# samsung Wave GT-S8500 Gebruiksaanwijzing

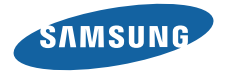

# Over deze gebruiksaanwijzing

Dank u voor de aanschaf van deze mobiele Samsung-telefoon. Deze telefoon biedt hoogwaardige mobiele communicatie en amusement op basis van de uitzonderlijke technologie en hoge normen van Samsung.

Deze gebruiksaanwijzing is bedoeld om u stapvoor stap vertrouwd te maken met de functies en onderdelen van de mobiele telefoon.

- Lees deze gebruiksaanwijzing ter waarborging van veilig en correct gebruik zorgvuldig door voordat u de telefoon in gebruik neemt.
- De beschrijvingen in deze gebruiksaanwijzing zijn gebaseerd op de standaardinstellingen van de telefoon.
- Bewaar de gebruiksaanwijzing, zodat u deze later kunt raadplegen.

# Symbolen die in deze gebruiksaanwijzing worden gebruikt

Bekijk voordat u begint de symbolen die in deze gebruiksaanwijzing zijn opgenomen:

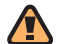

Waarschuwing—situaties die letsel kunnen veroorzaken bij u of anderen

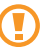

**Let op**—situaties die schade aan de telefoon of andere apparatuur kunnen veroorzaken

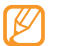

**Opmerking**—opmerkingen, gebruikstips of aanvullende informatie

Raadpleeg—pagina's met verwante informatie, bijvoorbeeld: ► blz. 12 (betekent "zie pagina 12")

►

- → Gevolgd door—de volgorde van de opties of menu's die u moet selecteren om een stap uit te voeren, bijvoorbeeld: Selecteer in de menustand Berichten → Opstellen (hiermee wordt aangegeven dat u op Berichten moet drukken, gevolgd door Opstellen)
  - **Rechte haken**—telefoontoetsen, bijvoorbeeld: [ ] (staat voor de toets voor aan/uit/beëindigen)

# Copyrightgegevens

De rechten op alle technologieën en producten die dit apparaat bevat zijn het eigendom van de betreffende eigenaren:

- Bluetooth® is wereldwijd een gedeponeerd handelsmerk van Bluetooth SIG, Inc.
- Java<sup>™</sup> is een handelsmerk van Sun Microsystems, Inc.
- Windows Media Player<sup>®</sup> is een geregistreerd handelsmerk van Microsoft Corporation.
- STSO en STSO zijn handelsmerken van SRS Labs, Inc. CS Headphone en de WOW HD-technologie zijn opgenomen onder licentie van SRS Labs, Inc.

- Wi-Fi<sup>®</sup>, het Wi-Fi CERTIFIED-logo en het Wi-Fi-logo zijn geregistreerde handelsmerken van de Wi-Fi Alliance.
- DivX<sup>®</sup> is een geregistreerd handelsmerk van DivX Inc. en wordt onder licentie gebruikt.

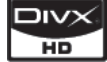

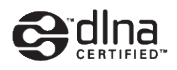

# €€0168①

#### **OVER DIVX VIDEO**

DivX<sup>®</sup> is een indeling voor digitale video van DivX Inc. Dit apparaat is een officieel DivX Certified-apparaat dat DivX-video afspeelt. Ga naar http://www.divx.com voor meer informatie en voor softwarehulpmiddelen waarmee u uw bestanden naar DivX-video kunt converteren.

#### OVER DIVX VIDEO-ON-DEMAND

Dit DivX Certified®-apparaat moet worden geregistreerd om DivX Video-on-Demand-inhoud (VOD) te kunnen afspelen. Voor het genereen van de registratiecode gaat u in het instellingenmenu van het apparaat naar het gedeelte over DivX VOD. Ga met deze code naar http://vod.divx.com om het registratieproces af te ronden, en meer informatie te krijgen over DivX VOD.

Door DivX gecertificeerd voor het afspelen van DivX®-video tot HD 720p, inclusief betaalde inhoud.

Pat. 7,295,673; 7,460,688; 7,519,274

# Inhoud

## De telefoon in elkaar zetten ...... 8

| Uitpakken                                 | 8  |
|-------------------------------------------|----|
| De SIM-kaart of USIM-kaart en de batterij |    |
| plaatsen                                  | 8  |
| De batterij opladen                       | 10 |
| Een geheugenkaart plaatsen (optioneel)    | 12 |

| Aan de slag 1                                                | 15      |
|--------------------------------------------------------------|---------|
| De telefoon in- en uitschakelen                              | 15      |
| De telefoon leren kennen                                     | 16      |
| Het touchscreen gebruiken                                    | 19      |
| Het touchscreen en de toetsen vergrendelen o<br>ontgrendelen | f<br>20 |
| Menu's openen                                                | 21      |

| Toepassingen starten en beheren |    |  |
|---------------------------------|----|--|
| Widgets gebruiken               |    |  |
| De telefoon aanpassen           | 24 |  |
| Tekst ingeven                   | 28 |  |
| Helpteksten weergeven           | 31 |  |

#### Communicatie ...... 32

| Bellen       | 32 |
|--------------|----|
| Logbestanden | 38 |
| Berichten    | 40 |
| E-mail       | 45 |
| IM           | 48 |
| Social Hub   | 48 |

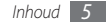

#### Entertainment ...... 4

| Camera        | 49 |
|---------------|----|
| Videospeler   | 58 |
| Mediabrowser  | 60 |
| Muziekspeler  | 61 |
| FM-radio      | 64 |
| Games en meer | 67 |

#### Persoonlijke gegevens ...... 68

| Contacten      | 68 |
|----------------|----|
| Agenda         | 71 |
| Taken          | 72 |
| Notities       | 72 |
| Spraakrecorder | 73 |

# Web75Internet75Samsung Apps79Synchroniseren80Daily briefing81Community-websites81

#### Connectiviteit ...... 82

| Bluetooth                            | 82 |
|--------------------------------------|----|
| Wi-Fi                                | 85 |
| AllShare                             | 87 |
| Mobiel toegangspunt                  | 89 |
| GPS                                  | 90 |
| Verbinding met een tv (TV-uit stand) | 92 |
| Aansluiting op de pc                 | 92 |

#### Hulpmiddelen ...... 95

| Klok           | 95 |
|----------------|----|
| Calculator     | 96 |
| Mini-dagboek   | 97 |
| Mijn accounts  | 97 |
| Mijn bestanden | 98 |
| Slim zoeken 1  | 05 |

#### Instellingen ..... 106

| Het menu Instellingen openen | 106 |
|------------------------------|-----|
| Vliegtuigstand               | 106 |
| Connectiviteit               | 106 |
| Geluidsprofielen             | 107 |
| Display en verlichting       | 108 |
| Algemeen                     | 108 |

| Datum en tijd    | 109 |
|------------------|-----|
| Menu en widgets  | 110 |
| Toepassingen     | 110 |
| Beveiliging      | 116 |
| Geheugen         | 117 |
| Resetten         | 117 |
| Over het toestel | 117 |
| Special          | 118 |

Problemen oplossen ...... 119

| Informatie over veiligheid en |     |
|-------------------------------|-----|
| gebruik                       | 125 |

Index ..... 134

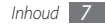

# De telefoon in elkaar zetten

# Uitpakken

Controleer of de doos de volgende onderdelen bevat:

- Mobiele telefoon
- Batterij
- Reisadapter (oplader)
- Gebruiksaanwijzing

Gebruik alleen door Samsung goedgekeurde software. Gekraakte of illegale software kan schade of storingen veroorzaken die niet worden gedekt door de garantie van de fabrikant.

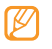

- Welke onderdelen bij de telefoon worden geleverd, is afhankelijk van de software en de accessoires die in uw regio beschikbaar zijn of door uw serviceprovider worden aangeboden.
- Bij de plaatselijke Samsung-dealer zijn extra accessoires verkrijgbaar.
- De meegeleverde accessoires werken het beste met uw telefoon.

# De SIM-kaart of USIM-kaart en de batterij plaatsen

Wanneer u bij een provider een abonnement afsluit, ontvangt u een SIM-kaart (Subscriber Identity Module). Hierop zijn uw abonnementsgegevens opgeslagen, zoals de PIN-code en optionele diensten. Voor het gebruik van UMTS- of HSDPAservices kunt u een USIM-kaart (Universal Subscriber Identity Module) kopen. De SIM-kaart of USIM-kaart en de batterij plaatsen:

- Als de telefoon is ingeschakeld, houdt u [ ] ingedrukt en selecteert u Ja om de telefoon uit te schakelen.
- 2 Verwijder de achterklep.

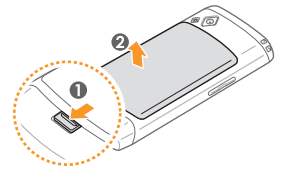

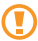

Wees voorzichtig dat u uw nagels niet beschadigt wanneer u de achterklep verwijdert.

3 Plaats de SIM-kaart of USIM-kaart.

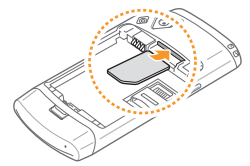

- Zorg dat bij het plaatsen van de SIM-kaart of USIMkaart de goudkleurige contactpunten naar beneden zijn gericht.
- Als u geen USIM- of SIM-kaart plaatst, kunt u alleen bepaalde menu's gebruiken en de diensten waarvoor geen netwerk vereist is.

4 Plaats de batterij.

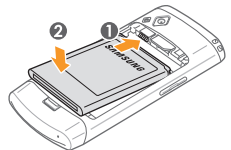

5 Plaats de achterklep terug.

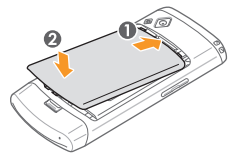

# De batterij opladen

U moet de batterij opladen voordat u de telefoon voor de eerste keer gebruikt.

Hiervoor gebruikt u de meegeleverde reisadapter. U kunt ook opladen door de telefoon met een pc-datakabel op een computer aan te sluiten.

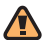

Gebruik alleen door Samsung goedgekeurde opladers en kabels. Bij gebruik van niet-goedgekeurde opladers of kabels bestaat het risico dat batterijen ontploffen of dat de telefoon schade oploopt.

Als de batterij bijna leeg is, laat de telefoon een waarschuwingstoon horen en wordt er een bericht weergegeven. Ook is het batterijsymbool ("") leeg en knippert dit. Als de batterij zo zwak is dat de telefoon niet meer kan worden gebruikt, wordt het toestel automatisch uitgeschakeld. Laad de batterij op als u de telefoon weer wilt gebruiken.

#### > Opladen met de reisadapter

- I Open het klepje van de multifunctionele aansluiting aan de bovenkant van de telefoon.
- 2 Steek het smalle uiteinde van de reisadapter in de multifunctionele aansluiting.

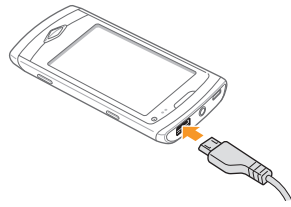

Als u de reisadapter verkeerd aansluit, kan de telefoon ernstig beschadigd raken. Schade veroorzaakt door verkeerd gebruik valt niet onder de garantie.

3 Doe de stekker van de reisadapter in een stopcontact.

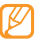

- U kunt de telefoon tijdens het opladen van de batterij blijven gebruiken. Hierdoor kan het echter wel langer duren voordat de batterij volledig is opgeladen.
- Tijdens het opladen kan de telefoon warm worden. Dit is normaal en is niet van invloed op de levensduur of prestaties van de telefoon.
- Als uw telefoon niet goed oplaadt, kunt u met de telefoon en de oplader naar een Samsung Service Center gaan.
- 4 Wanneer de batterij volledig is opgeladen (het batterijpictogram beweegt niet meer), haalt u de stekker van de reisadapter uit de telefoon en vervolgens uit het stopcontact.

Haal altijd de reisadapter uit de telefoon voordat u de batterij verwijdert. Als u de batterij verwijdert terwijl de reisadapter nog aangesloten is, kan de telefoon beschadigd raken.

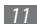

#### > Opladen met de pc-datakabel

Controleer voordat u met opladen begint of de computer is ingeschakeld.

- Open het klepje van de multifunctionele aansluiting aan de bovenkant van de telefoon.
- $2\,$  Sluit het ene uiteinde (micro-USB) van de pc-datakabel aan op de multifunctionele aansluiting.
- $\beta\,$  Sluit het andere uiteinde aan op de USB-poort van een computer.

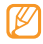

- Afhankelijk van het gebruikte type pc-datakabel kan het even duren voordat met opladen wordt begonnen.
- 4 Wanneer de batterij volledig is opgeladen (het batterijpictogram beweegt niet meer), haalt u de stekker van de pc-datakabel uit de telefoon en vervolgens uit de computer.

# Een geheugenkaart plaatsen (optioneel)

Als u extra multimediabestanden wilt opslaan, moet u een geheugenkaart plaatsen. U kunt microSD<sup>m</sup>- of microSDHC<sup>m</sup>geheugenkaarten met een maximumcapaciteit van 32 GB in de telefoon plaatsen (afhankelijk van het type kaart en de kaartfabrikant).

- - Samsung hanteert erkende industriestandaarden voor geheugenkaarten, maar sommige merken zijn mogelijk niet volledig compatibel met uw telefoon. Het gebruik van een incompatibele geheugenkaart kan resulteren in beschadiging van de telefoon of geheugenkaart en kan bovendien gegevens op de kaart aantasten.
  - Uw telefoon ondersteunt alleen de FATbestandsstructuur voor geheugenkaarten. Als u een geheugenkaart plaatst die met een andere bestandsstructuur is geformatteerd, wordt u gevraagd of u de kaart opnieuw wilt formatteren.
    - Door veelvuldig wissen van en schrijven naar een geheugenkaart, verkort u de levensduur.

- l Verwijder de klep aan de achterkant en de batterij.
- 2 Ontgrendel het klepje voor de geheugenkaart.

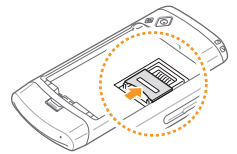

*3* Til de geheugenkaarthouder op en plaats een geheugenkaart.

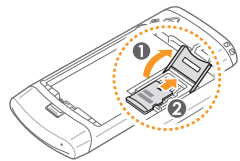

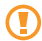

Pas op voor uw vingers bij het openen van het klepje voor de geheugenkaart.

4 Sluit het klepje voor de geheugenkaart.

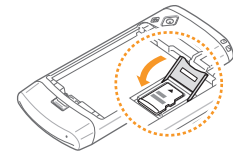

5 Vergrendel het klepje voor de geheugenkaart.

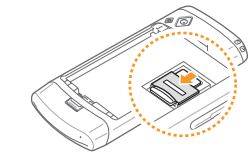

6 Plaats de batterij en de achterklep weer terug.

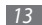

## De geheugenkaart verwijderen

- Verzeker u ervan dat de geheugenkaart op dat moment niet door de telefoon wordt gebruikt.
- $2\,$  Open het klepje voor de geheugenkaart op dezelfde manier als bij het plaatsen van de kaart.
- 3 Verwijder de geheugenkaart en sluit het klepje.

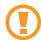

Verwijder een geheugenkaart niet wanneer via de telefoon gegevens worden overgedragen of geopend. Dit kan leiden tot verlies van gegevens en/of beschadiging van de kaart of telefoon.

# De geheugenkaart formatteren

Als u de geheugenkaart op een pc formatteert, kan de kaart incompatibel worden met uw telefoon. Formatteer de geheugenkaart alleen in de telefoon.

 $\label{eq:selecter} \begin{array}{l} \mbox{Selecter in de menustand } \mbox{Instellingen} \rightarrow \mbox{Geheugen} \rightarrow \mbox{Details geheugenkaart} \rightarrow \mbox{Formatteren} \rightarrow \mbox{Ja}. \end{array}$ 

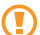

Vergeet niet een back-up van alle belangrijke gegevens in de telefoon te maken voordat u de geheugenkaart formatteert. De fabrieksgarantie dekt geen schade door verlies van gegevens vanwege iets wat de gebruiker doet.

# Aan de slag

# De telefoon in- en uitschakelen

De telefoon inschakelen:

- ] Houd [ 🛩 ] ingedrukt.
- 2~ Geef uw PIN-code in en selecteer **Gereed** (indien nodig).
- 3 Selecteer de gewenste taal en selecteer  $\rightarrow$  **Volgende**.
- 4 Selecteer uw eigen tijdzone en selecteer  $\rightarrow$  Volgende.
- 5 Stel de datum en tijd in en selecteer **Opslaan**.

Houd [  $\checkmark$  ] ingedrukt en selecteer **Ja** om de telefoon uit te schakelen.

- Ø
- Volg alle waarschuwingsmededelingen en aanwijzingen van officieel personeel op plaatsen waar het gebruik van draadloze apparatuur aan beperkingen onderhevig is, bijvoorbeeld in vliegtuigen en ziekenhuizen.
- Als u alleen gebruik wilt maken van de diensten waarvoor geen netwerk vereist is, activeert u de vliegtuigstand. Selecteer in de menustand Instellingen → Vliegtuigstand.

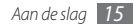

# De telefoon leren kennen

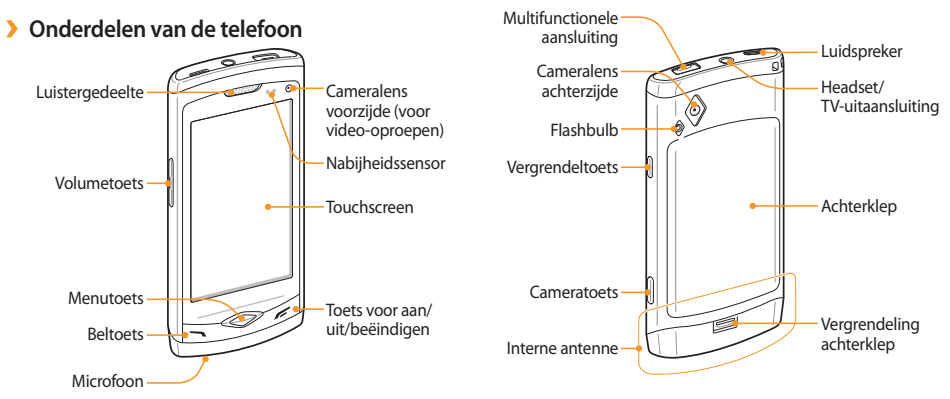

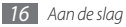

#### Toetsen

| Toets |                        | Functie                                                                                                    |
|-------|------------------------|----------------------------------------------------------------------------------------------------|
| 1     | Nummerkeuze            | Bellen of opnemen; in de<br>standby-stand: logbestanden<br>van oproepen en berichten<br>ophalen.                                                                                                    |
|       | Menu                   | Naar de menustand gaan;<br>taakbeheer openen om alle<br>actieve toepassingen te zien<br>(ingedrukt houden); In de<br>standby-stand of tijdens het<br>gebruik van een toepassing:<br>toegang tot <b>Slim zoeken</b><br>(tweemaal drukken). |
| Ē     | Aan/uit/<br>beëindigen | De telefoon in- of uitschakelen<br>(ingedrukt houden); ophangen;<br>in de menustand: terugkeren<br>naar de standby-stand                                                                                                    |
|       | Volume                 | Het volume van de telefoon<br>aanpassen.                                                                                                    |

| Toets |              | Functie                                                                                                    |  |
|-------|--------------|----------------------------------------------------------------------------------------------------|--|
| â     | Vergrendelen | Het touchscreen en de toetsen<br>vergrendelen; het touchscreen<br>en de toetsen ontgrendelen<br>(ingedrukt houden). |  |
|       | Camera       | In de standby-stand: de camera<br>inschakelen; in de camerastand:<br>een foto of video maken.                       |  |

#### > Standby-scherm

Wanneer de telefoon zich in de standby-stand bevindt, ziet u het standby-scherm. In het standby-scherm kunt u de status van de telefoon zien en toepassingen openen.

Het inactieve scherm heeft een aantal standaardpanelen. U kunt ook nieuwe panelen aan het inactieve scherm toevoegen.

#### ▶ blz. 24

Blader naar links of rechts naar een paneel van het standbyscherm. U kunt ook een stip boven in het scherm selecteren om rechtstreeks naar het bijbehorende paneel van het standbyscherm te gaan.

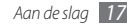

#### > Symbolen

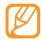

Welke symbolen op het scherm worden weergegeven, is afhankelijk van de regio en provider.

| Symbool | Betekenis                                                      |  |
|---------|----------------------------------------------------------------|--|
| lh.     | Signaalsterkte                                                 |  |
| 6       | GPRS-netwerkverbinding                                         |  |
| E       | EDGE-netwerkverbinding                                         |  |
| 36      | UMTS-netwerkverbinding                                         |  |
| 36+     | HSPDA-netwerkverbinding                                        |  |
| ()      | Wi-Fi actief                                                   |  |
| $\leq$  | Gemiste oproep                                                 |  |
| *       | Bluetooth ingeschakeld                                         |  |
|         | Bluetooth-headset of -carkit voor handsfree bellen aangesloten |  |

| Symbool                                | Betekenis                                           |  |
|----------------------------------------|-----------------------------------------------------|--|
| C                                      | Telefoongesprek aan de gang                         |  |
| Æ                                      | Video-oproep aan de gang                            |  |
| :                                      | Functie voor SOS-berichten actief                   |  |
| Ĉ                                      | Doorschakelen van oproepen actief                   |  |
| ~~~~~~~~~~~~~~~~~~~~~~~~~~~~~~~~~~~~~~ | Synchroniseren met pc                               |  |
|                                        | Geheugenkaart geplaatst                             |  |
| $\times$                               | Nieuw SMS- of MMS-bericht                           |  |
| >@                                     | Nieuw e-mailbericht                                 |  |
|                                        | Nieuw voicemailbericht                              |  |
|                                        | Alarm ingeschakeld                                  |  |
| R                                      | Roaming (buiten het gebruikelijke<br>servicegebied) |  |
| ¢)                                     | Normaal profiel actief                              |  |

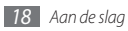

| Symbool | Betekenis           |  |
|---------|---------------------|--|
| X       | Stil profiel actief |  |
| 10400   | Huidige tijd        |  |
|         | Batterijlading      |  |

#### > Snelkoppelingenpaneel

Selecteer in de standby-stand of tijdens het gebruik van een toepassing **selection** in het indicatorgebied om het snelkoppelingenpaneel te openen.

Selecteer symbolen om de WLAN- en Bluetooth-voorziening in of uit te schakelen. Tevens kunt u het volume van de telefoon inof uitschakelen en nieuwe berichten en meldingen bekijken.

# Het touchscreen gebruiken

Met het touchscreen van de telefoon kunt u eenvoudig items selecteren en functies uitvoeren. Leer werken met het touchscreen.

- Gebruik geen scherpe hulpmiddelen, om krassen op het touchscreen te voorkomen.
  - Zorg dat het touchscreen niet met andere elektrische apparaten in aanraking komt. Door elektrostatische ontladingen kan het touchscreen beschadigd raken.
  - Zorg dat het touchscreen niet met water in aanraking komt. Het touchscreen kan in vochtige omstandigheden of door water beschadigd raken.
- Om het touchscreen optimaal te kunnen gebruiken, dient u het beschermende folie te verwijderen voordat u de telefoon gebruikt.
- Het touchscreen heeft een laag die kleine elektrische ladingen die door het menselijk lichaam worden veroorzaakt, detecteert. Voor de beste prestaties tikt u met uw vingertop op het touchscreen. Het touchscreen reageert niet als het door scherpe hulpmiddelen zoals een stylus of een pen wordt aangeraakt.

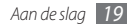

U gebruikt de volgende technieken om het touchscreen te bedienen:

- Tikken: tik eenmaal met uw vinger om een menu, optie of toepassing te selecteren of starten.
- Aangeraakt houden: tik op een item en blijf dit gedurende meer dan 2 seconden aanraken om een pop-uplijst met opties te openen.
- Dubbeltikken: tik tweemaal snel achtereen met uw vinger om tijdens het bekijken van foto's of webpagina's in of uit te zoomen.
- Panning: tik en veeg met uw vinger om items te selecteren.
- Verslepen: tik op een item met uw vinger, houd het aangeraakt, en verschuif uw vinger om het item te verplaatsen.
- Schudden: schud het scherm snel om een toepassing te openen.
- In- en uitzoomen: plaats twee vingers op het scherm en beweeg ze uit elkaar om in te zoomen of breng ze bij elkaar uit te zoomen.

- Ø
- Het touchscreen wordt automatisch uitgeschakeld wanneer u de telefoon een bepaalde tijd lang niet gebruikt. Druk op een willekeurige toets om het scherm weer in te schakelen.
- U kunt de tijdsduur van de achtergrondverlichting instellen. Selecteer in de menustand Instellingen → Display en verlichting → Verlichtingstijd.
- Sommige lijsten hebben langs de rechterkant een index. Tik op een letter om naar items te gaan die met die letter beginnen. Veeg met uw vinger langs de index om snel door de lijst te scrollen.

# Het touchscreen en de toetsen vergrendelen of ontgrendelen

U kunt het touchscreen en de toetsen vergrendelen, zodat er niets gebeurt als u er per ongeluk op drukt.

Druk op de vergrendeltoets om de vergrendeling te activeren. Houd de vergrendeltoets ingedrukt om de vergrendeling op te heffen. U kunt ook de vergrendeltoets indrukken en het grijze venster met uw vinger aantikken.

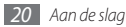

Het is ook mogelijk een telefooninstelling op te geven waardoor het touchscreen en de toetsen automatisch worden vergrendeld wanneer u de telefoon een bepaalde tijd lang niet hebt gebruikt. Selecteer in de menustand **Instellingen**  $\rightarrow$  **Algemeen**  $\rightarrow$ **Aanraken**  $\rightarrow$  **Touchscreen autom. vergrend.** 

# Menu's openen

De menu's van de telefoon openen:

- I Druk in de standby-stand op de menutoets om de menustand te activeren.
- 2 Scroll naar links of naar rechts naar een hoofdmenuscherm. U kunt ook een stip boven in het scherm selecteren om rechtstreeks naar het bijbehorende scherm van het hoofdmenu te gaan.
- 3 Selecteer een menu of toepassing.
- 4 Druk op [ 🖛 ] om terug te keren naar de standby-stand.

- N
- De telefoon beschikt over een bewegingssensor waarmee de oriëntatie van het toestel wordt gedetecteerd. Bij gebruik van sommige functies schakelt de interface automatisch over naar de liggende stand als u het toestel draait. Als u de oriëntatie van de interface wilt behouden bij het draaien van het toestel, selectert u Instellingen → Algemeen → Gebaren → Richting → Stand wijzigen.
- Terwijl u het toestel gebruikt, kunt u een schermafbeelding maken door gelijktijdig op de menutoets en de vergrendeltoets te drukken. De afbeelding wordt opgeslagen in Mijn bestanden → Afbeeldingen.

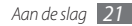

#### > Toepassingen ordenen in de menustand

U kunt de toepassingen in de menustand reorganiseren door deze naar gelang uw voorkeuren en behoeften in een andere volgorde te plaatsen of in categorieën te groeperen.

- $l\,$  Druk in de standby-stand op de menutoets om de menustand te activeren.
- 2 Selecteer <sup>(3)</sup> in de linkerbovenhoek van het scherm.
- 3 Sleep een toepassingssymbool naar de gewenste locatie. U kunt het symbool van een toepassing ook verplaatsen naar een ander hoofdmenuscherm. U kunt ook de meest gebruikte toepassingen op de onderste regel aanpassen. Verplaats de toepassing die u van de onderste regel wilt verwijderen naar het hoofdmenuscherm en verplaats de toepassing die u direct vanuit de standby-stand wilt kunnen openen naar de onderste regel.
- 4 Selecteer Klaar links boven in het scherm.

#### > Nieuwe hoofdmenuschermen toevoegen

- 1 Druk in de standby-stand op de menutoets om de menustand te activeren.
- 2 Selecteer  $^{\scriptsize{(3)}}$  in de linkerbovenhoek van het scherm.
- 3 Draai het toestel naar de liggende stand.
- 4 Selecteer 
   om een nieuw hoofdmenuscherm toe te voegen.

U kunt maximaal 10 schermen toevoegen.

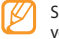

Selecteer 🔵 om het scherm uit het hoofdmenu te verwijderen.

- 5 Draai de telefoon rechtsom naar de staande stand.
- 6 Selecteer Klaar in de linkerbovenhoek van het scherm.

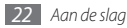

# Toepassingen starten en beheren

#### Meerdere toepassingen starten

U kunt met de telefoon met meerdere toepassingen tegelijk werken.

Als u meerdere toepassingen wilt starten, drukt u op de menutoets om naar het hoofdmenu terug te keren en selecteert u de gewenste toepassing.

#### Taakbeheer gebruiken

U kunt meerdere toepassingen beheren met Taakbeheer. Taakbeheer starten:

- l Houd de menutoets ingedrukt. De pictogrammen van actieve toepassingen verschijnen.
- *2* U beheert actieve toepassingen als volgt:
  - Selecteer een pictogram van een actieve toepassing als u hiernaar wilt overschakelen.

  - Selecteer Alles afsluiten om alle toepassingen te sluiten.

# Widgets gebruiken

Widgets zijn kleine toepassingen op het standby-scherm die handige functies en informatie verschaffen.

- - Bij sommige widgets wordt er verbinding met webservices gemaakt. Als u een dergelijke webwidget gebruikt, worden er mogelijk extra kosten in rekening gebracht.
  - Welke widgets beschikbaar zijn, is afhankelijk van uw regio of serviceprovider.

# De widgetwerkbalk openen

De widgetwerkbalk openen en widgets activeren:

- ${\it I}$  Selecteer in de standby-stand  ${\rm Widgets}$  linksboven in het scherm om de widgetwerkbalk te openen.
- $2\,$  Lees de vrijwaring inzake de widget en selecteer  ${\rm OK}$  (indien nodig).
- $\beta\,$  Scroll naar links of rechts in de widgetwerkbalk om de gewenste widget te vinden.
- 4 Sleep de widget naar het standby-scherm.

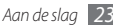

- 5 Selecteer **Klaar** linksboven in het scherm om de widgetwerkbalk te sluiten.
- 6 Als u de widget weer op de widgetwerkbalk wilt terugplaatsen, sleept u deze naar de widgetwerkbalk.

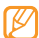

U kunt elk paneel van het standby-scherm inrichten met uw favoriete widgets. Scroll naar een paneel links of rechts en plaats widgets op de gewenste schermpositie. Als u een widget op het stand-byscherm wilt verplaatsen, houdt u de widget ingedrukt totdat het gele kader verschijnt en plaatst u dat ergens op het scherm.

## > Webwidgets beheren

U kunt een widgetprofiel selecteren om verbinding met webservices te maken en gedownloade widgets te bekijken.

 $\begin{array}{l} \mathsf{Selecteer} \text{ in de menustand } \textbf{Instellingen} \to \textbf{Menu en widgets} \\ \to \textbf{Widget}. \end{array}$ 

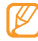

Met **Aanpasbare menuvolgorde** kunt u de plaats van de pictogrammen op het hoofdmenuscherm automatisch wijzigen. ► blz. 110

# De telefoon aanpassen

Haal meer uit uw telefoon door deze aan uw voorkeuren aan te passen.

#### Nieuwe panelen aan het standby-scherm toevoegen

U kunt nieuwe panelen aan het standby-scherm toevoegen door widgets naar uw voorkeuren en behoeften in te delen.

- Selecteer in de standby-stand Widgets linksboven in het scherm.
- 2 Draai het toestel naar de liggende stand.
- 3 Selecteer + om nieuwe panelen aan het standby-scherm toe te voegen.

U kunt maximaal 10 panelen toevoegen.

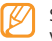

Selecteer 🔵 om het paneel uit het standby-scherm te verwijderen.

- Ø Draai de telefoon rechtsom naar de staande stand.
- 5 Selecteer Klaar in de linkerbovenhoek van het scherm.

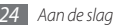

## > De huidige tijd en datum instellen

- I Selecteer in de menustand **Instellingen**  $\rightarrow$  **Datum en tijd**.
- 2 Selecteer de tijdzoneoptie en een tijdzone.
- $\mathcal 3\,$  Geef de huidige datum en tijd in en stel de notatie hiervoor in.
- 4 Selecteer Terug.

## Het volume van toetstonen aanpassen

- I Druk in de standby-stand de volumetoets omhoog of omlaag.
- 2 Regel het toetstoonvolume door op de volumetoets te drukken of de schuifknop te verslepen.

#### De trillingsintensiteit van het touchscreen wijzigen

U kunt de intensiteit van de feedbacktrilling voor het tikken op het scherm aanpassen.

# $\begin{array}{l} \mbox{Selecteer in de menustand } \textbf{Instellingen} \rightarrow \textbf{Algemeen} \rightarrow \\ \textbf{Aanraken}. \end{array}$

- 2 Versleep de schuifknop onder **Feedback trilsignaal** om de intensiteit van de trilling aan te passen.
- 3 Selecteer Instellen.

# > Overschakelen naar het stille profiel

Selecteer in de standby-stand **Toetsenbord** en houd **#** aangeraakt om de geluiden van de telefoon uit- of in te schakelen.

# > Een geluidsprofiel instellen

U kunt de geluiden van de telefoon wijzigen door het huidige geluidsprofiel aan te passen of naar een ander geluidsprofiel over te schakelen. Een profiel instellen:

# Selecteer in de menustand **Instellingen** $\rightarrow$ **Geluidsprofielen**.

- 2 Selecteer het profiel dat u gebruikt.
- 3 Pas de geluidsopties voor inkomende oproepen en berichten en andere telefoonactiviteiten aan. ► blz. 107

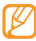

Welke geluidsopties beschikbaar zijn, is afhankelijk van het geselecteerde profiel.

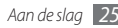

#### 4 Selecteer Instellen.

Als u naar een ander profiel wilt gaan, schakelt u het selectievakje naast het gewenste profiel in en selecteert u **Instellen**.

#### Een achtergrond voor het standby-scherm selecteren

- I Selecteer in de menustand Instellingen  $\rightarrow$  Display en verlichting  $\rightarrow$  Achtergrond.
- 2 Selecteer een afbeelding.

Als u een foto in de fotomap wilt selecteren, selecteert u de map.

3 Selecteer Instellen.

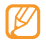

Samsung is niet aansprakelijk voor het gebruik van standaard afbeeldingen of achtergronden die met uw toestel geleverd zijn.

#### > De helderheid van het scherm aanpassen

I Selecteer in de menustand Instellingen → Display en verlichting.

2 Sleep de schuifregelaar onder Helderheid naar het gewenste helderheidsniveau.

#### 3 Selecteer Instellen.

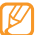

Als het scherm op een hoog helderheidsniveau is ingesteld, raakt de batterij van de telefoon sneller leeg.

# > De volgorde van tabs wijzigen

U kunt de volgorde van de tabs van een toepassing wijzigen.

- Start een toepassing die tabs bevat op de bovenste regel van het scherm.
- 2 Houd het tabgebied ingedrukt.
- 3 Selecteer een item en verplaats het naar een andere tabpositie.
- $4\,$  Als u klaar bent, selecteert u een gebied op het scherm buiten het tabgebied.

# > De telefoon vergrendelen

U kunt de telefoon vergrendelen door het telefoonwachtwoord te activeren.

Selecteer in de menustand Instellingen  $\rightarrow$  Beveiliging.

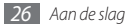

- *2* Selecteer **Telefoonblokkering**.
- 3 Geef een nieuw wachtwoord van vier tot acht cijfers in en selecteer Gereed.
- 4 Geef het nieuwe wachtwoord nogmaals in en selecteer Gereed.

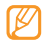

De eerste keer dat u een menu wilt openen waarvoor een wachtwoord geldt, wordt u gevraagd een wachtwoord in te stellen en te bevestigen.

Als telefoonvergrendeling is ingeschakeld, moet u het wachtwoord ingeven telkens wanneer u de telefoon inschakelt.

- Als u uw wachtwoord vergeet, moet u de telefoonvergrendeling bij een Samsung Service Center laten opheffen.
- Samsung is niet verantwoordelijk voor verlies van wachtwoorden of privégegevens of andere schade die door illegale software wordt veroorzaakt.

#### > De SIM-kaart of USIM-kaart vergrendelen

U kunt de telefoon vergrendelen door de PIN-code die u bij de SIM-kaart of USIM-kaart hebt gekregen, te activeren.

Selecteer in de menustand **Instellingen**  $\rightarrow$  **Beveiliging**.

#### 2 Selecteer **PIN-blokkering**.

3 Geef de PIN-code van uw SIM-kaart of USIM-kaart in en selecteer Gereed.

Als de PIN-blokkering is ingeschakeld, moet u telkens bij het inschakelen van de telefoon de PIN-code ingeven.

- Als u te vaak een onjuiste PIN-code invoert, blijft de SIM-kaart of USIM-kaart geblokkeerd. In dat geval moet u een PUK-code (PIN Unlock Key) ingeven om de vergrendeling van de kaart op te heffen.
  - Als u een onjuiste PUK-code voor de SIM-kaart of USIMkaart invoert, moet u de vergrendeling van de kaart bij de serviceprovider laten opheffen.

# > De functie Mobiel opsporen activeren

Wanneer uw toestel is verloren of gestolen en iemand plaatst een andere SIM- of USIM-kaart in het toestel, stuurt de functie Mobiel opsporen het nummer automatisch naar opgegeven ontvangers, zodat u het toestel kunt opsporen.

Selecteer in de menustand **Instellingen**  $\rightarrow$  **Beveiliging**.

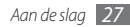

- 2 Selecteer Mobiel opsporen.
- 3 Geef uw wachtwoord in en selecteer Gereed.
- 4 Selecteer **Ontvangers** om de lijst met ontvangers te openen.
- 5 Geef een telefoonnummer inclusief landcode in (met +).
- 6 Selecteer **OK** wanneer u de ontvangers hebt ingesteld.
- 7 Selecteer het invoerveld voor de afzender.
- 8 Geef de naam van een afzender in.
- 9 Selecteer **Opslaan**  $\rightarrow$  **OK**.
- Ø
- U kunt het opsporen van uw verloren of gestolen toestel ook via internet volgen. Ga voor meer informatie over deze functie naar de website http://www.samsungdive.com.

# **Tekst ingeven**

U kunt tekst ingeven door tekens op het virtuele toetsenblok te selecteren of door met de hand op het scherm te schrijven.

#### De tekstinvoermethode wijzigen

Wanneer u op het tekstinvoerveld tikt, verschijnt standaard het invoerpaneel met het qwerty-toetsenbord.

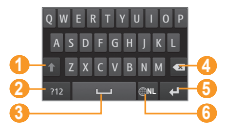

| Cijfer | Functie                                                                   |  |
|--------|---------------------------------------------------------------------------|--|
| 0      | Wisselen tussen hoofdletters en kleine letters.                           |  |
| 2      | Naar de cijfer- of symboolstand gaan.                                     |  |
| 3      | Een spatie invoegen; Veelgebruikte symbolen weergeven (ingedrukt houden). |  |
| 4      | Uw invoer wissen.                                                         |  |
| 6      | Op een nieuwe regel beginnen.                                             |  |

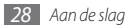

| Cijfer | Functie                                                                             |
|--------|-------------------------------------------------------------------------------------|
| 6      | De invoertaal wijzigen; de<br>toetsenbordinstellingen openen (ingedrukt<br>houden). |

Als u de tekstinvoermethode wilt wijzigen, tikt u op W en houdt u uw vinger erop. Vervolgens selecteert u Keyboard type **Toetsenbordtype**  $\rightarrow$  een tekstinvoermethode.

| Optie                   | Functie                                            |  |
|-------------------------|----------------------------------------------------|--|
| Toetsenbord             | Selecteer tekens op het toetsenblok.               |  |
| Qwerty-<br>toetsenbord  | Selecteer tekens op het Qwerty-<br>toetsenbord.    |  |
| Schrijven voll.<br>sch. | Schrijf op een willekeurige plek op het<br>scherm. |  |
| Schrijfvak              | Schrijf in de invoervakken.                        |  |

#### Tekst ingeven met invoermethoden

Wijzig de tekstinvoermethode.

- 2 Wijzig de tekstinvoerstand.
- 3 Geef tekst in door de gewenste virtuele toetsen te selecteren of op het scherm te schrijven.

Bij het ingeven van tekst draait u het toestel, om de Qwerty-toetsenbord weer te geven op het bredere scherm. Selecteer de gewenste virtuele toetsen om uw tekst in te geven.

Als u tekst ingeeft met het Qwerty-toetsenbord, houd dan aangeraakt en selecteer **Voorspellende tekst**. Geef de eerste twee letters van een woord in en de lijst met alternatieve woorden verschijnt. Selecteer en een alternatief woord in de lijst die wordt weergegeven.

Wanneer u tekst invoert met het toetsenblok, kunt u de volgende standen gebruiken:

| Stand | Functie                                                                                    |
|-------|--------------------------------------------------------------------------------------------|
| ABC   | Selecteer een toepasselijke virtuele toets totdat<br>het gewenste teken wordt weergegeven. |

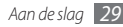

| Stand                     | Functie                                                                                                    | Stand                                                                                                    | Functie                                                                                                    |
|---------------------------|----------------------------------------------------------------------------------------------------|----------------------------------------------------------------------------------------------------|----------------------------------------------------------------------------------------------------|
|                           | <ol> <li>Tik in de ABC-modus op <sup>(m)</sup> en houd<br/>uw vinger erop. Selecteer vervolgens<br/>Voorspellende tekst.</li> <li>Selecteer de toepasselijke virtuele toetsen<br/>om een heel woord in te geven.</li> <li>Als het woord juist wordt weergegeven,<br/>selecteert u □ a om een spatie in te<br/>voegen. Als het juiste woord niet wordt<br/>weergegeven, selecteert u 1 en een ander<br/>woord in de lijst die verschijnt.</li> <li>Een woord aan het T9-woordenboek</li> </ol> | Cijfer                                                                                                    | Selecteer een toepasselijke virtuele toets om<br>een cijfer in te geven.<br>U kunt cijfers ingeven door in de ABC- of<br>T9-stand een virtuele toets aangeraakt<br>te houden. |
| T9<br>(Voor-<br>spellende |                                                                                                    | Symbool                                                                                                    | <ol> <li>Selecteer ◄ of ▶ om naar de gewenste<br/>symboolset te scrollen.</li> <li>Selecteer een toepasselijke virtuele toets om<br/>een symbool in te geven.</li> </ol>      |
| lekst)                    |                                                                                                    | Tekst kopiëren en plakken                                                                                                    |                                                                                                    |
|                           | toevoegen<br>Als u een woord niet in de lijst met<br>alternatieven kunt vinden, kunt u het aan het<br>T9-woordenboek toevoegen. Selecteer <b>Woord</b><br>toevoegen onder aan de lijst met alternatieven.                                                                                                    | Bij het ingeven van tekst kunt u ook de functionaliteit voor<br>kopiëren en plakken gebruiken om tekst in andere toepassingen<br>te gebruiken. |                                                                                                    |
|                           |                                                                                                    | <i>l</i> Houd het<br><i>2</i> Selecteer                                                                                                    | <ol> <li>Houd het tekstinvoerveld aangeraakt totdat werschijnt.</li> <li>Selecteer in de optielijst <b>Kies</b>.</li> </ol>                                                   |

30 Aan de slag

 $\mathcal{G}$  Sleep uw vinger over de tekst en stop bij het gemarkeerde beginpunt.

U kunt ook twee keer tikken op het woord dat u wilt markeren.

- 4 Selecteer **Kopiëren** of **Knippen** om tekst te kopiëren of knippen en op het klembord te plakken.
- 5 Houd in een andere toepassing het tekstinvoerveld aangeraakt.
- 6 Selecteer **Plakken** om de tekst van het klembord in het tekstveld te plakken.

# Helpteksten weergeven

U kunt handige informatie over belangrijke functies van de telefoon oproepen.

- Open de widgetwerkbalk in de standby-stand en selecteer (indien nodig).
- 2 Selecteer de help-widget in het standby-scherm.
- *3* Draai de telefoon linksom naar de liggende stand.
- $4\,$  Selecteer een helponderwerp voor meer informatie over een toepassing of functie.
- 5 Scroll naar links of rechts voor meer informatie.
  - Selecteer 慉 om naar het vorige menuniveau terug te gaan.

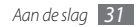

# Communicatie

# **Bellen**

Hier vindt u informatie over het gebruik van de telefoniefuncties, zoals bellen en gebeld worden, welke opties er tijdens een telefoongesprek beschikbaar zijn en het gebruik van de mogelijkheden die met bellen samenhangen.

#### > Bellen en gebeld worden

Bij het bellen en het aannemen, beëindigen en weigeren van gesprekken kunt u gebruikmaken van de toetsen of het touchscreen.

#### Bellen

- *I* Selecteer in de standby-stand **Toetsenbord** en geef het netnummer en abonneenummer in.
- 2 Druk op [ ] om het nummer te bellen. Selecteer voor een video-oproep .

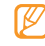

Wanneer u het toestel tijdens een gesprek dicht bij uw gezicht houdt, wordt het aanraakscherm automatisch vergrendeld om onbedoelde invoer te voorkomen.

- 🖇 Druk op [ 📂 ] om het gesprek te beëindigen.
  - Sla nummers die u vaak belt in de telefoonlijst op.
     ▶ blz. 69
    - Druk op [ ] als u snel de oproepenlijst wilt openen om onlangs gekozen nummers opnieuw te bellen.

#### Opnemen

Druk op [ 📉 ] wanneer er een oproep binnenkomt.

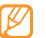

Druk wanneer de telefoon overgaat op de volumetoets om het volume te regelen of houd de volumetoets ingedrukt om de beltoon uit te schakelen.

2 Druk bij een video-oproep op [ ] en selecteer **Mij tonen** om toe te staan dat uw gesprekspartner u ziet.

De cameralens aan de voorkant wordt geactiveerd zodat u in beeld komt.

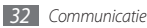

#### Een oproep weigeren

Druk op [ / ] wanneer er een oproep binnenkomt. De beller hoort dan een ingesprektoon.

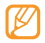

- U kunt een lijst met nummers instellen om inkomende oproepen automatisch te weigeren. ► blz. 36
- U kunt het weigeren van inkomende oproepen vergezeld laten gaan van een berichtje.

#### Een internationaal nummer bellen

- I Selecteer in de standby-stand Toetsenbord en houd 0 vast om het +-teken in te voegen.
- 2 Toets het volledige nummer in dat u wilt bellen (landnummer, netnummer en abonneenummer) en druk op [~].

## > De headset gebruiken

Wanneer u de meegeleverde headset op de telefoon aansluit, kunt u bellen en gesprekken aannemen:

 U kunt het laatstgekozen nummer herhalen door tweemaal op de knop op de headset te drukken en deze bij de tweede keer ingedrukt te houden.

- Voor het aannemen van een gesprek drukt u ook op de headsetknop.
- En ook voor het beëindigen van een gesprek drukt u op de headsetknop.
- Ø

De meegeleverde headset is special voor het toestel ontworpen en is mogelijk niet compatibel met andere telefoons en MP3-spelers.

## > Beschikbare opties tijdens een gesprek

U kunt de volgende opties gebruiken wanneer u een telefoongesprek voert:

- Druk de volumetoets omhoog of omlaag om het stemvolume te regelen.
- Selecteer Wacht om een gesprek in de wacht te plaatsen. Om een gesprek weer uit de wachtstand te halen selecteert u Uit wacht.
- Selecteer Speaker om de luidsprekerfunctie te activeren. U kunt de luidspreker ook door middel van een beweging activeren. Selecteer in de menustand Instellingen → Algemeen → Gebaren → Neerleggen (luidsprekerstand). Vervolgens plaatst u de telefoon tijdens een gesprek op een tafel of een ander vlak oppervlak.

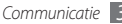

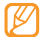

In rumoerige omgevingen kan het lastig zijn om de luidsprekerfunctie te gebruiken. Gebruik dan voor betere geluidsprestaties de normale telefoonstand.

- U kunt de microfoon uitschakelen zodat degene aan de andere kant van de lijn u niet kan horen. Selecteer hiervoor Dempen.
- Als u de headset wilt gebruiken, selecteert u Headset.
- Als u het actuele gesprek naar een video-oproep wilt overschakelen, selecteert u → Overschakelen naar video-oproep.
- Als u achtergrondruis wilt neutraliseren zodat degene met wie u spreekt u beter kan verstaan, selecteert u → Ruisonderdrukking aan.
- Als u een tweede nummer wilt bellen, plaatst u het eerste gesprek in de wacht en kiest u een nieuw nummer.
- Als u een tweede gesprek wilt aannemen, drukt u op Nieuwe oproep wanneer u de toon voor het wisselgesprek hoort. Het eerste gesprek wordt dan automatisch in de wacht geplaatst. U kunt de wisselgesprekfunctie alleen gebruiken als u hierop bent geabonneerd.

- Selecteer Wissel om tussen de twee gesprekken te wisselen.
- Selecteer  $\textbf{Wissel} \rightarrow \textbf{Eind opr}$  om het gesprek in de wacht te beëindigen.
- Als u een telefoongesprek met meerdere bellers (multipartyoproep) wilt houden, belt u een tweede nummer of neemt u een tweede gesprek aan en selecteert u **Deelnemen** wanneer u verbinding met deze tweede persoon hebt. Herhaal dit als u meer bellers wilt toevoegen. Voor het gebruik van deze telefonische vergaderfunctie hebt u wel een abonnement nodig.
- U kunt de huidige beller met een beller in de wacht verbinden door → Doorverbinden te selecteren. De verbinding met u wordt dan verbroken.

#### Beschikbare opties tijdens een videooproep

U kunt de volgende opties gebruiken wanneer u een videogesprek voert:

• Als u uw beeld voor de andere partij wilt verbergen, selecteert u Verbergen.

- U kunt een andere foto aan de andere partij laten zien door Uitgaand beeld te selecteren.
- Om het beeld van de andere partij vast te leggen, tikt u op het videobeeld en blijft u dit aanraken, waarna u **Afbeelding** vastleggen selecteert.
- Als u een videogesprek wilt opnemen, tikt u op het videobeeld en blijft u dit aanraken, waarna u Video-oproep opnemen selecteert.
- Als u de headset wilt gebruiken, selecteert u →
   Overschakelen naar headset.
- Selecteer om de helderheid te regelen → Helderheid of tik op uw beeld en blijf dit aanraken, waarna u Helderheid selecteert.
- Selecteer → Zoomen om in of uit te zoomen. De zoomfunctie is alleen beschikbaar bij gebruik van de camera aan de achterkant.

- Als u een vervagingseffect op uw beeld wilt toepassen, selecteert u vervagingseffect of tik op uw beeld en blijf dit aanraken, waarna u Vervagingseffect selecteert. Het vervagingseffect is alleen beschikbaar wanneer u de cameralens aan de voorkant gebruikt.
- U kunt de instellingen voor video-oproepen configureren door
   → Instellingen te selecteren.

#### > Gemiste oproepen weergeven en de bijbehorende nummers terugbellen

Als u een oproep gemist heeft, toont uw toestel het pictogram voor gemiste oproep (<u>M</u>).

Open de balk met sneltoetsen en selecteer een gemiste oproep. Selecteer de oproep in de oproepenlijst en druk op [ $\frown$ ] om het nummer te bellen.

#### > Extra functies gebruiken

U kunt diverse andere belfuncties gebruiken, bijvoorbeeld Automatisch weigeren, de FDN-modus (Fixed Dialling Number), of oproepdoorschakeling of -blokkering.

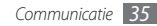

#### Automatische weigering instellen

Met de automatische weigerfunctie kunt u oproepen van bepaalde nummers automatisch weigeren. Automatische weigering inschakelen en een blokkeerlijst maken:

- 2 Selecteer  $\longrightarrow$  Nieuw.
- *3* Geef een nummer in en selecteer **Opslaan**.
- 4 Herhaal stap 2-3 om meer nummers toe te voegen.
- 5 Schakel de selectievakjes naast de nummers in.
- 6 Selecteer Opslaan.

#### Een nepoproep maken

U kunt een oproep simuleren als u een vergadering wilt ontvluchten of een ongewenste conversatie wilt beëindigen.

Als u de sneltoets voor het simuleren van oproepen wilt inschakelen, selecteert u **Instellingen**  $\rightarrow$  **Toepassingen**  $\rightarrow$  **Oproep**  $\rightarrow$  **Nepoproep**  $\rightarrow$  **Sneltoets nepoproep** in de menustand.

Houd in de standby-stand de volumetoets ingedrukt om een oproep te simuleren. Een nepoproep komt na een ingestelde tijd binnen.

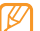

U kunt opgeven na hoeveel tijd nepoproepen moeten worden gemaakt. Selecteer in de menustand Instellingen  $\rightarrow$  Toepassingen  $\rightarrow$  Oproep  $\rightarrow$  Nepoproep  $\rightarrow$  Timer nepoproep.

U kunt nepoproepen realistischer laten klinken door een spraakopname af te spelen. Een spraakopname maken:

- Selecteer in de menustand Instellingen  $\rightarrow$  Toepassingen  $\rightarrow$  Oproep  $\rightarrow$  Nepoproep.
- 2 Selecteer Nepspraakoproep gebruiken → Spraakmemo opnemen.
- *3* Selecteer **•** om de opname te starten.
- 4 Spreek uw boodschap in de microfoon in. Selecteer tijdens het opnemen ∎∎om te pauzeren en selecteer ● om verder te gaan.
- 5 Selecteer **Opslaan** wanneer u klaar bent.

U kunt nepoproepen ook realistischer maken door een beller-id en een naam of nummer te laten weergeven.
- $\label{eq:constraint} \begin{array}{l} I \quad \text{Selecteer in de menustand Instellingen} \to \mathbf{Toepassingen} \to \mathbf{Oproep} \to \mathbf{Nepoproep}. \end{array}$
- 2 Selecteer Naam of Nummer.
- 3 Geef een naam of nummer in.
- 4 Selecteer Afbeelding nepoproep.
- 5 Selecteer het afbeeldingsveld  $\rightarrow$  een optie.
- $6\;$  Voeg een afbeelding toe door een afbeelding in de afbeeldingsmap te selecteren of een nieuwe foto te maken.

#### De FDN-modus (Fixed Dialling Number) gebruiken

In de FDN-modus zijn uitgaande oproepen voor uw apparaat beperkt tot de nummers op de SIM- of USIM-kaart. U kunt de FDN-modus pas gebruiken wanneer u uw FDN-lijst in de telefoonlijst hebt ingesteld. De FDN-modus inschakelen:

- $I \$  Selecteer in de menustand Instellingen  $\rightarrow$  Beveiliging  $\rightarrow$  FDN-modus.
- 2 Geef de PIN2-code in die u bij de SIM-kaart of USIM-kaart hebt gekregen, en selecteer **Gereed**.

#### Oproepen doorschakelen

Doorschakelen is een netwerkvoorziening waarmee inkomende oproepen naar een ander, door u opgegeven nummer worden doorgestuurd. U kunt deze functie apart instellen voor diverse omstandigheden waarin u niet in staat bent om gesprekken aan te nemen, bijvoorbeeld wanneer u al aan het bellen bent of wanneer u zich buiten het servicegebied bevindt.

- Selecteer in de menustand Instellingen → Toepassingen → Oproep → Spraakoproep of Video-oproep → Oproepen doorschakelen.
- 2 Selecteer een voorwaarde.
- 3 Selecteer Inschakelen.
- 4 Selecteer Doorschakelen naar → Contacten om een contact toe te voegen of een nummer in te geven om de oproepen naar door te schakelen.

Uw instellingen worden naar het netwerk verzonden.

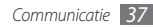

#### Oproepen blokkeren

Oproepen blokkeren is een netwerkvoorziening waarmee bepaalde soorten oproepen kunnen worden geblokkeerd of waarmee u kunt voorkomen dat anderen met uw telefoon kunnen bellen.

- I Selecteer in de menustand Instellingen → Toepassingen → Oproep → Spraakoproep of Video-oproep → Oproepen blokkeren.
- 2 Selecteer het soort oproep dat u wilt blokkeren.
- 3 Selecteer Inschakelen.
- 4 Geef een blokkeerwachtwoord in en selecteer Gereed. Uw instellingen worden naar het netwerk verzonden.

#### Wisselgesprek instellen

Wisselgesprek is een netwerkvoorziening waarmee u tijdens een gesprek een melding krijgt als er een nieuwe oproep binnenkomt. Deze voorziening werkt alleen voor spraakoproepen.

Selecteer in de menustand Instellingen  $\rightarrow$  Toepassingen  $\rightarrow$  Oproep  $\rightarrow$  Spraakoproep  $\rightarrow$  Wisselgesprek.

#### 2 Selecteer Ingeschakeld.

Uw instellingen worden naar het netwerk verzonden.

# Logbestanden

Hier wordt beschreven hoe u lijsten met uitgaande, ontvangen en gemiste oproepen en met verzonden en ontvangen berichten kunt weergeven en beheren.

## > Oproepen- en berichtenlijsten weergeven

U kunt op type gefilterde lijsten met uw oproepen en berichten weergeven.

#### Selecteer in de menustand Oproepenlijst.

2 Scroll naar links of rechts om boven in het scherm een logtype te selecteren.

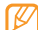

Vanuit de oproepenlijst en de berichtenlijst kunt u rechtstreeks iemand bellen of een bericht sturen door het contact snel naar links of naar rechts te tikken.

3 Selecteer een lijst om de details te bekijken.

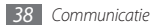

| C | 77 | 7 |  |
|---|----|---|--|
| н | S  | 1 |  |
| w |    |   |  |

Vanuit de detailweergave kunt u het nummer bellen, een bericht naar het nummer sturen of het nummer aan de telefoonlijst of blokkeerlijst toevoegen.

## > Logbeheer weergeven

Met de logbeheerfunctie kunt u de hoeveelheid verzonden of ontvangen gegevens of berichten controleren en de kosten en duur van uw oproepen nagaan.

- Selecteer in de menustand Oproepenlijst → \_\_\_\_\_
   Logbeheer.
- 2 Selecteer de gewenste optie.

| Optie            | Functie                                                                                                    |
|------------------|----------------------------------------------------------------------------------------------------|
| Gespreksduur     | Hiermee kunt u tijdgegevens voor uw<br>oproepen bekijken, bijvoorbeeld de<br>duur van het laatste gesprek en de<br>totale duur van alle gesprekken. |
| Aantal berichten | Hiermee kunt u bekijken hoeveel<br>berichten u hebt verzonden en<br>ontvangen.                                                                      |

| Optie          | Functie                                                                                                    |
|----------------|----------------------------------------------------------------------------------------------------|
| Aantal e-mails | Hiermee kunt u bekijken hoeveel<br>e-mails u hebt verzonden en<br>ontvangen.                                                                                                    |
| Gesprekskosten | Hiermee kunt u kostengegevens<br>voor uw oproepen bekijken,<br>bijvoorbeeld de kosten van het laatste<br>gesprek en de totale kosten van alle<br>gesprekken. Tevens kunt u de valuta<br>en de prijs per eenheid instellen,<br>of de kostenlimiet om oproepen<br>te beperken overeenkomstig uw<br>belplan. Afhankelijk van uw USIM- of<br>SIM-kaart is de kostenteller mogelijk<br>niet beschikbaar. |

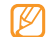

U kunt de tellers in logbeheer ook resetten. Selecteer in de diverse schermen **Resetten**.

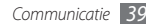

# **Berichten**

Hier wordt uitgelegd hoe u SMS-, MMS- en e-mailberichten kunt opstellen en verzenden en hoe u verzonden en ontvangen berichten kunt weergeven en beheren.

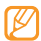

Voor SMS-berichten die u buiten uw eigen servicegebied verstuurt of ontvangt, moet u wellicht extra betalen. Raadpleeg uw provider voor meer informatie.

## > Een SMS-bericht verzenden

- *I* Selecteer in de menustand Berichten → Opstellen.
- 2 Selecteer Contacten.

U kunt een nummer handmatig ingeven of er een in de oproepenlijst selecteren door een andere optie te selecteren.

- 3 Schakel de selectievakjes naast contacten in en selecteer Voeg toe.
- 4 Selecteer het tekstveld en geef de berichttekst in.
- 5 Selecteer **Verzenden** om het bericht te verzenden.

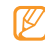

- Als u een bericht niet direct wilt verzenden, kunt u het voor later gebruik in de conceptenmap opslaan.
- Als er tijdens het verzenden van een bericht een fout optreedt, wordt het bericht in Postvak UIT opgeslagen, zodat u het later alsnog kunt verzenden.
- Wanneer een bericht met succes is verzonden, wordt het in de map Verzonden berichten opgeslagen.

# > Een MMS-profiel instellen

Als u MMS-berichten wilt verzenden en ontvangen, moet u een verbindingsprofiel activeren om verbinding te maken met de MMS-server. U kunt uw eigen verbindingsprofiel toevoegen in aanvulling op profielen die vooraf door de serviceprovider zijn gedefinieerd.

- Selecteer in de menustand Instellingen  $\rightarrow$  Connectiviteit  $\rightarrow$  Netwerk  $\rightarrow$  Verbindingen  $\rightarrow$  Ja.
- 2 Selecteer Nieuw.
- 3 Pas de parameters voor het verbindingsprofiel aan.

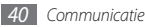

| Optie                        | Functie                                                                      |
|------------------------------|------------------------------------------------------------------------------|
| Naam instellen               | Hier geeft u een naam in voor het profiel.                                   |
| Toegangsnaam                 | Hier geeft u de naam van het<br>toegangspunt in.                             |
| Verificatietype              | Hier selecteert u een verificatietype.                                       |
| Gebruikersnaam               | Hier geeft u uw gebruikersnaam in.                                           |
| Wachtwoord                   | Hier geeft u uw wachtwoord in.                                               |
| Protocol                     | Hier selecteert u een netwerkprotocol.                                       |
| URL startpagina              | Hier geeft u het adres van de MMS-<br>server in.                             |
| Proxyadres                   | Hier geeft u het adres van de<br>proxyserver in.                             |
| Wachttijd (sec.)             | Hier geeft u in hoelang de telefoon op<br>een reactie van het netwerk wacht. |
| Geavanceerde<br>instellingen | Hier past u IP- en DNS-adressen en<br>verkeersklassen aan.                   |

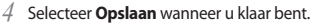

5 Selecteer in de menustand **Berichten**  $\rightarrow$  **Instellingen**  $\rightarrow$  **MMS-berichten**  $\rightarrow$  **MMS-profielen**.

Selecteer een verbindingsprofiel  $\rightarrow$  **Instellen**.

## > Een MMS-bericht verzenden

Selecteer in de menustand **Berichten**  $\rightarrow$  **Opstellen**.

#### Selecteer Contacten

U kunt een nummer of e-mailadres handmatig ingeven of er een selecteren in de oproepenlijst of uit groepen door een andere optie te selecteren.

Schakel de selectievakjes naast contacten in en selecteer **Voeg toe**.

Wanneer u een e-mailadres invoert, wordt u gevraagd of u een MMS-bericht wilt verzenden. Selecteer ter bevestiging **OK**.

- 4 Selecteer het tekstveld en geef de berichttekst in.
- 5 Selecteer 🚱 en voeg een bestand toe.

U kunt een bestand uit de bestandenlijst selecteren, een foto maken of een geluid opnemen.

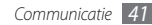

6 Selecteer Verzenden om het bericht te verzenden.

## > Een SMS- of MMS-bericht weergeven

Berichten die u hebt ontvangen, verzonden of opgeslagen, worden automatisch in de volgende berichtenmappen gesorteerd. Scroll naar links of rechts om een map bovenaan het scherm te selecteren.

- Postvak IN: ontvangen berichten
- Verzonden: verstuurde berichten
- Postvak UIT: berichten die worden verzonden of nog moeten worden verzonden
- **Concepten**: berichten die u voor toekomstig gebruik hebt opgeslagen
- I Selecteer in de menustand Berichten en een berichtconversatie.

Uw berichten worden standaard als berichtconversatie per contact gegroepeerd. Als u de weergavemodus wilt wijzigen, selecteert u  $\longrightarrow$  **Map-weergave**.

2 Selecteer een SMS- of MMS-bericht.

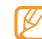

Selecteer tijdens het bekijken van een ontvangen of verzonden tekstbericht **sever and severvekopie op geheugenkaart** om een back-up van het bericht te maken op de aanwezige geheugenkaart.

In de berichtenlijst hebt u de volgende opties:

- Om de berichten in de gespreksweergave te bekijken, selecteert u → Gespreksweergave.
- Als u de berichten wilt verwijderen, selecteert u →
   Wissen.
- Als u een bepaald bericht wilt zoeken, selecteert u → Zoeken.
- Als u het bericht naar een zelfgemaakte map wilt verplaatsen, selecteert u in de berichtenlijst → Verplaatsen naar Mijn mappen.
- Als u standaardberichten wilt weergeven of de mappen wilt openen die u hebt gemaakt, selecteert u → Mijn mappen.
- Als u berichten van alle kanalen of Mijn kanalen wilt ontvangen, selecteert u → Infoberichten.

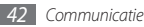

- In de berichten in de spambox te bekijken, selecteert u
   → Ongewenste e-mail.
- Als u berichten wilt sorteren, selecteert u → Sorteren op.
- Als u de berichtinstellingen wilt aanpassen, selecteert u
   → Instellingen.

#### > Voicemailberichten beluisteren

Als u hebt opgegeven dat gemiste oproepen naar de voicemailserver moeten worden doorgeschakeld, kunnen bellers spraakberichten achterlaten wanneer u inkomende oproepen niet beantwoordt. De map met voicemail openen om voicemailberichten te beluisteren:

- I Selecteer in de standby-stand Toetsenbord en houd 1 aangeraakt.
- 2 Volg de aanwijzingen van de voicemailserver.

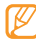

U moet het nummer van de voicemailserver opslaan voordat u naar de server gaat. Informeer bij uw provider naar het nummer.

# > Standaardberichten gebruiken

Hier leest u hoe u standaard SMS- en MMS-berichten maakt en gebruikt om snel en gemakkelijk nieuwe berichten op te stellen.

#### Een standaard SMS-bericht maken

Selecteer in de menustand Berichten.

2 Selecteer → Mijn mappen → Standaardberichten → Nieuw.

#### $\beta$ Geef een tekst in en selecteer **Opslaan**.

Wanneer u nu een SMS-, MMS- of e-mailbericht opstelt, kunt u een standaardbericht in het tekstveld invoegen met behulp van de optie voor invoegen.

#### Een standaard MMS-bericht maken

- 1 Selecteer in de menustand Berichten.
- 2 Selecteer → Mijn mappen → MMS-kaarten → Nieuw.
- 3 Maak een MMS-bericht met onderwerp en gewenste bijlagen om als standaardbericht te gebruiken. ► blz. 41
- 4 Geef een tekst in en selecteer **Opslaan**.

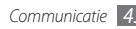

U kunt nu een nieuw MMS-bericht maken op basis van een standaard MMS-bericht. Tik in de lijst met MMS-kaarten op een standaardbericht en houd uw vinger erop. Selecteer vervolgens Verzenden. Uw standaardbericht wordt geopend als een nieuw MMS-bericht.

### > Een map maken om berichten te beheren

Hier leest u hoe u mappen maakt om uw berichten in overeenstemming met uw voorkeuren en behoeften te beheren.

- *I* Selecteer in de menustand Berichten.
- ? Selecteer  $\longrightarrow$   $\rightarrow$  Mijn mappen  $\rightarrow$  Nieuw.
- *3* Geef een nieuwe mapnaam in en selecteer **Gereed**.

Nu kunt u uw belangrijke berichten vanuit het Postvak IN of de map Verzonden berichten naar een andere map verplaatsen, zodat u de berichten gemakkelijker kunt beheren en kunt verhinderen dat ze per ongeluk worden verwijderd.

# > Een SOS-bericht verzenden

In geval van nood kunt u hulp inroepen door een SOS-bericht naar vooraf ingestelde ontvangers te verzenden.

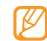

Of deze optie daadwerkelijk beschikbaar is, is afhankelijk van uw regio of serviceprovider.

#### Selecteer in de menustand Berichten.

- 2 Selecteer → Instellingen → SOS-berichten → Verzendopties.
- 3 Selecteer SOS wordt verzonden om de functie voor het verzenden van SOS-berichten te activeren.
- Selecteer **Ontvangers** om de lijst met ontvangers te openen.
- $5\,$  Selecteer het invoerveld, geef een telefoonnummer in en selecteer  ${\rm OK}.$  Ga naar stap 9.

Als u een nummer in uw contactenlijst wilt selecteren, selecteert u **Recent**, **Contacten**, of **Groepen** om de contactenlijst te openen en gaat u naar de volgende stap.

- Selecteer contacten en selecteer **Voeg toe**.
- 7 Selecteer een telefoonnummer (indien nodig).
- 8 Selecteer **OK** wanneer u de ontvangers hebt ingesteld.
- ${\mathcal 9}\,$  Selecteer Herhalen en stel in hoe vaak het SOS-bericht moet worden verzonden.
- 10 Selecteer Instellen  $\rightarrow$  Ja.

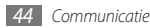

Als u een SOS-bericht wilt verzenden, moeten het touchscreen en de toetsen vergrendeld zijn. Druk vier keer op de volumetoets.

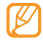

Zodra u een SOS-bericht hebt verzonden, worden alle telefoonfuncties buiten werking gesteld tot u de vergrendeltoets ingedrukt houdt.

# E-mail

## > Een e-mailaccount en -profiel instellen

U kunt uw eigen privé-e-mailaccounts toevoegen in aanvulling op de e-mailaccount die vooraf door de serviceprovider is gedefinieerd. U kunt ook uw eigen verbindingsprofiel voor het gebruik van e-mailservices toevoegen.

#### Een e-mailaccount instellen

1 Selecteer in de menustand **E-mail**  $\rightarrow$  **Overige**.

Als u een account voor een specifieke e-mailservice wilt opzetten, selecteert u de servicenaam.

 $2\,$  Pas de instellingen voor de account in de volgende schermen aan:

| Optie                    | Functie                                                                                                    |
|--------------------------|----------------------------------------------------------------------------------------------------|
| Accountnaam              | Hier geeft u een naam voor de<br>account in. Deze optie is alleen<br>beschikbaar bij het instellen van een<br>nieuwe e-mailaccount. |
| E-mailadres              | Hier geeft u uw e-mailadres in.                                                                                                    |
| Gebruikersnaam           | Hier geeft u uw gebruikersnaam voor<br>de account in.                                                                               |
| Wachtwoord               | Hier geeft u uw wachtwoord voor de<br>account in.                                                                                   |
| SMTP server              | Hier geeft u het adres voor de SMTP-<br>server in (voor uitgaande berichten).                                                       |
| SMTP poort               | Hier geeft u het poortnummer van<br>de SMTP-server in.                                                                              |
| Veilige<br>verbinding    | Hier selecteert u een<br>beveiligingsprotocol voor de SMTP-<br>server.                                                              |
| Type inkomende<br>server | Hier selecteert u het type server<br>voor inkomende berichten (POP3<br>of IMAP4).                                                   |

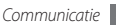

| Optie                        | Functie                                                                                   |
|------------------------------|-------------------------------------------------------------------------------------------|
| POP3-server/<br>IMAP4-server | Hier geeft u het adres van de server<br>voor inkomende berichten in.                      |
| POP3-poort/<br>IMAP4-poort   | Hier geeft u het poortnummer van<br>de server voor inkomende berichten<br>in.             |
| Veilige<br>verbinding        | Hier selecteert u een<br>beveiligingsprotocol voor de server<br>voor inkomende berichten. |

#### Een e-mailprofiel selecteren

- I Selecteer in de menustand E-mail → \_\_\_\_\_ -Instellingen → E-mailprofielen.
- 2 Selecteer een profiel en selecteer Instellen.

# > Een e-mailbericht verzenden

 $\begin{array}{l} l \\ \hline \\ \textbf{Opstellen}. \end{array}$  Selecteer in de menustand **E-mail**  $\rightarrow$  een account  $\rightarrow$  **Opstellen**.

U kunt **Account-lijst** selecteren om andere accounts weer te geven.

#### 2 Selecteer Contacten.

U kunt een e-mailadres handmatig ingeven of er een in de oproepenlijst selecteren door een andere optie te selecteren.

- Selecteer het vak Cc/Bcc om meer ontvangers toe te voegen.
- l Selecteer het onderwerpveld en geef een onderwerp in.
- 5 Selecteer het tekstveld en geef de berichttekst in.
- 6 Selecteer → Items toevoegen en voeg een bestand toe.

U kunt een bestand in de bestandenlijst selecteren of een foto, video of geluidsfragment vastleggen.

<sup>7</sup> Selecteer **Verzenden** om het bericht te verzenden.

# > Een e-mailbericht weergeven

Selecteer in de menustand  $\textbf{E-mail} \rightarrow \text{een}$  account.

? Scroll naar het Postvak IN.

- Selecteer  $\longrightarrow$  **Download**.
- ✓ Selecteer een e-mail of een berichtkop.
- 5 Selecteer als u een berichtkop hebt geselecteerd Ophalen om de tekst van het e-mailbericht weer te geven.

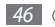

# > E-mails met de Exchange-server synchroniseren

Na configuratie van de synchronisatie-instellingen kunt u uw e-mails met de Exchange-server synchroniseren. De Exchangeserver synchroniseren:

- Selecteer in de menustand E-mail → → → Instellingen → E-mailaccounts → Nieuw → Exchange ActiveSync.
- 2 In de volgende schermen kunt u de instellingen voor de Exchange-server aanpassen:

| Optie          | Functie                                                       |
|----------------|---------------------------------------------------------------|
| E-mailadres    | Hier geeft u uw e-mailadres voor de<br>Exchange-server in.    |
| Gebruikersnaam | Hier geeft u uw gebruikersnaam voor<br>de Exchange-server in. |
| Wachtwoord     | Hier geeft u uw wachtwoord voor de<br>Exchange-server in.     |
| Domein         | Hier geeft u het domein van uw<br>e-mailadres in.             |

| Optie         | Functie                                                                                                    |
|---------------|----------------------------------------------------------------------------------------------------|
| URL server    | Hier geeft u de URL van de Exchange-<br>server in.                                                            |
| SSL gebruiken | Hier stelt u het gebruik van het SSL-<br>protocol (Secure Sockets Layer) in<br>voor een sterkere beveiliging. |

3 Nadat u de serverinstellingen hebt geconfigureerd, selecteert u de stip naast de gegevenstypen om te synchroniseren.

Voor de synchronisatie van e-mail en agenda-items kunt u een interval instellen.

E-mailberichten synchroniseren:

- I Selecteer in de menustand E-mail → de Exchangeserveraccount.
- 2 Selecteer  $\longrightarrow$  **Download**.

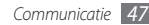

# IM

Leer chatten met familie en vrienden via één van de universele chatservices, zoals Google Talk, Windows Live Messenger en Yahoo Messenger.

- *I* Selecteer in de menustand IM.
- 2 Selecteer een chatservice.
- $\boldsymbol{\beta}$  Geef uw gebruikersnaam en wachtwoord in om u aan te melden.
- 4 Chat rechtstreeks met vrienden en familie.

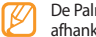

De Palringo-berichtenservice kan beschikbaar zijn, afhankelijk van uw regio of serviceprovider.

# **Social Hub**

Leer gebruik te maken van Social Hub™, de geïntegreerde communicatietoepassing voor e-mail, SMS-/MMS-berichten, chatberichten en gegevens van contacten en agenda-items. Ga naar http://socialhub.samsungmobile.com voor meer informatie.

- Selecteer in de menustand Social Hub.
- 2 Bekijk en gebruik de zaken die via Social Hub beschikbaar worden gesteld.

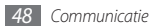

# Entertainment

# Camera

Hier wordt beschreven hoe u foto's en video's kunt maken en weergeven. U kunt foto's maken met een maximumresolutie van 2560 x 1920 pixels (5 megapixel) en video's met een maximumresolutie van 1280 x 720 pixels. Foto's worden opgeslagen in jpg-indeling en video's in mp4-indeling.

# Fen foto nemen

- Druk in de standby-stand op de cameratoets om de camera in te schakelen.
- Draai de telefoon linksom naar de liggende stand.

- Het camerascherm verschijnt alleen in de liggende stand.
- Tik op het scherm om symbolen in de zoeker te verbergen of weer te geven.
- De camera wordt automatisch uitgeschakeld wanneer u deze een bepaalde tijd niet gebruikt.
- De geheugencapaciteit kan variëren naar gelang de opnameomstandigheden of de scène die wordt opgenomen.
- Richt de lens op het onderwerp en pas de compositie eventueel aan.

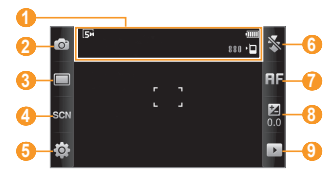

| Cijfer | Functie                                                                                                    |
|--------|----------------------------------------------------------------------------------------------------|
| 0      | Controleer de camerastatus en -instellingen.<br>• 🕞 : Resolutie<br>• ▷□ : Standaardopslaglocatie<br>• ▓▓∭ : Aantal resterende foto's (afhankelijk<br>van beschikbare geheugen) |
| 2      | Overschakelen naar de camcorder.                                                                                                    |
| 3      | De opnamestand instellen.                                                                                                    |
| 4      | De scènestand instellen.                                                                                                    |
| 6      | De camera-instellingen wijzigen.                                                                                                    |
| 6      | De flitsinstelling wijzigen; u kunt de flitser<br>handmatig in- of uitschakelen of instellen<br>dat er automatisch wordt geflitst wanneer<br>dit nodig is.                     |
| 7      | De scherpstelmodus wijzigen; u kunt<br>close-upfoto's maken of instellen dat er<br>automatisch op het op onderwerp of op<br>menselijke gezichten wordt scherpgesteld.          |

| Cijfer | Functie                                                                     |
|--------|-----------------------------------------------------------------------------|
| 8      | Helderheid aanpassen; selecteer + voor een<br>toename of – voor een afname. |
| 9      | De laatstgemaakte foto of video weergeven.                                  |
|        |                                                                             |

- 4 Druk op de volumetoets om in of uit te zoomen.
- 5 Tik op het voorbeeldscherm en blijf drukken om de camerafocus te wijzigen.
- 6 Druk op de cameratoets om een foto te maken. De foto wordt automatisch opgeslagen.

Nadat u foto's hebt genomen, selecteert u  $\blacktriangleright$  om de gemaakte foto's te bekijken.

- Als u meer foto's wilt zien, scrollt u naar links of rechts of kantelt u het apparaat naar links of rechts.
- Als u wilt inzoomen plaatst u twee vingers op het scherm en spreidt u deze (beweeg uw vingers naar elkaar toe om uit te zoomen). Als u de zoomstand wilt verlaten, selecteert u Ware gr.

- Selecteer om de foto als favoriet in te stellen.
- Een diavoorstelling met foto's en video's start u door te selecteren. U stopt de diavoorstelling door op het scherm te tikken.
- Gegevens over een foto geeft u weer door 🗾 te selecteren.
- Als u miniaturen van alle foto's en video's wilt weergeven, selecteert u  $\blacksquare$
- \* Selecteer Wissen  $\rightarrow$  Ja om een foto te verwijderen.
- Als u extra opties met de foto wilt gebruiken, selecteert u en een van de volgende opties:
  - Verzenden via: hiermee verzendt u de foto via een MMSbericht, e-mail of de Bluetooth-voorziening naar anderen. U kunt de foto tevens via AllShare naar een DLNA-apparaat verzenden. (► blz. 87)
  - Uploaden: hiermee plaatst u de foto op een website.
  - Instellen als: hiermee stelt u de foto als achtergrond of beller-ID voor een contact in.
  - **Tag bewerken**: hiermee kunt u een label toevoegen of bewerken om de foto in een categorie onder te brengen.
  - Wijzigen: hiermee kunt u de foto bewerken.

- Afdrukken via: u kunt de foto via een USB-aansluiting of de Bluetooth-voorziening afdrukken.
- Film maken: videobestanden maken.

# > Foto's maken met de voorkeuzes voor verschillende scènes

De camera bevat vooraf ingestelde instellingen voor diverse scènes. Zo kunt u eenvoudig de stand kiezen die bij de opnameomstandigheden en het onderwerp past.

Als u bijvoorbeeld 's nachts foto's wilt maken, selecteert u de nachtmodus, omdat daarbij een lange belichting wordt gebruikt. En wanneer u foto's wilt maken van mensen die voor een lichtbron staan, selecteert u de tegenlichtstand, waarmee het contrast tussen lichte en donkere gebieden wordt verminderd.

- Druk in de standby-stand op de cameratoets om de camera in te schakelen.
- 2 Draai de telefoon linksom naar de liggende stand.
- 3 Selecteer  $\mathfrak{CON} \rightarrow \mathrm{een}$  scène  $\rightarrow \mathrm{Im}$
- 4 Breng eventueel wijzigingen aan.
- 5 Druk op de cameratoets om een foto te maken.

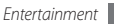

# > Een beautyfoto nemen

In de Beauty-shotstand kunt u onvolkomenheden in het gezicht verbergen.

- $\ensuremath{I}$  Druk in de standby-stand op de cameratoets om de camera in te schakelen.
- 2 Draai de telefoon linksom naar de liggende stand.
- 3 Selecteer  $\square \rightarrow$  Beauty-shot.
- 4 Breng eventueel wijzigingen aan.
- 5 Druk op de cameratoets om een foto te maken.

# > Een foto nemen in de Smile shot-stand

De camera kan gezichten herkennen en u helpen foto's van lachende mensen te nemen.

- $\ensuremath{\underline{I}}$  Druk in de standby-stand op de cameratoets om de camera in te schakelen.
- 2 Draai de telefoon linksom naar de liggende stand.
- 3 Selecteer  $\square \rightarrow$  Smile shot.
- 4 Breng eventueel wijzigingen aan.

5 Druk op de cameratoets.

Richt de cameralens op het onderwerp. De telefoon registreert automatisch of er mensen in beeld zijn en detecteert hun lach. Wanneer het onderwerp lacht, maakt de telefoon automatisch een foto.

# > Een reeks foto's achter elkaar maken

U kunt gemakkelijk een reeks foto's van bewegende onderwerpen maken. Dit is handig bij het fotograferen van kinderen die spelen of aan een sportevenement deelnemen.

- I Druk in de standby-stand op de cameratoets om de camera in te schakelen.
- 2 Draai de telefoon linksom naar de liggende stand.
- 3 Selecteer  $\square \rightarrow$ Doorlopend.
- 4 Breng eventueel wijzigingen aan.
- 5 Houd de cameratoets ingedrukt. Er worden achter elkaar foto's genomen totdat u de cameratoets loslaat.

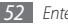

# > Een panoramafoto maken

Met de fotostand Panorama kunt u brede panoramafoto's maken. Dit is handig voor het fotograferen van landschappen.

- $\ensuremath{\underline{l}}$  Druk in de standby-stand op de cameratoets om de camera in te schakelen.
- 2 Draai de telefoon linksom naar de liggende stand.
- 3 Selecteer  $\square \rightarrow$  Panorama.
- 4 Selecteer een richting.
- 5 Breng eventueel wijzigingen aan.
- 6 Druk op de cameratoets om de eerste foto te maken.
- 7 Beweeg de telefoon langzaam in de gekozen richting totdat het groene kader precies in de zoeker staat.

Zodra het groene kader in de zoeker staat, wordt automatisch de volgende foto genomen.

- $\delta$   $\,$  Herhaal stap 7 om de panoramafoto te voltooien.
- 9 Selecteer mom de panoramafoto op te slaan.

## > Een speciale foto nemen

U stopt de diavoorstelling door op het scherm te tikken.

- I Druk in de standby-stand op de cameratoets om de camera in te schakelen.
- $2\,$  Draai de telefoon linksom naar de liggende stand.
- 3 Selecteer  $\square \rightarrow$  Antiek.
- 4 Selecteer  $\mathbb{N} \rightarrow$  een kleurtoon.
- 5 Breng eventueel wijzigingen aan.
- 6 Druk op de cameratoets.

# > Camera-instellingen aanpassen

Voordat u een foto maakt, kunt u  $\{ O \} \rightarrow O$  selecteren om de volgende opties weer te geven:

| Optie                   | Functie                                                                    |
|-------------------------|----------------------------------------------------------------------------|
| Zichtbaarheid<br>buiten | Zichtbaarheid buiten in- of uitschakelen<br>voor een geschikte belichting. |
| Timer                   | Hiermee stelt u de vertraging in voordat<br>er een foto wordt gemaakt.     |

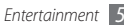

| Optie                   | Functie                                                                                        |
|-------------------------|------------------------------------------------------------------------------------------------|
| Resolutie               | Hiermee wijzigt u de resolutie.                                                                |
| Witbalans               | Hiermee past u de kleurbalans aan de<br>lichtomstandigheden aan.                               |
| Effecten                | Hiermee past u een speciaal effect toe,<br>zoals sepia of zwartwit.                            |
| ISO                     | Hiermee stelt u de gevoeligheid van de<br>beeldsensor in.                                      |
| Belichtingsmeter        | Hiermee selecteert u een type<br>lichtmeting.                                                  |
| Anti-trilling           | Hiermee vermindert u de kans op<br>onscherpte door trillen of bewegen van<br>de telefoon.      |
| Automatisch<br>contrast | Hiermee wordt automatisch het<br>contrast tussen het onderwerp en de<br>achtergrond aangepast. |
| Knipperdetectie         | Hiermee stelt u in dat u gealarmeerd wordt als mensen de ogen sluiten.                         |

| Optie          | Functie                                                       |
|----------------|---------------------------------------------------------------|
| Beeldkwaliteit | Hiermee stelt u het kwaliteitsniveau<br>voor uw foto's in.    |
| Aanpassen      | Hiermee past u contrast,<br>kleurverzadiging en scherpte aan. |

Voordat u een foto maakt, kunt u  $\{ \bigodot \} \to \P$  selecteren om de volgende instellingen weer te geven:

| Instelling  | Functie                                                     |
|-------------|-------------------------------------------------------------|
| Richtlijnen | Hiermee geeft u kaderlijnen op het<br>voorbeeldscherm weer. |
| Overzicht   | Hiermee stelt u in dat de gemaakte foto wordt weergegeven.  |

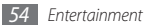

| Instelling               | Functie                                                                                                    |
|--------------------------|----------------------------------------------------------------------------------------------------|
| GPS-verbinding           | <ul> <li>Hiermee laat u locatie-informatie bij de foto's opnemen.</li> <li>✓ Voor een goede GPS-<br/>ontvangst moet u locaties<br/>waar het signaal geblokkeerd<br/>wordt vermijden, zoals tussen<br/>gebouwen of in laaggelegen<br/>gebieden, of in slechte<br/>weersomstandigheden.</li> <li>U kunt ook de instellingen<br/>voor de GPS-verbinding<br/>aanpassen om de ontvangst<br/>te verbeteren. ▶ blz. 106</li> </ul> |
| Geluid sluiter           | Hiermee laat de camera bij het maken<br>van een foto een geluid horen.                                                                                                    |
| Opslag                   | Hier selecteert u een geheugenlocatie voor de gemaakte foto's.                                                                                                    |
| Instellingen<br>resetten | Hier reset u de menu's en opname-<br>instellingen.                                                                                                    |

### > Een video maken

- 7 Druk in de standby-stand op de cameratoets om de camera in te schakelen.
- 2 Draai de telefoon linksom naar de liggende stand.
- 3 Selecteer  $\overline{O}$  om over te schakelen naar de camcorder.
- 4 Richt de lens op het onderwerp en pas de compositie eventueel aan.

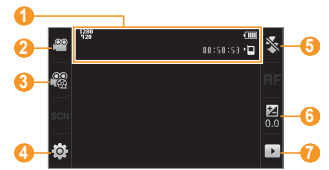

| Cijfer | Functie                                                                                                    |
|--------|----------------------------------------------------------------------------------------------------|
| 0      | Controleer de camcorderstatus en<br>-instellingen.<br>•  •  •  •  •  •  •  •  •  •  •  •  •                                                                |
| 2      | Overschakelen naar de camera.                                                                                                    |
| 8      | De opnamestand wijzigen (voor het<br>bijvoegen van een multimediabericht of<br>voor normaal opslaan).                                                      |
| 4      | De camcorderinstellingen wijzigen.                                                                                                    |
| 6      | De flitsinstelling wijzigen; u kunt de flitser<br>handmatig in- of uitschakelen of instellen<br>dat er automatisch wordt geflitst wanneer<br>dit nodig is. |
| 6      | Helderheid aanpassen; selecteer + voor een toename of – voor een afname.                                                                                   |

| Cijfer | Functie                                    |
|--------|--------------------------------------------|
| 0      | De laatstgemaakte foto of video weergeven. |

- 5 Druk op de volumetoets om in of uit te zoomen.
- 6 Druk op de cameratoets om het opnemen te starten.
- 7 Selecteer **D** of druk op de cameratoets om het opnemen te stoppen.

De video-opname wordt automatisch opgeslagen.

- Bepaalde geheugenkaarten hebben een te trage verwerkingssnelheid om het opnemen van video's mogelijk te maken.

Nadat u een of meer video's hebt gemaakt, kunt u 🕨 selecteren om ze te bekijken.

- Als u meer video's wilt zien, scrollt u naar links of rechts of kantelt u het apparaat naar links of rechts.
- Selecteer in het midden van het scherm om de video af te spelen.
- Selecteer 🔤 om de video als favoriet in te stellen.

- Een diavoorstelling met foto's en video's start u door te selecteren. U stopt de diavoorstelling door op het scherm te tikken.
- Gegevens over een video geeft u weer door 🗾 te selecteren.
- Als u miniaturen van alle foto's en video's wilt weergeven, selecteert u .
- Selecteer Wissen  $\rightarrow$  Ja om een video te verwijderen.
- Als u extra opties wilt gebruiken, selecteert u en een van de volgende opties:
  - Verzenden via: hiermee verzendt u de video via een MMSbericht, e-mail of de Bluetooth-voorziening naar anderen. U kunt de video tevens via AllShare naar een DLNA-apparaat verzenden. (► blz. 87)
  - Uploaden: hiermee plaatst u de video op een website.
  - **Tag bewerken**: hiermee voegt u een label toe om de video mee in een categorie onder te brengen.
  - Wijzigen: hiermee bewerkt u de video. (> blz. 102)

#### Video's in slow motion opnemen

Druk in de standby-stand op de cameratoets om de camera in te schakelen.

- $2\,$  Draai de telefoon linksom naar de liggende stand.
- 3 Selecteer 🙆 om over te schakelen naar de camcorder.
- 4 Selecteer  $\mathbb{R} \to \mathbb{S}$  Slowmotion.
- 5 Druk op de cameratoets om het opnemen te starten.
- 6 Selecteer 🗖 of druk op de cameratoets om het opnemen te stoppen.

## > Camcorderinstellingen aanpassen

Voordat u een video maakt, kunt u  $\{\widehat{\mathbb{C}}\} \to \textcircled{00}$  selecteren om de volgende opties weer te geven:

| Optie                   | Functie                                                                                |
|-------------------------|----------------------------------------------------------------------------------------|
| Zichtbaarheid<br>buiten | Hiermee schakelt u Zichtbaarheid<br>buiten in of uit voor een geschikte<br>belichting. |
| Timer                   | Hier stelt u de vertraging in voordat de video-opname wordt begonnen.                  |
| Resolutie               | Hiermee wijzigt u de resolutie.                                                        |
| Witbalans               | Hiermee past u de kleurbalans aan de<br>lichtomstandigheden aan.                       |

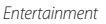

| Optie          | Functie                                                             |
|----------------|---------------------------------------------------------------------|
| Effecten       | Hiermee past u een speciaal effect toe,<br>zoals sepia of zwartwit. |
| Videokwaliteit | Hiermee stelt u het kwaliteitsniveau<br>voor uw video's in.         |
| Aanpassen      | Hiermee past u contrast,<br>kleurverzadiging en scherpte aan.       |

Voordat u een video maakt, kunt u  $\{\widehat{\mathcal{O}}\} \to \bigoplus$  selecteren voor de volgende instellingen:

| Instelling               | Functie                                                         |
|--------------------------|-----------------------------------------------------------------|
| Richtlijnen              | Hiermee geeft u de kaderlijnen op het<br>voorbeeldscherm weer.  |
| Geluidsopname            | Hiermee schakelt u het geluid in of uit.                        |
| Opslag                   | Hier selecteert u een geheugenlocatie voor de gemaakte video's. |
| Instellingen<br>resetten | Hier reset u de menu's en opname-<br>instellingen.              |

# Videospeler

Gebruik de videospeler om diverse soorten video's af te spelen. De videospeler ondersteunt de volgende bestandsindelingen: mp4, 3gp, wmv, asf, avi, mkv en divx.

Voor het afspelen van DivX-videobestanden moet u uw telefoon eerst bij de DivX-website registreren. Selecteer in de menustand **Instellingen** → **Over het toestel** → **DivX(R) VOD** → **Aanmelden** om uw registratiecode te bekijken en ga vervolgens naar http://vod.divx.com om de registratie uit te voeren.

# > Een video afspelen

Selecteer in de menustand Videospeler.

- Selecteer een video om af te spelen.
- *Regel het afspelen met de volgende toetsen:*

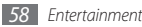

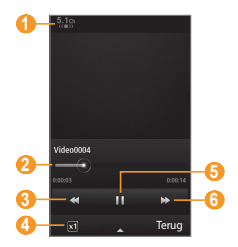

| Cijfer | Functie                                                                                             |  |
|--------|----------------------------------------------------------------------------------------------------|--|
| 1      | Hiermee schakelt u het 5.1-kanaals<br>surroundsound-systeem in als er een headset is<br>aangesloten |  |
| 2      | Versleep de balk om naar een bepaald punt in<br>het bestand te gaan                                 |  |
| 3      | Terugspoelen binnen een bestand                                                                     |  |
| 4      | Hiermee verandert u de verhoudingen van het videoscherm                                             |  |

| Cijfer | Functie                                                        |
|--------|----------------------------------------------------------------|
| 6      | Afspelen pauzeren; Selecteer ▶ om het afspelen<br>te hervatten |
| 6      | Vooruitspoelen binnen een bestand                              |

### > Instellingen van de videospeler aanpassen

Selecteer tijdens het afspelen van een video 🔼 voor toegang tot de volgende instellingen:

| Optie           | Functie                                                                                                    |
|-----------------|----------------------------------------------------------------------------------------------------|
| Ondertitels aan | Hiermee schakelt u ondertiteling in de<br>video in of uit. Deze optie verschijnt<br>alleen als er een ondertitelingsbestand<br>aanwezig is. Ondersteunde indelingen<br>zijn.srt- en.smi-bestanden. |
| Helderheid      | Hier kunt u de helderheid van de video<br>aanpassen.                                                                                                    |
| Mozaïek zoeken  | Hiermee deelt u de video op in<br>segmenten zodat u op elk segment<br>andere instellingen kunt toepassen.                                                                                          |

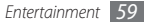

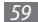

| Optie                | Functie                                                                                                    |
|----------------------|----------------------------------------------------------------------------------------------------|
| Kleurtoon            | Hiermee wijzigt u de kleurtoon.                                                                                                    |
| Herhalen aan         | Hiermee speelt u de video opnieuw af.                                                                                                    |
| Verzenden via        | hiermee verzendt u de video via een<br>MMS-bericht, e-mail of de Bluetooth-<br>voorziening naar anderen. U kunt de<br>video tevens via <b>AllShare</b> naar een<br>DLNA-apparaat verzenden. |
| Uploaden naar<br>web | Hiermee plaatst u de video op een<br>website.                                                                                                    |
| Details              | Hiermee kunt u gegevens over de video<br>bekijken.                                                                                                    |

# Mediabrowser

Hier vindt u informatie over het bekijken van foto's en video's in het telefoongeheugen en op een geheugenkaart.

## > Een foto bekijken

Selecteer in de menustand Mediabrowser.

Selecteer **Sorteren op**  $\rightarrow$  een optie om de weergavemodus te wijzigen.

 $2\,$  Selecteer een foto (zonder afspeelpictogram) om weer te geven.

Terwijl u een foto bekijkt, hebt u de volgende opties:

- Als u meer foto's wilt zien, scrollt u naar links of rechts of kantelt u het apparaat naar links of rechts.
- Als u wilt inzoomen, tikt u met twee vingers op het scherm en beweegt u ze uit elkaar (beweeg uw vingers naar elkaar toe om uit te zoomen). Als u de zoomstand wilt verlaten, selecteert u Ware gr.
- Selecteer 🔤 om de foto als favoriet in te stellen.
- Een diavoorstelling met foto's en video's start u door te selecteren. U stopt de diavoorstelling door op het scherm te tikken.
- Gegevens over een foto geeft u weer door 🗾 te selecteren.

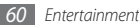

- Om gezichten in de database op te nemen, selecteert u Om foto's op gezicht te sorteren, selecteert u Mediabrowser → Sorteren op → Persoon → een gezicht.
- \* Selecteer Wissen  $\rightarrow$  Ja om een foto te verwijderen.
- Selecteer  $\longrightarrow$   $\rightarrow$  Verzenden via om de foto te verzenden.
- Selecteer → Wijzigen om de foto te bewerken.
   (► blz. 101)

# > Een video afspelen

- *I* Selecteer in de menustand **Mediabrowser**.
- $2\,$  Selecteer een video (met een afspeelpictogram) om af te spelen.
- 3 Selecteer 🔄 om het afspelen te starten.
- 4 Regel het afspelen met de virtuele toetsen. ► blz. 58

# Muziekspeler

Hier leest u hoe u met de muziekspeler uw favoriete muziek kunt beluisteren terwijl u onderweg bent. De muziekspeler ondersteunt de volgende bestandsindelingen: mp3, aac, wma, 3ga en m4a.

#### > Muziekbestanden toevoegen op de telefoon

Breng eerst op een van de volgende manieren bestanden naar de telefoon of de geheugenkaart over:

- Draadloos downloaden van internet. ► blz. 75
- Downloaden vanaf een computer met het optionele Samsung Kies. ► blz. 93
- Ontvangen via Bluetooth. ► blz. 84
- Kopiëren naar een geheugenkaart. ► blz. 93
- Synchroniseren met Windows Media Player 11. ► blz. 93

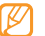

Samsung is niet aansprakelijk voor het gebruik van standaardmuziekbestanden die op uw apparaat aanwezig zijn.

# > Muziekbestanden afspelen

Ga als volgt te werk nadat er muziekbestanden naar de telefoon of geheugenkaart zijn overgebracht:

Selecteer in de menustand Muziek.

- 2 Blader naar links of naar rechts naar een muziekcategorie.
- 3 Selecteer een muziekbestand.

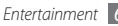

4 Regel het afspelen met de volgende toetsen:

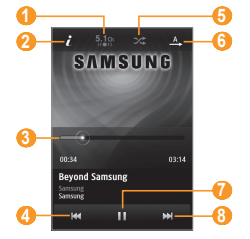

| Cijfer | Functie                                                                                              |
|--------|----------------------------------------------------------------------------------------------------|
| 1      | Hiermee schakelt u het 5.1-kanaals<br>surroundsound-systeem in als er een headset<br>is aangesloten. |
| 2      | Hiermee bekijkt u gegevens van het<br>muziekbestand.                                                 |
| 3      | Versleep de balk om naar een bepaald punt in het bestand te gaan.                                    |

| Cijfer | Functie                                                                          |
|--------|----------------------------------------------------------------------------------|
| 4      | Achteruit springen; terugspoelen binnen een bestand (aangeraakt houden).         |
| 6      | De shufflestand inschakelen.                                                     |
| 6      | De herhaalstand wijzigen (uit, een bestand herhalen of alle bestanden herhalen). |
| 0      | Afspelen onderbreken; selecteer > om door<br>te gaan met afspelen.               |
| 8      | Vooruit springen; vooruitspoelen binnen een bestand (aangeraakt houden).         |

- 1. Deze symbolen worden weergegeven wanneer u op het spelerscherm tikt.
  - SRS CS Headphone<sup>™</sup> biedt 5.1-surroundgeluid bij het afspelen van meerkanaalsmedia zoals dvd-films via een standaardhoofdtelefoon of standaardoordopjes.
  - WOW HD<sup>™</sup> zorgt voor een drastische kwaliteitsverbetering van afgespeelde audio. Het biedt een dynamische 3D-beleving met een diepe, volle bas en heldere hoge frequenties voor een grote detailrijkdom.

# > De lijst met albums weergeven

I Tijdens het afspelen draait u het toestel naar de liggende stand.

Het scherm schakelt naar de albumweergave over.

- $2\;$  Scroll naar links of rechts naar een album en selecteer de albumafbeelding.
- $\beta\,$  Selecteer een muziekbestand uit de lijst naast de albumafbeelding om het af te spelen.
- 4 Selecteer ↓↓ of ➤ om het afspelen te onderbreken of te hervatten.
- 5 Selecteer ₩ om naar cirkelweergave over te gaan.
- 6 Sleep de kleine cirkel rond de grote cirkel om een nummer te selecteren. Om naar een andere categorie te gaan, selecteert u de rechthoekige toets links bovenaan en een categorie.
- 7 Selecteer < om naar de albumweergave terug te gaan.

# > Een afspeellijst maken

Selecteer in de menustand Muziek.

- 2 Selecteer Afspl. lijsten  $\rightarrow$  **Selecteer Afspl.** lijsten  $\rightarrow$  **Nieuw**.
- 3 Geef een titel voor de nieuwe afspeellijst in en selecteer Gereed.
- 4 Selecteer de gemaakte afspeellijst.
- 5 Selecteer Voeg toe.
- 6 Selecteer de gewenste bestanden en selecteer Voeg toe.

# > Een nummer aan de snellijst toevoegen

- 2 Selecteer tijdens het afspelen **Toev. Quick list** om uw favoriete nummers aan de snellijst toe te voegen.
- 2 Om andere nummers in de lijst weer te geven, selecteert u Naar Quick list.
- > Instellingen van de MP3-speler aanpassen

Selecteer in de menustand Muziek.

- Selecteer  $\longrightarrow$  Instellingen.
- 3 Pas de volgende instellingen van de MP3-speler aan uw wensen aan:

| Optie        | Functie                                                                                 |
|--------------|-----------------------------------------------------------------------------------------|
| Equalizer    | Selecteer een standaardtype equalizer.                                                  |
| Effect       | Selecteer een geluidseffect.                                                            |
| Muziekmenu   | Selecteer muziekcategorieën voor<br>weergave in het scherm van de<br>muziekbibliotheek. |
| Visualisatie | Selecteer een animatie voor tijdens<br>het afspelen.                                    |

### Informatie over muziek zoeken

Hier wordt beschreven hoe u een onlinemuziekservice gebruikt om informatie over een nummer op te halen.

- Niet alle serviceproviders bieden deze service.
- Mogelijk bevat de database niet voor alle nummers informatie.

#### I Selecteer in de menustand Muziek → → Muziek herkennen.

- 2 Selecteer 
  om een deel van een nummer op te nemen. Na 10 seconden stop de opname automatisch.
- 3 Volg de aanwijzingen op het scherm om de opname naar de muziekinformatieserver te verzenden.

# > Een nummer aan de voorkeurslijst toevoegen

- Selecteer in de lijst met muziekherkenningsresultaten of vergelijkbare muziekbestanden een albumafbeelding  $\rightarrow$  Toevoegen aan voorkeurslijst om het muziekbestand op te slaan in de voorkeurslijst.
- 2 Als u andere nummers in de voorkeurslijst wilt bekijken, selecteert u Muziek → → Voorkeurslijst.

# **FM-radio**

U kunt luisteren naar muziek en nieuws op de FM-radio. Als u naar FM-radio wilt luisteren, moet u de meegeleverde headset, die dienst doet als antenne, op de telefoon aansluiten.

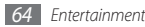

## > Naar de FM-radio luisteren

- 1 Sluit de meegeleverde headset op de telefoon aan.
- 2 Selecteer in de menustand FM-radio.
- 3 Selecteer Ja om het automatisch afstemmen te starten.

De FM-radio zoekt zenders en de beschikbare stations worden in het toestel opgeslagen.

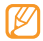

De eerste keer dat u de FM-radio inschakelt, wordt u gevraagd om automatisch naar stations te zoeken.

4 U bedient de FM-radio met de volgende toetsen:

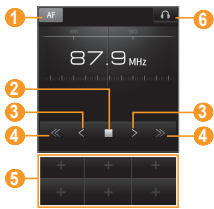

| Cijfer | Functie                                                                                                    |
|--------|----------------------------------------------------------------------------------------------------|
| 1      | De FM-radio zodanig instellen dat<br>automatisch opnieuw op stations wordt<br>afgestemd als het radiosignaal zwak is. |
| 2      | De FM radio uitschakelen. Selecteer ▶ om de FM-radio weer aan te zetten.                                              |
| 3      | De frequentie met 0,1 MHz aanpassen.                                                                                  |
| 4      | Zoeken naar een beschikbaar radiostation.                                                                             |
| 6      | Het huidige radiostation aan de lijst met<br>favorieten toevoegen.                                                    |
| 6      | De geluidsuitvoer omschakelen (naar de<br>headset of de luidspreker van de telefoon).                                 |

#### > Nummers van de FM-radio opnemen

Sluit de meegeleverde headset op de telefoon aan.

- 2 Selecteer in de menustand FM-radio.
- 3 Selecteer ▶ om de FM-radio aan te zetten.
- 4 Scroll naar het gewenste radiostation.

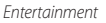

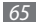

- 5 Selecteer  $\blacksquare \rightarrow$  **Opnemen** om de opname te starten.
- 6 Selecteer **Opslaan** wanneer u klaar bent met opnemen. Het opgenomen bestand wordt in **Geluiden** opgeslagen (selecteer in de menustand **Mijn bestanden**  $\rightarrow$  **Geluiden**). Als u een opgenomen bestand wilt beluisteren, selecteert u  $\square \rightarrow Ga naar opgenomen ... \rightarrow$  een bestand.

## > Een radiostation automatisch opslaan.

- *I* Sluit de meegeleverde headset op de telefoon aan.
- 2 Selecteer in de menustand FM-radio.
- 3 Selecteer  $\blacksquare \rightarrow$  Scannen.
- 4 Selecteer ter bevestiging Ja (indien nodig). De FM-radio zoekt zenders en de beschikbare stations worden in het toestel opgeslagen.

### > Een radiostation aan de favorietenlijst toevoegen

- Sluit de meegeleverde headset op de telefoon aan.
- 2 Selecteer in de menustand FM-radio.

- 3 Selecteer ▶ om de FM-radio aan te zetten.
- 4 Scroll naar het gewenste radiostation.
- 5 Selecteer 👘 om het aan de favorietenlijst toe te voegen.

## Instellingen van de FM-radio aanpassen

Selecteer in de menustand FM-radio.

#### 2 Selecteer $\square \rightarrow$ Instellingen.

3 Pas de volgende instellingen van de FM-radio aan uw wensen aan:

| Optie                       | Functie                                                                                      |
|-----------------------------|----------------------------------------------------------------------------------------------|
| Alternatieve<br>frequentie  | Instellen of er bij een zwak signaal<br>automatisch opnieuw wordt<br>afgestemd.              |
| FM-radio<br>automatisch uit | De FM-radio instellen zodat deze<br>automatisch wordt uitgeschakeld<br>na een bepaalde tijd. |
| Locatie vastleggen          | Een geheugenlocatie instellen<br>voor de opslag van opgenomen<br>geluidsbestanden.           |

| Optie                            | Functie                                                                   |
|----------------------------------|---------------------------------------------------------------------------|
| Standaardnaam<br>opnamebestanden | Een standaardvoorvoegsel voor<br>opgenomen geluidsbestanden<br>instellen. |

4 Selecteer **Terug** wanneer u klaar bent.

# Games en meer

Leer games en toepassingen gebruiken op basis van de bekroonde Java-technologie.

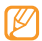

Afhankelijk van de software op de telefoon wordt het downloaden van Java-games of -toepassingen mogelijk niet ondersteund.

## > Games en toepassingen downloaden

- Selecteer in de menustand Games en meer → Meer games. Er wordt verbinding gemaakt met de door uw provider vooraf ingestelde website.
- $2\;$  Zoek een spel of toepassing en download het naar de telefoon.

## > Games spelen of toepassingen starten

- Selecteer in de menustand Games en meer.
- 2 Selecteer een game of toepassing in de lijst en volg de instructies op het scherm.
  - Welke games of toepassingen beschikbaar zijn, is afhankelijk van uw regio of serviceprovider.
  - De bediening en opties voor games en games kunnen verschillen.
  - Selecteer Wisbeveili... om te voorkomen dat uw games en toepassingen per ongeluk kunnen worden verwijderd.

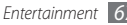

# Persoonlijke gegevens

# Contacten

Hier wordt beschreven hoe u een lijst met uw zakelijke of privécontacten kunt maken en beheren. U kunt de lijst opslaan in het telefoongeheugen of op een SIM-kaart of USIM-kaart. U kunt namen, mobiele telefoonnummers, privételefoonnummers, e-mailadressen, verjaardagen en andere gegevens voor uw contacten opslaan.

## Een contact toevoegen

- *]* Selecteer in de menustand **Contacten**  $\rightarrow$  **Nieuw**.
- 2 Geef de contactgegevens in.
- 3 Selecteer Gereed om het contact aan het geheugen toe te voegen.

U kunt ook een contact toevoegen via het belscherm.

Selecteer in de standby-stand **Toetsenbord** en geef een telefoonnummer in.

# 2 Selecteer Toevoegen aan Contacten $\rightarrow$ Contact toevoegen.

- *3* Geef de contactgegevens in.
- 4 Selecteer **Gereed** om het contact aan het geheugen toe te voegen.

# Contacten zoeken

- Selecteer in de menustand Contacten.
- Selecteer Zoeken en geef de eerste letters van de gezochte naam in.

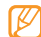

- U kunt rechtstreeks vanuit de lijst met contactpersonen iemand bellen of iemand een bericht sturen door het contact snel naar links of naar rechts te tikken.
- 3 Selecteer de naam van het contact in de contactenlijst.

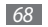

Zodra u een contact hebt gevonden, kunt u:

- een SMS- of MMS-bericht sturen door ≥ te selecteren.
- een video-oproep beginnen door 🚇 te selecteren.
- bellen door op [🕆] te drukken.
- een contact van uw community-accounts aan het contact koppelen door **Contact koppelen** te selecteren.
- de contactgegevens bewerken door Wijzigen te selecteren.

Als een contact met een account wordt gesynchroniseerd, kunt u (blz. 80):

- een overzicht van de communicatie tussen u en de contactpersoon weergeven door **Geschiedenis** te selecteren.
- de activiteiten van de contactpersoon op community websites volgen door **Activiteiten** te selecteren.
- afbeeldingen met de naam van de contactpersoon of onlinealbums met foto's van de contactpersoon bekijken door Media te selecteren.

# > Een favoriet nummer instellen

- ] Selecteer in de menustand Contacten  $\rightarrow$  Favorieten  $\rightarrow$  Voeg toe.
- $2\,$  Schakel het selectievakje naast het contact in en selecteer Voeg toe.

Het contact wordt in de lijst met favoriete nummers opgeslagen.

U kunt het nummer aan uw lijst met favorieten toevoegen door een contact in **Contacten** te selecteren en vervolgens rast de naam van het contact te selecteren.

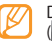

De snelkiesnummers worden aan de lijst met buddy's (20) op de widgetwerkbalk toegewezen.

# > Een visitekaartje maken

/ Selecteer in de menustand Contacten  $\rightarrow$   $\rightarrow$  Mijn profiel.

- 2 Geef uw persoonlijke gegevens in.
- 3 Selecteer Gereed.

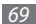

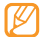

U kunt uw visitekaartje verzenden door het aan een e-mailbericht toe te voegen of door het via de Bluetoothvoorziening over te brengen.

#### Contactgegevens ophalen uit uw community website-accounts

U kunt de lijst met accounts van uw community website weergeven en een account selecteren om een contact van de website aan uw telefooncontacten toe te voegen.

 $\begin{array}{l} I \quad \text{Selecteer in de menustand } \textbf{Contacten} \rightarrow \fbox{} \\ \textbf{Vrienden ophalen.} \end{array}$ 

De toegevoegde lijst met accounts verschijnt.

2 Selecteer een account.

# > Een contactgroep maken

Door contactgroepen te maken kunt u meerdere contacten beheren en berichten of e-mail naar een hele groep sturen. Maak eerst een groep.

- Selecteer in de menustand Contacten  $\rightarrow$  Groepen  $\rightarrow$  Nieuw.
- 2 Selecteer een geheugenlocatie om de groep op te slaan.
- 3 Geef een naam in en selecteer een beltoon voor de groep.
- 4 Selecteer **Opslaan**.

# Contacten kopiëren

- Selecteer in de menustand **Contacten**  $\rightarrow$  **Contacten kopiëren**.
- 2 Selecteer een kopieeroptie (van telefoon naar SIM- of USIMkaart, of van SIM- of USIM-kaart naar telefoon).
- *3* Selecteer contacten die u wilt kopiëren.
- 4 Druk wanneer u klaar bent met het selecteren van contacten op Kopiëren.

# Agenda

Leer hoe u dagelijkse of maandelijkse agenda-items kunt maken en een alarm kunt instellen om u aan belangrijke agenda-items te herinneren.

# > Een agenda-item toevoegen

- Selecteer in de menustand Agenda.
- 2 Selecteer Nieuw.
- 3 Geef desgewenst de details van het item in.
- 4 Selecteer Opslaan.

# > Agenda-items bekijken

De weergave van de agenda wijzigen:

- *I* Selecteer in de menustand **Agenda**.
- 2 Selecteer een weergavemodus boven in de agenda.
- 3 Selecteer een item om de details te bekijken.

Agenda-items op een bepaalde datum bekijken:

- *I* Selecteer in de menustand **Agenda**.
- 2 Selecteer een datum in de agenda. In de maandweergave worden dagen met geplande items met een klein driehoekje aangegeven.

Als u naar een bepaalde dag wilt gaan door handmatig een datum in te voeren, selecteert **Ga naar**, geeft u de datum in en selecteert u **Ga naar**.

- 3 Selecteer een item om de details te bekijken.
  - U kunt het item naar anderen sturen door  $\longrightarrow$   $\rightarrow$  **Verzenden via**  $\rightarrow$  een optie te selecteren.
    - U kunt het item via Bluetooth afdrukken door → Afdrukken via Bluetooth te selecteren.
    - Na configuratie van de synchronisatie-instellingen kunt u uw agenda met een Exchange-server synchroniseren.
       blz. 47

# > Een alarm voor een agenda-item afzetten

Als u voor een agenda-item een alarm instelt, gaat het alarm op de opgegeven tijd af. Als u het alarm wilt afzetten, houdt u **Stop** aangeraakt.

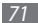

# Taken

U kunt een virtuele takenlijst maken en een alarm instellen om u te herinneren aan een belangrijke taak, of de prioriteit instellen.

# > Een taak maken

- Selecteer in de menustand Taken.
- 2 Selecteer Nieuw.
- 3 Geef de details van de taak in.
- 4 Selecteer Opslaan.

# Taken weergeven

- 1 Selecteer in de menustand Taken.
- 2 Selecteer  $\longrightarrow$  Sorteren op en selecteer een categorie om de taken op te sorteren.
- 3 Selecteer een taak om de detailgegevens te bekijken. Voor voltooide taken met een verlopen deadline kunt u de status op voltooid zetten door de taak te selecteren en het selectievakje op de bovenste regel in te schakelen. U wordt dan niet langer aan deze taken herinnerd.

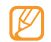

- U kunt de taak naar anderen sturen door →
   Verzenden via → een optie te selecteren.
- U kunt de taak via Bluetooth afdrukken door → Afdrukken via Bluetooth te selecteren.
- Na configuratie van de synchronisatie-instellingen kunt u uw taken met een Exchange-server synchroniseren.
  - ▶ blz. 47

# **Notities**

Hier wordt uitgelegd hoe u belangrijke informatie vastlegt, zodat u deze op een latere datum kunt opslaan en bekijken.

# > Een notitie maken

- Selecteer in de menustand Notities.
- 2 Selecteer Nieuw.
- 3 Geef de tekst van de notitie in en selecteer Annul.
- 4 Selecteer een kleur om de achtergrondkleur te wijzigen.
- 5 Selecteer Opslaan.

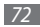
#### > Notities weergeven

- 1 Selecteer in de menustand Notities.
- 2 Selecteer een notitie om de detailgegevens te bekijken. Als u alle details van notities in de lijst wilt weergeven, selecteert u Maximaliseren.

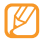

U kunt de notitie naar anderen sturen door **Verzenden** via  $\rightarrow$  een optie te selecteren.

# Spraakrecorder

Leer de spraakrecorder van de telefoon gebruiken. U kunt spraakmemo's als beltoon of alarmtoon instellen.

### › Een spraakmemo opnemen

- *I* Selecteer in de menustand Spraakrec.
- 2 Selecteer om de opname te starten.
- 3 Spreek uw boodschap in de microfoon in.
- 4 Selecteer of Opslaan wanneer u klaar bent. Uw memo wordt automatisch opgeslagen.

5 Herhaal stap 2-4 als u meer spraakmemo's wilt opnemen.

## > Een spraakmemo afspelen

- Selecteer in de menustand Spraakrec.
- 2 Selecteer in de afspeellijst een spraakmemo.
- *3* Regel het afspelen met de volgende toetsen:

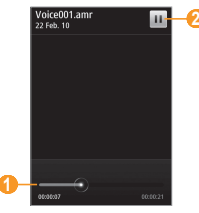

| Cijfer | Functie                                                              |
|--------|----------------------------------------------------------------------|
| 0      | Versleep de balk om naar een bepaald punt<br>in het bestand te gaan. |

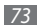

| Cijfer | Functie                                                            |
|--------|--------------------------------------------------------------------|
| 0      | Afspelen onderbreken; selecteer ► om door<br>te gaan met afspelen. |

U kunt de spraakmemo naar anderen verzenden door erop te tikken en uw vinger erop te houden en vervolgens een verzendoptie te selecteren.

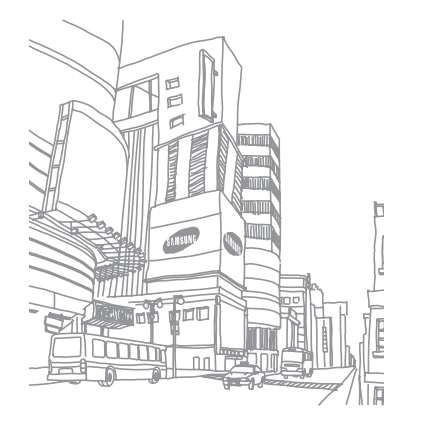

# Web

### Internet

Leer hoe u uw favoriete webpagina's kunt openen en opslaan.

- - Er worden mogelijk extra kosten in rekening gebracht voor het gebruik van internet en het downloaden van media. Raadpleeg uw provider voor meer informatie.
  - Het webbrowsermenu kan afhankelijk van uw serviceprovider een andere naam hebben.
  - Welke symbolen beschikbaar zijn, is afhankelijk van uw regio of serviceprovider.

## Een internetprofiel instellen

U moet een verbindingsprofiel activeren om toegang te krijgen tot het netwerk en verbinding te maken met internet. U kunt uw eigen verbindingsprofiel toevoegen in aanvulling op profielen die vooraf door de serviceprovider zijn gedefinieerd.

Selecteer in de menustand Instellingen -> Connectiviteit  $\rightarrow$  Netwerk  $\rightarrow$  Verbindingen $\rightarrow$  Ja.

#### Selecteer Nieuw

Pas de netwerkinstellingen aan. ► "Een MMS-profiel instellen" (blz. 40)

- Selecteer in de menustand **Internet**  $\rightarrow$ Internetinstellingen → Internetprofielen.
- Selecteer een verbindingsprofiel  $\rightarrow$  **Instellen**.

## Webpagina's bekijken

Selecteer in de menustand Internet om een opgegeven startpagina te starten.

Als u een specifieke webpagina wilt openen, selecteert u het URL-invoerveld, geeft u de URL (webadres) in en selecteert u Ga

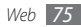

*2* Navigeer door webpagina's met de volgende toetsen:

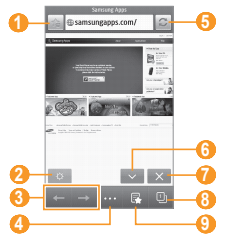

| Cijfer | Functie                                                                                                    |
|--------|----------------------------------------------------------------------------------------------------|
| 6      | De huidige webpagina vernieuwen.                                                                                        |
| 6      | De weergavestand wijzigen.                                                                                              |
| 7      | De internetverbinding beëindigen.                                                                                       |
| 8      | Een webpagina in een nieuw venster openen<br>of schakelen tussen de op dat moment<br>geopende vensters.                 |
| 9      | Een lijst met opgeslagen favorieten,<br>veelbezochte pagina's en RSS-feeds en de<br>recente browsergeschiedenis openen. |

| Cijfer | Functie                                                               |
|--------|-----------------------------------------------------------------------|
| 0      | De huidige webpagina aan de lijst met<br>favorieten toevoegen.        |
| 2      | De helderheid van het scherm instellen.                               |
| 3      | Achteruit of vooruit naar webpagina's in de browsergeschiedenis gaan. |
| 4      | Een lijst met webbrowseropties openen.                                |

Tijdens het navigeren door webpagina's hebt u de volgende opties:

- Als u wilt inzoomen plaatst u twee vingers op het scherm en spreidt u deze (beweeg uw vingers naar elkaar toe om uit te zoomen).
- Als u wilt in- of uitzoomen, tikt u tweemaal op het scherm.
- Als u een woord wilt vertalen, tikt u op het woord en houdt u uw vinger erop en selecteert u vervolgens Vertalen.

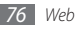

 Als u afbeeldingen van websites wilt opslaan of verzenden, selecteert u → Afbeelding filteren. Afbeeldingen op websites kunnen op de telefoon worden opgeslagen of naar anderen worden verzonden.

#### > Webpagina's als favoriet opslaan

U kunt webpagina's die u vaak bezoekt, als favorieten instellen, zodat u deze pagina's later snel kunt terugvinden. Selecteer tijdens het surfen 🏠 om de huidige webpagina aan uw favorieten toe te voegen.

Als u het webadres van de webpagina kent, kunt u deze handmatig als favoriet toevoegen. Een favoriet toevoegen:

- I Selecteer in de menustand Internet → G
- 2 Selecteer Voeg toe.
- *3* Geef een paginatitel en een webadres (URL) in.
- 4 Selecteer Opslaan.

- > Browserinstellingen aanpassen
- 2 U kunt de volgende browserinstellingen aanpassen:

| Optie                                | Functie                                                                               |
|--------------------------------------|---------------------------------------------------------------------------------------|
| Startpagina                          | Hier geeft u het adres in van een<br>website die u als startpagina wilt<br>gebruiken. |
| Weergavevorm                         | Selecteer de modus voor normale<br>weergave of weergave op<br>schermgrootte.          |
| Wachtwoord<br>automatisch<br>opslaan | Uw wachtwoord automatisch laten opslaan.                                              |
| Internetprofielen                    | Hier selecteert u een<br>verbindingsprofiel voor gebruik bij<br>webverbindingen.      |
| Cookie-opties                        | Hier stelt u in of er cookies worden opgeslagen.                                      |

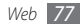

| Optie              | Functie                                                                                                    |                      | Optie                                                                 | Functie                                                                                                    |
|--------------------|----------------------------------------------------------------------------------------------------|----------------------|-----------------------------------------------------------------------|----------------------------------------------------------------------------------------------------|
| RSS bijwerken      | Hier stelt u in of de webbrowser<br>automatisch om de zoveel tijd RSS-<br>feeds waarop u bent geabonneerd,<br>bijwerkt. Wanneer de automatische<br>updatefunctie ingeschakeld<br>is, worden er meer gegevens<br>gedownload, zodat u mogelijk extra<br>kosten moet betalen. |                      | Autom.<br>surfgegevens<br>verwijderen                                 | Instellen of uw ID en wachtwoord<br>automatisch worden opgeslagen<br>en of de gegevens automatisch<br>worden verwijderd die tijdens het<br>surfen zijn opgeslagen, zoals de<br>geschiedenis, cache, cookies, ID's en<br>wachtwoorden. |
|                    | kosten moet betalen.                                                                                                    | -<br>Pufferloogmaken | De buffer leegmaken; de                                               |                                                                                                    |
| Servercertificaten | Details van certificaten bekijken.                                                                                                    |                      | buffer (cache) is een tijdelijke<br>gebeugeplocatie waarin informatie |                                                                                                    |
| Voorkeuren         | De instellingen voor weergave<br>en geluid van de webbrowser<br>aanpassen.<br>Hiermee geeft u de versie- en<br>copyrightgegevens van de browser<br>weer.                                                                                                    |                      | builer leeginaken                                                     | van onlangs bezochte webpagina's<br>wordt opgeslagen.                                                                                                    |
| Over internet      |                                                                                                    |                      | Cookies wissen                                                        | Opgeslagen cookies wissen; cookies<br>zijn stukjes persoonlijke informatie<br>die tijdens het surfen naar een<br>webserver worden verzonden.                                                                                          |
|                    |                                                                                                    |                      | Opgeslagen ID/<br>wachtwoord                                          | Instellen om alle opgeslagen<br>wachtwoorden te verwijderen.                                                                                                    |

wissen

| Optie       | Functie                        |
|-------------|--------------------------------|
| Database    | Alle in de database opgeslagen |
| verwijderen | webpagina's wissen.            |

#### > RSS-lezer gebruiken

Leer de RSS-lezer gebruiken om het laatste nieuws en de laatste informatie van uw favoriete websites te ontvangen.

#### Een adres voor RSS-feeds toevoegen

- I Selecteer in de menustand **Internet**  $\rightarrow$  **G**  $\rightarrow$  **RSS-feeds**.
- 2 Selecteer Voeg toe.
- 3 Geef de titel en het adres van een RSS-feed in en selecteer Opslaan.

#### RSS-feeds bijwerken en lezen

- *]* Selecteer in de menustand Internet  $\rightarrow$   $\blacksquare$   $\rightarrow$  RSS-feeds.
- 2 Selecteer **Bijwerken**  $\rightarrow$  feeds.
- *3* Selecteer een bijgewerkte feed.

# Samsung Apps

Met Samsung Apps kunt u eenvoudig talloze toepassingen naar uw telefoon downloaden. Samsung Apps bevat een grote hoeveelheid toepassingen op het gebied van games, nieuws, informatie, sociale netwerken, widgets, gezondheid en meer en maakt uw telefoon daarmee nog onmisbaarder.

De telefoon wordt slimmer dankzij de volledig geoptimaliseerde toepassingen van Samsung Apps. Geniet van verbazingwekkende toepassingen en de mogelijkheden die deze u bieden.

- Selecteer in de menustand Samsung Apps 🕰.
- $2\,$  Zoek de gewenste toepassingen of widgets en download deze.

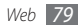

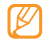

- Voor het gebruik van Samsung Apps moet het apparaat verbinding met internet hebben via een mobiele verbinding of Wi-Fi.
- Er worden mogelijk extra kosten in rekening gebracht voor het gebruik van internet en het downloaden van toepassingen.
- Als de widgetwerkbalk vol is, worden gedownloade widgets niet automatisch aan de widgetwerkbalk toegevoegd. In dat geval moet u enkele widgets van de werkbalk verwijderen en de nieuwe widgets handmatig toevoegen.
- Ga naar www.samsungapps.com voor meer informatie. U kunt ook de Samsung Apps brochure raadplegen.
- Of de service daadwerkelijk beschikbaar is, is afhankelijk van uw regio of serviceprovider.

## **Synchroniseren**

U kunt contacten, agenda-items, taken en notities met de door u opgegeven webserver synchroniseren.

#### > Een synchronisatieprofiel instellen

I Selecteer in de menustand Instellingen  $\rightarrow$  Connectiviteit  $\rightarrow$  Synchroniseren.

2 Selecteer **Nieuw** en specificeer de volgende profielopties:

| Optie                   | Functie                                                                        |  |  |
|-------------------------|--------------------------------------------------------------------------------|--|--|
| Profielnaam             | Geef een naam in voor het profiel.                                             |  |  |
| Synchronisatiecategorie | Selecteer de gegevenstypen<br>die u wilt synchroniseren.                       |  |  |
| Synchronisatietype      | Stel in hoe de telefoon en<br>de server met elkaar worden<br>gesynchroniseerd. |  |  |
| Synchronisatieserver    | Geef het webadres in van de<br>server waarmee moet worden<br>gesynchroniseerd. |  |  |
| Netwerkprofiel          | Selecteer een<br>verbindingsprofiel voor de<br>synchronisatie.                 |  |  |

*3* Selecteer **Opslaan** wanneer u klaar bent.

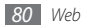

### > Synchronisatie starten

- I Selecteer in de menustand Instellingen  $\rightarrow$  Connectiviteit  $\rightarrow$  Synchroniseren.
- 2 Selecteer een synchronisatieprofiel.
- 3 Selecteer Synchronisatie starten om de synchronisatie met de opgegeven webserver te beginnen.

# **Daily briefing**

Leer hoe u dagelijks informatie over het weer, financiën, actualiteiten en planningen krijgt.

- Selecteer in de menustand Daily briefing.
- 2 Scroll naar links of rechts voor informatie.

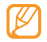

U kunt de informatieweergave op het scherm aanpassen door 💩 te selecteren.

# **Community-websites**

Facebook, YouTube en Twitter gebruiken.

- Selecteer in de menustand Facebook, YouTube of Twitter.
- 2 Geef uw gebruikersnaam en wachtwoord in om u aan te melden.
- 3 Gebruik de geselecteerde community-website om foto's, video's of berichten met vrienden en familie te delen.

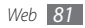

# Connectiviteit

## **Bluetooth**

Bluetooth is een draadloze communicatietechnologie die werkt over een korte afstand. Met Bluetooth kunt u gegevens uitwisselen over een afstand van ongeveer 10 meter zonder dat er een fysieke verbinding nodig is.

Bij Bluetooth is het niet nodig om de apparaten op elkaar te richten. Als de apparaten zich binnen elkaars bereik bevinden, kunnen er gegevens worden overgedragen, ook als de apparaten zich in aparte ruimten bevinden.

- Ø
- Samsung is niet verantwoordelijk voor het verlies, de onderschepping of het misbruik van gegevens die via de Bluetooth-functie zijn verzonden of ontvangen.
- Zorg altijd dat u gegevens deelt met en ontvangt van vertrouwde apparaten die goed zijn beveiligd.
   Als er voorwerpen tussen de apparaten staan, is het mogelijk dat de afstand waarop de apparaten kunnen communiceren, afneemt.
- Sommige apparaten, vooral apparaten die niet door Bluetooth SIG zijn getest of goedgekeurd, zijn mogelijk niet compatibel met de telefoon.

### > De Bluetooth-voorziening inschakelen

Selecteer in de menustand Instellingen  $\rightarrow$  Connectiviteit  $\rightarrow$  Bluetooth.

Tevens kunt u het snelkoppelingenpaneel openen en **Bluetooth** selecteren.

2 Selecteer de titelbalk bovenaan het scherm om de draadloze Bluetooth-functie in te schakelen.

3 Als u wilt toestaan dat uw telefoon door andere apparaten kan worden gevonden, selecteert u  $\rightarrow$  **Instellingen**  $\rightarrow$  **Zichtbaarheid van mijn telefoon** $\rightarrow$  **Altijd aan**  $\rightarrow$ **Opslaan**.

Stel in hoelang het apparaat zichtbaar is als u **Aangepast** selecteert en selecteer **Opslaan**.

Als de Bluetooth-voorziening eenmaal actief is, selecteert u

- en gebruikt u de volgende opties:
- Om de naam van de telefoon te wijzigen, selecteert u Instellingen → Naam van mijn telefoon.
- Om het door uw bestanden bladeren voor anderen te beperken, selecteert u Instellingen → Veilige modus.
- Als u wilt nagaan welke Bluetooth-services beschikbaar zijn op uw telefoon en informatie over de services wilt lezen, selecteert u Bluetooth-diensten.

# > Andere Bluetooth-apparaten zoeken en koppelen

- 2 Selecteer een apparaat.

3 Geef de PIN-code voor de Bluetooth-voorziening of de Bluetooth-PIN-code voor het andere apparaat in (indien aanwezig) en selecteer Gereed. U kunt ook Ja selecteren om overeenstemming tussen de PIN-code van uw telefoon en die van het apparaat te waarborgen.

Wanneer de eigenaar van het andere apparaat dezelfde PIN-code intoetst of de verbinding accepteert, zijn de apparaten gekoppeld. Als de koppeling slaagt, zoekt het apparaat automatisch naar beschikbare diensten.

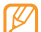

Sommige apparaten, met name headsets en handsfree carkits, hebben een vaste Bluetooth-PIN-code, zoals 0000. Als het andere apparaat een PIN-code heeft, moet u deze ingeven.

Wanneer het apparaat aan een ander apparaat met Bluetoothcapaciteit wordt gekoppeld, wordt het apparaatsymbool groen.

Selecteer een gekoppeld apparaat en gebruik de volgende opties:

- Om op het gekoppelde apparaat door bestanden te bladeren, selecteert u **Bestanden doorzoeken**.
- Om de servicelijst van het gekoppelde apparaat te bekijken, selecteert u **Servicelijst**.

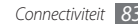

- Als u de naam voor het gekoppelde apparaat wilt wijzigen, selecteert u Naam wijzigen.
- Als u wilt toestaan dat het gekoppelde apparaat toegang tot uw bestanden heeft, selecteert u Apparaat goedkeuren.
- Als u bestanden naar het gekoppelde apparaat wilt overbrengen, selecteert u Mijn bestanden verzenden.
- Om de verbinding te verbreken en het gekoppelde apparaat te verwijderen, selecteert u **Wissen**.

#### > Gegevens verzenden via de Bluetoothvoorziening

- Selecteer een bestand of item, zoals een contact, agendaitem, notitie, taak of mediabestand, in de desbetreffende toepassing of in Mijn bestanden.
- 2 Selecteer  $\rightarrow$  een optie voor verzending via Bluetooth.
- $\mathcal{J}$  Zoek een Bluetooth-apparaat en breng een koppeling hiermee tot stand.

#### Gegevens ontvangen via de Bluetoothvoorziening

- [ Geef de PIN-code voor de Bluetooth-voorziening in en selecteer Gereed (indien nodig).
- 2 Selecteer **Ja** om te bevestigen dat u gegevens van het apparaat wilt ontvangen (indien nodig).

Ontvangen gegevens worden al naar gelang het type in de desbetreffende toepassing of map opgeslagen. Een muziek- of geluidsfragment wordt bijvoorbeeld opgeslagen in de map met geluidsfragmenten, en een contact in de telefoonlijst.

#### > Gegevens afdrukken via de Bluetoothvoorziening

Selecteer in een toepassing of in **Mijn bestanden** een bestand of item zoals een bericht, agenda-item, taak of afbeelding.

# Selecteer $\rightarrow$ Afdrukken via $\rightarrow$ Bluetooth, of selecteer $\rightarrow$ Afdrukken via Bluetooth.

*3* Zoek en koppel een Bluetooth-printer.

4 Pas afdrukopties aan en druk de gegevens af wanneer er verbinding met de printer is gemaakt.

#### > Externe SIM-modus gebruiken

In de externe SIM-modus kunt u alleen bellen en oproepen beantwoorden via een handsfree Bluetooth-carkit die op de SIM- of USIM-kaart in de telefoon is aangesloten. De externe SIM-modus activeren:

I Selecteer in de menustand Instellingen  $\rightarrow$  Connectiviteit  $\rightarrow$  Bluetooth.

2 Selecteer  $\longrightarrow$  Instellingen  $\rightarrow$  Externe SIM-modus.

Start de Bluetooth-verbinding vanuit een handsfree Bluetoothcarkit om de externe SIM-modus te gebruiken.

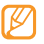

De handsfree Bluetooth-carkit moet worden geautoriseerd.

# Wi-Fi

Hier vindt u informatie over het gebruik van de draadloze netwerkvoorzieningen van de telefoon waarmee u verbinding kunt maken met elk draadloos LAN (WLAN) dat met de IEEE 802.11 h/g/n-norm compatibel is.

Overal waar er een draadloos toegangspunt of 'hotspot' aanwezig is, kunt u verbinding met internet of andere netwerkapparaten maken.

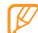

Uw telefoon gebruikt een niet-geharmoniseerde frequentie en is bedoeld voor gebruik in alle Europese landen. Het WLAN mag in de EU zonder beperkingen binnenshuis worden gebruikt, maar mag in Frankrijk niet buitenshuis worden gebruikt.

#### > De WLAN-voorziening inschakelen

Selecteer in de menustand Instellingen  $\rightarrow$  Connectiviteit  $\rightarrow$  Wi-Fi. Tevens kunt u het snelkoppelingenpaneel openen en Wi-Fi selecteren.

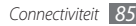

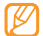

Het WLAN wordt op de achtergrond geactiveerd, maar verbruikt wel batterjivermogen. Activeer het WLAN daarom alleen wanneer dit nodig is, om de batterij te sparen.

#### Een WLAN zoeken en daarmee verbinding maken

[ Selecteer in de menustand Instellingen → Connectiviteit → Wi-Fi.

Het toestel gaat automatisch naar beschikbare WLAN's op zoek.

- 2~ Schakel het selectievakje naast een netwerk in.
- 3 Geef een wachtwoord voor het netwerk in en selecteer **OK** (indien nodig).

## > Het verbindingsprofiel aanpassen

- I Selecteer in de menustand Instellingen  $\rightarrow$  Connectiviteit  $\rightarrow$  Wi-Fi.
- 2 Selecteer de gedetecteerde WLAN AP. Het actuele verbindingsprofiel voor het netwerk verschiint.

3 Pas het verbindingsprofiel van het geselecteerde WLAN aan:

| Optie                   | Functie                                                         |
|-------------------------|-----------------------------------------------------------------|
| Naam                    | Hier ziet u de naam van het profiel.                            |
| Beveiligingstype        | Hier ziet u de beveiliging van het<br>WLAN AP.                  |
| IP-adres                | Hier ziet u het IP-adres van het WLAN<br>AP.                    |
| IP-adrestype            | Hier past u het IP- en DNS-adres aan.                           |
| Proxy-adres en<br>poort | Hier geeft u het adres en<br>poortnummer van de proxyserver in. |
| MAC<br>toegangspunt     | Hier ziet u het Mac-adres van het<br>WLAN AP.                   |

#### 4 Selecteer **Terug** wanneer u klaar bent.

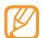

Als u alle gegevens van het verbindingsprofiel wilt verwijderen, selecteert u **Vergeten**.

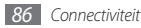

- Verbinding met een WLAN maken via WPS (Wi-Fi Protected Setup)
- $\begin{array}{l} \hline & \\ \end{array} \\ Selecteer in de menustand Instellingen \rightarrow Connectiviteit \\ & \rightarrow Wi-Fi. \end{array}$
- 2 Selecteer **WPS PBC** of **WPS PIN**, afhankelijk van het apparaattype van het toegangspunt.
- 3 Druk binnen 2 minuten op een WPS-knop op het toegangspuntapparaat.

Of geef een PIN-code op het toegangspuntapparaat in en selecteer binnen 2 minuten **Start**.

## AllShare

Hier leert u gebruikmaken van de DLNA-service (Digital Living Network Alliance) waarmee u via een draadloos LAN mediabestanden kunt uitwisselen met apparaten die DLNA ondersteunen.

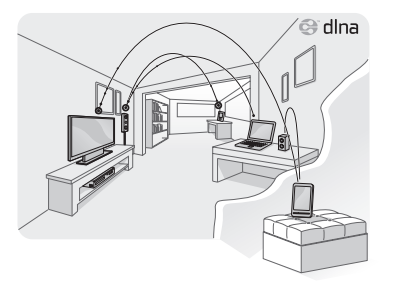

Eerst moet u de WLAN-voorziening inschakelen en een WLANprofiel toevoegen. ► blz.85

# > DLNA-instellingen voor het delen van mediabestanden aanpassen

Als u andere DLNA-apparaten toegang tot mediabestanden op uw telefoon wilt geven, moet u het delen van media inschakelen.

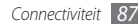

- Selecteer in de menustand Instellingen  $\rightarrow$  Connectiviteit  $\rightarrow$  AllShare  $\rightarrow$ Instellingen.
- 2 U kunt de volgende instellingen van de DLNA-voorziening aanpassen:

| Optie                   | Functie                                                                            |  |  |
|-------------------------|------------------------------------------------------------------------------------|--|--|
| Naam mediaserver        | Hier voert een naam voor uw<br>telefoon als mediaserver in.                        |  |  |
| Video delen             | Hier schakelt u het delen van<br>video met andere DLNA-<br>apparaten in.           |  |  |
| Afbeelding delen        | Hier schakelt u het delen van<br>afbeeldingen met andere DLNA-<br>apparaten in.    |  |  |
| Muziek delen            | Hier schakelt u het delen van<br>muziek met andere DLNA-<br>apparaten in.          |  |  |
| Toegangspunt<br>netwerk | Hier selecteert u een<br>verbindingsprofiel voor gebruik<br>bij DLNA-verbindingen. |  |  |

| Optie             | Functie                                                                                                 |
|-------------------|----------------------------------------------------------------------------------------------------|
| Standaardgeheugen | Hier selecteert u de<br>standaardgeheugenlocatie voor<br>het opslaan van gedownloade<br>mediabestanden. |

3 Selecteer **Opslaan**  $\rightarrow$  **Ja** wanneer u klaar bent.

#### > Uw bestanden met een ander DLNAapparaat afspelen

Selecteer in de menustand Instellingen  $\rightarrow$  Connectiviteit  $\rightarrow$  AllShare.

2 Selecteer anast Bestand van mijn telefoon afspelen op een andere speler.

- 3 Selecteer een mediacategorie  $\rightarrow$  een bestand.
- 4 Selecteer een speler, degene die de mediabestanden zal afspelen. Het afspelen begint op de geselecteerde speler.
- 5 Regel het afspelen met behulp van de symbolen op uw telefoon.

| ſ | 7 | Ū | 7 | 7 |  |
|---|---|---|---|---|--|
| l | Į | > |   |   |  |

Afhankelijk van de netwerkverbinding en de server kan het afspelen gebufferd worden.

#### Bestanden van anderen op de telefoon afspelen

- ] Selecteer in de menustand Instellingen  $\rightarrow$  Connectiviteit  $\rightarrow$  AllShare.
- 2 Selecteer anaast Bestand van server afspelen op mijn telefoon.

De telefoon zoek automatisch naar DLNA-apparaten.

- 3 Selecteer een apparaat als mediaserver (het apparaat met de mediabestanden).
- 4 Selecteer een mediacategorie en een bestand.
- ${\mathcal I}\,$  Regel het afspelen met behulp van de symbolen op uw telefoon.
- > Bestanden van het ene apparaat op het andere afspelen
- Selecteer in de menustand Instellingen  $\rightarrow$  Connectiviteit  $\rightarrow$  AllShare.

2 Selecteer naast Bestand van server via mijn telefoon afspelen op een andere speler.

De telefoon zoek automatisch naar DLNA-apparaten.

- $\mathcal{J}$  Selecteer een apparaat als mediaserver (het apparaat met de mediabestanden).
- 4 Selecteer een mediacategorie en een bestand.
- ${\mathcal 5}\,$  Selecteer een speler, degene die de mediabestanden zal afspelen.

Het afspelen begint op de geselecteerde speler.

 $6\,\,$  Regel het afspelen met behulp van de symbolen op uw telefoon.

## Mobiel toegangspunt

Hier vindt u informatie over de functie Mobiel toegangspunt, waarmee de telefoon als draadloos toegangspunt kan worden ingesteld voor verbinding met internet op andere netwerkapparaten.

 $\begin{cases} & \text{Selecteer in de menustand Instellingen} \rightarrow \text{Connectiviteit} \\ & \rightarrow \text{Mobiel toegangspunt.} \end{cases}$ 

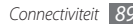

- $2\,$  Selecteer Mobiel toegangspunt bovenaan om deze functie te activeren.
- *3* Selecteer **Instellingen** om de functie Mobiel toegangspunt aan te passen:

| Optie                      | Functie                                                                                                  |  |
|----------------------------|----------------------------------------------------------------------------------------------------|--|
| Naam                       | Hier bekijkt en bewerkt u de<br>apparaatnaam die op externe apparaten<br>wordt weergegeven.              |  |
| Wachtwoord                 | Hier bekijkt en bewerkt u de<br>netwerkcode om ongeautoriseerde<br>toegang tot het netwerk te voorkomen. |  |
| Mijn apparaat<br>verbergen | Hiermee voorkomt u dat andere<br>apparaten uw telefoon kunnen vinden.                                    |  |

| Optie     | Functie                                                                                                    |
|-----------|----------------------------------------------------------------------------------------------------|
| Verbinden | Hiermee kunt u de voorziening<br>inschakelen om het mobiele toestel te<br>gebruiken als draadloze modem voor<br>een ander apparaat.<br>Zet om de batterij te sparen de<br>tethering-functie uit en sta alleen directe<br>verbindingen met andere apparaten toe. |

4 Selecteer **Terug** wanneer u klaar bent.

5 Zoek op een ander apparaat in de lijst met beschikbare verbindingen naar de naam van uw toestel en maak verbinding met het netwerk door in het WPA-veld het juiste wachtwoord in te geven.

# GPS

De telefoon is uitgerust met een GPS-ontvanger (navigatiesatellietsysteem). Hier vindt u informatie over het gebruik van de navigatie- en positioneringsdiensten met GPS.

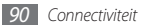

#### > De mobiele navigatieservice van Samsung starten

Hier vindt u informatie over de mobiele navigatieservice van Samsung voor routeaanwijzingen en informatie over uw locatie en de reisafstand.

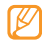

Of deze optie daadwerkelijk beschikbaar is, is afhankelijk van uw regio of serviceprovider.

Als u de mobiele navigatieservice van Samsung wilt gebruiken, selecteert u in de menustand **Navigatie**. Zie de snelstartgids van de mobiele navigatieservice van Samsung voor meer bijzonderheden.

Ga naar http://www.66.com/samsung voor meer informatie.

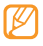

- Als bij uw toestel geen navigatiepakket is geleverd, kunt u een maand gratis de Samsung mobile navigator uitproberen.
- Als u een toestel heeft zonder navigatiepakket, is de snelstartgids van de Samsung mobile navigator niet meegeleverd.

#### > Uw locatie weergeven

Leer de lengte- en breedtegraad en de hoogte van uw actuele positie bepalen met het wereldwijde navigatiesatellietsysteem.

- l Selecteer in de menustand Instellingen  $\rightarrow$  Connectiviteit  $\rightarrow$  Locatie.
- 2 Selecteer de stip naast Locatieservices inschakelen.
- *3* Selecteer **Mijn positie** om uw locatie weer te geven.

### De GPS-voorziening updaten

Hier leest u hoe u de GPS-voorziening kunt uitbreiden door GPS-gegevensbestanden te downloaden. Hiermee kunt u de snelheid en nauwkeurigheid van de positioneringsfunctie van de telefoon verbeteren.

 $\label{eq:selecter} \mbox{Selecter} in \mbox{ de menustand } \mbox{Instellingen} \rightarrow \mbox{Connectiviteit} \rightarrow \mbox{Locatie} \rightarrow \mbox{Geavanceerd GPS}.$ 

Wanneer u een toepassing met GPS opent, worden er automatisch GPS-gegevensbestanden gedownload.

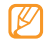

Schakel deze functie uit om extra kosten voor onnodige netwerkverbindingen te voorkomen.

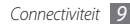

# Verbinding met een tv (TV-uit stand)

Hier leest u hoe u de telefoon op een tv kunt aansluiten en het scherm van de telefoon op de tv bekijken.

- ] Selecteer in de menustand **Instellingen**  $\rightarrow$  **Connectiviteit**  $\rightarrow$  **TV-uit**.
- 2 Selecteer het videocoderingssysteem van uw regio.

| Optie | Regio                                                                                                    |
|-------|----------------------------------------------------------------------------------------------------|
| PAL   | Australië, België, China, Denemarken,<br>Duitsland, Engeland, Finland, Italië, Koeweit,<br>Maleisië, Nederland, Nieuw-Zeeland,<br>Noorwegen, Oostenrijk, Singapore, Spanje,<br>Thailand, Zweden, Zwitserland |
| NTSC  | Canada, Japan, Korea, Mexico, Taiwan, VS                                                                                                    |

3 Selecteer Instellen.

4 Zet de televisie aan en sluit de telefoon met een TV-uitkabel op de televisie aan.

Sluit de kleuren aan het uiteinde van de TV-uitkabel op dezelfde kleuren van de A/V-aansluitingen op de televisie aan.

- 5 Zet de televisie in de stand voor externe invoer. Het scherm van de telefoon verschijnt op de televisie.
  - Mogelijk worden uw bestanden niet correct weergegeven vanwege verschillen in videosystemen of de kwaliteit van het tv-scherm.
    - De Bluetooth-stereoheadset en de zoomfuncties werken in de TV-uitstand niet.

## Aansluiting op de pc

U kunt de telefoon met de meegeleverde gegevenskabel in diverse USB-verbindingsstanden op een pc aansluiten. Door de telefoon op een pc aan te sluiten, kunt u bestanden met Windows Media Player synchroniseren, gegevens van en naar de telefoon overbrengen, het Samsung Kies-programma gebruiken en de telefoon als draadloze modem voor de pc gebruiken.

#### Verbinden met Samsung Kies

Controleer of Samsung Kies op de pc is geïnstalleerd. U kunt het programma van de Samsung-website downloaden (www. samsungmobile.com).

- $\label{eq:selecter} \begin{array}{l} I \\ \rightarrow \mbox{USB} \rightarrow \mbox{Samsung Kies} \rightarrow \mbox{Instellingen} \rightarrow \mbox{Connectiviteit} \\ \end{array}$
- 2 Druk op [ 🖛 ] om naar de standby-stand terug te keren.
- 3 Sluit een als optie verkrijgbare datakabel aan op een computer en op de multifunctionele aansluiting op de telefoon.
- 4 Start Samsung Kies en gebruik draadloze verbindingen of kopieer gegevens en bestanden.

Zie de Help bij Samsung Kies voor meer informatie.

# > Synchroniseren met Windows Media Player

Controleer of Windows Media Player op de pc is geïnstalleerd.

- $\begin{array}{l} I \quad \text{Selecteer in de menustand Instellingen} \rightarrow \text{Connectiviteit} \\ \rightarrow \text{USB} \rightarrow \text{Mediaspeler} \rightarrow \text{Instellen}. \end{array}$
- 2 Druk op [ 🖛 ] om naar de standby-stand terug te keren.

- 3 Sluit een als optie verkrijgbare datakabel aan op een computer waarop Windows Media Player is geïnstalleerd en op de multifunctionele aansluiting op de telefoon. Er wordt een pop-upbericht op de computer weergegeven zodra de verbinding tot stand is gekomen.
- 4 Open Windows Media Player om muziekbestanden te synchroniseren.
- ${\mathcal 5}\,$  Bewerk of typ de naam van de telefoon in het pop-upvenster (indien nodig).
- 6 Selecteer de gewenste muziekbestanden en sleep deze naar de synchronisatielijst.
- <sup>7</sup> Start de synchronisatie.

## > Verbinden als apparaat voor massaopslag

U kunt de telefoon als verwisselbare schijf op een pc aansluiten en de bestandenlijst weergeven. Als u een geheugenkaart in de telefoon plaatst, kunt u de bestandenlijst van de geheugenkaart ook weergeven door de telefoon als geheugenkaartlezer te gebruiken.

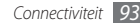

- Plaats een geheugenkaart in de telefoon als u bestanden van of naar een geheugenkaart wilt overbrengen.
- $\begin{array}{l} 2 \\ \quad \text{Selecteer in de menustand Instellingen} \rightarrow \text{Connectiviteit} \\ \quad \rightarrow \text{USB} \rightarrow \text{Massaopslag} \rightarrow \text{Instellen}. \end{array}$
- 3 Druk op [ 🖛 ] om naar de standby-stand terug te keren.
- 4 Sluit een als optie verkrijgbare datakabel aan op een computer en op de multifunctionele aansluiting op de telefoon.

Er wordt een pop-upbericht op de computer weergegeven zodra de verbinding tot stand is gekomen.

- 5 Open de map om bestanden te bekijken.
- 6~ Kopieer bestanden van de computer naar de geheugenkaart.
- Ø

Als u de telefoon weer van de pc wilt loskoppelen, klikt u op het USB-pictogram in het systeemvak van Windows en klikt u op de optie om het apparaat voor massaopslag veilig te verwijderen. Vervolgens verwijdert u de pcdatakabel uit de pc. Als u dit niet op deze manier doet, kunnen er gegevens op de geheugenkaart verloren gaan of kan de geheugenkaart beschadigen.

# > De telefoon als draadloos modem gebruiken

U kunt de telefoon als draadloos modem voor de pc gebruiken om via uw mobiele netwerk toegang tot internet te krijgen.

- $\begin{array}{l} I \\ \rightarrow \text{USB} \rightarrow \text{PC internet} \rightarrow \text{Instellingen} \rightarrow \text{Connectiviteit} \\ \end{array}$
- $2\,$  Sluit een als optie verkrijgbare datakabel aan op een computer en op de multifunctionele aansluiting op de telefoon.
- 3 Breng op de pc een modemverbinding tot stand. Hoe u een modemverbinding tot stand brengt, is afhankelijk van het besturingssysteem op de pc.
- 4 Selecteer de ingestelde modemverbinding en geef de gebruikersnaam en het wachtwoord voor uw serviceprovider in.

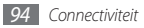

# Hulpmiddelen

# Klok

Informatie over het instellen en gebruiken van alarmen en wereldklokken. Tevens kunt u de stopwatch en de afteltimer gebruiken.

#### Een nieuw alarm instellen

- Selecteer in de menustand **Klok**  $\rightarrow$   $\bigcirc$ .
- Selecteer Nieuw
- Stel het alarm in.
- Selecteer Inst. als Daily briefing om Daily briefing onmiddellijk te activeren nadat u een alarm stopt.
- Selecteer Opslaan wanneer u klaar bent.

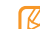

automatisch inschakelen te activeren. Wanneer de telefoon is uitgeschakeld, zorgt de automatische inschakelfunctie ervoor dat op de ingestelde tijd de telefoon wordt ingeschakeld en het alarm afgaat.

### Een alarm afzetten

Wanneer het alarm afgaat doet u het volgende:

- Houd **Stop** aangeraakt om het alarm te stoppen.
- Houd Sluimeren aangeraakt om het alarmsignaal voor de duur van de sluimertijd uit te schakelen.

## Een alarm verwijderen

- Selecteer in de menustand Klok  $\rightarrow \bigcirc$ .
- Selecteer  $\rightarrow$  Wissen
- Selecteer het alarm dat u wilt verwijderen en selecteer Wissen
- Een wereldklok instellen

Selecteer in de menustand **Klok**  $\rightarrow$ 

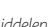

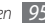

#### 2 Selecteer Voeg toe.

 $\boldsymbol{\beta}$  Selecteer het tekstinvoerveld en geef de eerste letters van een stad in.

Selecteer **Kaart-weergave** om een stad op de weergave van de wereldkaart te selecteren.

- 4 Selecteer de gewenste stad.
- 5 Als u meer wereldklokken wilt toevoegen, herhaalt u stap 2-4.

| - |    | _ |
|---|----|---|
| r | 77 |   |
|   | "  |   |
|   | r. | / |
|   |    |   |
|   | -  |   |

Selecteer  $\longrightarrow$  **Zomertijd instellen** om de klok op de zomertijd in te stellen.

## > De stopwatch gebruiken

- *I* Selecteer in de menustand **Klok**  $\rightarrow$   $\bigotimes$
- 2 Selecteer Start om de stopwatch te starten.
- *3* Selecteer **Ronde** om rondetijden vast te leggen.
- 4 Als u klaar bent, selecteert u **Stop**.
- 5 Selecteer **Resetten** om de vastgelegde tijden te wissen.

### > De afteltimer gebruiken

- ] Selecteer in de menustand **Klok**  $\rightarrow$
- 2 Stel de tijdsduur in die moet worden afgeteld.
- *3* Selecteer **Start** om het aftellen te beginnen.

U kunt nu andere functies gebruiken terwijl op de achtergrond wordt afgeteld. Druk op de menutoets en open een andere toepassing.

4 Wanneer de timer klaar is met aftellen, houdt u Stop aangeraakt om het signaal uit te schakelen.

# Calculator

Leer wiskundige berekeningen op de telefoon uitvoeren, net als bij een gewone rekenmachine.

- 2 Selecteer in de menustand Calculator.
- 2 Gebruik de toetsen die overeenstemmen met het calculatorscherm om basisberekeningen uit te voeren.
- 3 Draai het toestel naar de liggende stand om de wetenschappelijke calculator te gebruiken.

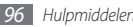

## **Mini-dagboek**

Met Mini-dagboek kunt u een fotodagboek bijhouden.

### > Een mini-dagboek maken

/ Selecteer in de menustand Mini-dagboek.

- 2 Selecteer **Nieuw** om een nieuw mini-dagboek te maken.
- 3 Pas de datum van vandaag aan en stel het weer in (indien nodig).
- $4\,$  Selecteer de fotolijst en voeg een afbeelding toe of maak een foto.
- $5\,$  Selecteer het tekstinvoerveld, geef tekst in en selecteer  $\,$  Gereed.
- 6 Selecteer Opslaan.

## > Een mini-dagboek weergeven

- 1 Selecteer in de menustand Mini-dagboek.
- 2 Selecteer een mini-dagboek.

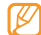

Als u een mini-dagboek naar de blog wilt uploaden, selecteert u  $\rightarrow$  **Publiceren**.

# **Mijn accounts**

Informatie over het toevoegen van webaccounts en het synchroniseren van uw planning met de webaccount.

### > Een webaccount maken

- Selecteer in de menustand Mijn accounts.
- 2 Selecteer **Account toev.** (indien nodig).
- 3 Selecteer een vooraf ingestelde account.
- 4 Geef uw accountgegevens in en selecteer **Volgende**.
- 5 Geef de accountgegevens in. ► "Een e-mailaccount instellen" (blz. 45)
- 6 Selecteer Instellen wanneer u klaar bent.

Als u meer dan twee accounts heeft aangemaakt, kunt u de volgorde van de accounts in de lijst wijzigen. Selecteer **Account-...** 

#### > Mijn accounts verwijderen of bewerken

- 2 Selecteer in de menustand Mijn accounts.
- 2 Selecteer een account die u wilt verwijderen of bewerken. Als u een account wilt bewerken, selecteert u de account en wijzigt u de gegevens → Opslaan.

Als u een account wilt verwijderen, selecteert u Wissen  $\rightarrow$  Ja.

## > Synchronisatie instellen

Selecteer in de menustand Mijn accounts.

- 2 Selecteer 🕸
- 3 Selecteer een interval voor het synchroniseren van de agenda en selecteer **instellen**.

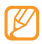

Samsung account is een gebruikersaccount die u toegang geeft tot de smartphone-diensten van Samsung, zoals Samsung Apps en Samsung Dive. U kunt zich via Mijn accounts heel eenvoudig aanmelden voor een Samsung account.

Als u een betalende gebruiker bent, kunt u instellingen voor piekuren configureren om gegevens te synchroniseren.

- Selecteer in de menustand Mijn accounts.
- 2 Selecteer Push synchroniseren.
- 3 Stel de piekdagen en –uren in en selecteer **Opslaan**.
- 4 Selecteer de stip naast **Push synchroniseren**.

# Mijn bestanden

U kunt snel en gemakkelijk toegang krijgen tot alle afbeeldingen, video's, muziek, geluidsfragmenten en andere typen bestanden die op de telefoon of een geheugenkaart zijn opgeslagen.

## > Ondersteunde bestandsindelingen

De volgende bestandstypen worden door uw telefoon ondersteund:

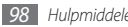

| Туре       | Ondersteunde indeling                                                                           |
|------------|-------------------------------------------------------------------------------------------------|
| Afbeelding | bmp, jpg, gif, png, tif, wbmp                                                                   |
| Video      | mp4, 3gp, wmv, asf, avi, mkv, divx                                                              |
| Muziek     | mp3, 3ga, aac, m4a, wma                                                                         |
| Geluid     | wav, mmf, xmf, imy, midi, amr                                                                   |
| Thema's    | smt                                                                                             |
| Overig     | doc, docx, pdf, ppt, pptx, txt, xls, xlsx, htm, html,<br>vbm, vcf, vcs, vnt, jad, jar, crt, der |

- Ø
- Afhankelijk van de software in uw telefoon worden bepaalde bestandsindelingen niet ondersteund.
- Als een bestand groter is dan het beschikbare geheugen, kan er een fout optreden bij het openen van het bestand.

### > Een bestand weergeven

Selecteer in de menustand **Mijn bestanden**  $\rightarrow$  een bestandstype.

Mappen of bestanden op de geheugenkaart worden aangegeven door een geheugenkaartsymbool.

- ? Selecteer een map  $\rightarrow$  een bestand.
  - In Afbeeldingen kunt u foto's die u hebt gemaakt en afbeeldingen die u hebt gedownload of van andere bronnen ontvangen, weergeven.
  - In Video's kunt u video's die u hebt gemaakt en video's die u hebt gedownload of van andere bronnen ontvangen, afspelen.
  - In Geluiden kunt u alle beltonen, muziekbestanden en geluidsfragmenten die u hebt opgenomen, inclusief spraakmemo's en FM-radioclips, afspelen.
  - In **Thema's** kunt u foto's of beltonen voor uw scherm opslaan.
  - In **Overige** kunt u documenten en gegevensbestanden weergeven, inclusief niet-ondersteunde bestanden.

Selecteer in een map voor de volgende opties:

- Selecteer **Zoeken** om te zoeken naar bestanden die in uw toestel zijn opgeslagen.
- Selecteer **Kopiëren** of **Verplaatsen** om de bestanden naar een andere bestandenmap te kopiëren of te verplaatsen.

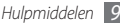

- Selecteer Wissen om de bestanden te verwijderen.
- Selecteer Naam wijzigen als u de naam van een bestand wilt wijzigen.
- Selecteer **Miniaturen** view om de bestanden in de miniatuurweergave te zien.
- Selecteer **Sorteren op** om de bestanden op een andere manier weer te geven.
- Selecteer Verzenden via Bluetooth om een bestand via Bluetooth te verzenden.
- Selecteer **Bluetooth-zichtbaarheid** om de zichtbaarheid met Bluetooth van bestanden in te stellen.
- Selecteer **Wis-beveiliging** om te voorkomen dat bestanden per ongeluk kunnen worden gewist.
- Als u een back-up van een bericht wilt terugzetten in een geschikte map, selecteert u **Herstellen**.

## > Een afbeelding afdrukken

Hier leest u hoe u jpg-afbeeldingen via een USB-kabel of de Bluetooth-voorziening kunt afdrukken. Tevens kunt u afbeeldingen via een bericht, e-mail of Bluetooth verzenden.

#### Afbeeldingen via een USB-kabel afdrukken

- I Sluit de telefoon met een pc-datakabel op een PictBridgeprinter aan.
- $2 \quad \text{Selecteer in de menustand Mijn bestanden} \rightarrow \\ \text{Afbeeldingen} \rightarrow \text{een afbeelding.}$ 
  - Selecteer  $\longrightarrow$  Afdrukken via  $\rightarrow$  USB.
- 4 Stel de afdrukopties in en druk de afbeelding af.

# Afbeeldingen via de Bluetooth-voorziening afdrukken

- $\begin{array}{ll} & \text{Selecteer in de menustand Mijn bestanden} \rightarrow \\ & \text{Afbeeldingen} \rightarrow \text{een afbeelding.} \end{array}$ 
  - Selecteer  $\longrightarrow$  Afdrukken via  $\rightarrow$  Bluetooth.
- 3 Selecteer een Bluetooth-printer en koppel de telefoon aan de printer. ► blz. 84
- 4 Stel de afdrukopties in en druk de afbeelding af.

### > Een afbeelding als achtergrond instellen

U kunt uw foto's of afbeeldingen als achtergrond voor het standby-scherm instellen.

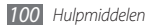

- $\begin{array}{l} \mbox{Selecteer in de menustand Mijn bestanden} \rightarrow \mbox{Afbeeldingen} \rightarrow \mbox{een afbeelding}. \end{array}$
- 2 Selecteer  $\longrightarrow$  Instellen als  $\rightarrow$  Achtergrond.

#### > Een geluidsfragment als beltoon instellen

U kunt muziek of geluidsfragmenten in de geluidsmap als beltoon voor inkomende oproepen en als alarmsignaal instellen.

- I Selecteer in de menustand  ${\rm Mijn}~{\rm bestanden} \rightarrow {\rm Geluiden} \rightarrow {\rm een}~{\rm geluidsfragment}.$
- 2 Selecteer tijdens het afspelen  $\blacksquare \to \mathsf{Instellen} \ \mathsf{als} \to \mathsf{een}$  optie.

## > Afbeeldingen bewerken

Bewerk foto's en pas leuke effecten toe.

#### Een afbeelding aanpassen

- $\begin{array}{ll} & \text{Selecteer in de menustand Mijn bestanden} \rightarrow \\ & \text{Afbeeldingen} \rightarrow \text{een afbeelding}. \end{array}$
- 2 Selecteer  $\longrightarrow$  Wijzigen.
- 3 Draai de telefoon linksom naar de liggende stand.

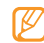

Het scherm van de afbeeldingseditor verschijnt alleen in de liggende stand.

4 Selecteer Aanpassen  $\rightarrow$  een aanpassingsoptie (helderheid en contrast of kleur).

Als u de afbeelding automatisch wilt aanpassen, selecteert u Automatisch niveau.

- 5 Pas de afbeelding naar wens aan en selecteer **Pas toe**.
- 6 Selecteer **Opslaan** wanneer u klaar bent.
- 7 Selecteer een geheugenlocatie (indien nodig).
- 8 Geef een nieuwe naam voor de afbeelding in en selecteer Gereed.

#### Effecten op afbeeldingen toepassen

- *I* Open een afbeelding die u wilt bewerken.
- 2 Selecteer Effecten → een effectoptie (filter, stijl, kromming of gedeeltelijk wazig).
- 3 Selecteer een variant van het effect dat u wilt toepassen en selecteer Pas toe.

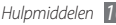

Als u een vervagingseffect op een bepaald gebied in de afbeelding wilt toepassen selecteert u **Gedeeltelijk wazig**, verplaatst of verandert u het kader en selecteert u **Pas toe**.

4~ Sla de bewerkte afbeelding onder een nieuwe naam op.

#### Een afbeelding transformeren

- 1 Open een afbeelding die u wilt bewerken.
- 2 Selecteer **Trans-**  $\rightarrow$  een transformatieoptie.
- 3 Transformeer de afbeelding naar wens.
  - Om de grootte van de afbeelding te wijzigen, verplaatst u de scrollbalk naar een formaat en selecteert u Opslaan.
  - Om de afbeelding te roteren of te spiegelen, selecteert u een richting  $\rightarrow$  Pas toe.
  - Om de afbeelding bij te snijden tekent u een kader over het uit te snijden gedeelte en selecteert u **Pas toe**.
- 4 Sla de bewerkte afbeelding onder een nieuwe naam op.

#### Een visueel element invoegen

Open een afbeelding die u wilt bewerken.

- 2 Selecteer Invoegen → een type visueel element (tekst of clipart).
- 3 Geef tekst in en selecteer **Gereed** of selecteer een visueel element.
- 4 Wijzig het formaat of de positie van het visuele element of de tekst en selecteer **Opslaan** of **Pas toe**.
- 5 Sla de bewerkte afbeelding onder een nieuwe naam op.

## > Een video bewerken

Videobestanden maken en visuele effecten toepassen op bestanden in jpeg- of jpg-formaat.

#### Een nieuwe video maken

- Selecteer in de menustand **Mijn bestanden**  $\rightarrow$  **Afbeeldingen**  $\rightarrow$  een afbeelding.
- 2 Selecteer  $\longrightarrow$  Film maken.
- Draai de telefoon linksom naar de liggende stand.

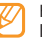

Het scherm van de video-editor verschijnt alleen in de liggende stand.

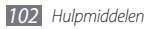

- 4 Selecteer  $\boxtimes \rightarrow$  Scène toevoegen.
- 5~ Selecteer een afbeeldings- of videocategorie  $\rightarrow$  een afbeelding of video en selecteer **Voeg toe**.
- 6 Als u meer afbeeldingen of video's wilt toevoegen, selecteert u  $\mathbb{R} \rightarrow \mathbf{Scène}$  toevoegen en herhaalt u stap 5.

Als u wilt instellen hoelang een afbeelding wordt weergegeven, selecteert u de afbeelding  $\rightarrow$  **Duur**.

Als u afbeeldingen of video's wilt verwijderen, selecteert u  $\rightarrow$  Wissen.

Als u afbeeldingen of video's wilt verplaatsen, houdt u een item ingedrukt en verplaatst u het naar de gewenste plaats.

- $\delta$  Geef de gewenste tekst in en selecteer **Gereed**.
- 9 Verplaats of vergroot/verklein de tekst eventueel en selecteer Gereed.

Als u het lettertype of de kleur van de tekst wilt wijzigen, selecteert u  $\longrightarrow$  **Tekst wijzigen**.

(0) Selecteer **Tik hier om muziek toe te voegen**  $\rightarrow$  een geluidscategorie  $\rightarrow$  een geluid  $\rightarrow$  **Voeg toe**.

- 11 Selecteer 
  omeen overgangseffect tussen afbeeldingen of video's toe te voegen.
- 2 Selecteer → Instellingen om de videoresolutie, de geheugenlocatie om een nieuwe video op te slaan en het standaardvolume voor video te wijzigen.
- $l\,3$  Selecteer **Film maken** wanneer u klaar bent.

14 Geef een nieuwe naam in voor de video en selecteer Gereed.

[5] Selecteer Ja om een voorbeeld van het bestand te zien (indien nodig).

#### Een segment van een video bijsnijden

- Importeer een video.
- 2 Selecteer een video  $\rightarrow$  **Bijsnijden**.
- 3 Selecteer ➤ om het afspelen te starten.
- 4 Verplaats A naar het punt waar u de nieuwe video wilt laten beginnen.
- ${\mathcal 5}\,$  Verplaats  ${\rm B}\,$  naar het punt waar u de nieuwe video wilt laten eindigen.

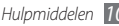

#### 6 Selecteer Gereed.

7 Sla de bewerkte video onder een nieuwe naam op.

#### Een video splitsen

- Importeer een video.
- 2 Selecteer een video  $\rightarrow$  Splitsen.
- 3 Selecteer ➤ om het afspelen te starten.
- 4 Verplaats A naar het punt waar u het bestand in twee afzonderlijke stukken wilt verdelen.
- 5 Selecteer Gereed.
- 6 Plaats een overgangseffect tussen de clips.
- $7~\,$  Sla de bewerkte video onder een nieuwe naam op.

#### Een effect op een video toepassen

- 1 Importeer een video.
- 2 Selecteer een video  $\rightarrow$  Effecten.
- 3 Selecteer een effectoptie  $\rightarrow$  Gereed.
- 4~ Sla de bewerkte video onder een nieuwe naam op.

#### Tekst aan een video toevoegen

Importeer een video.

- 2 Selecteer een video  $\rightarrow$  **Bijschrift toevoegen**.
- 3 Selecteer ▶ om het afspelen te starten.
- 4 Verplaats A naar het punt waar u de tekst wilt laten weergeven.
- 5 Verplaats B naar het punt waar u de tekst wilt laten verdwijnen.
- 6 Selecteer Gereed.
- 7 Bewerk de gewenste tekst en selecteer Gereed.
- 8 Verplaats of vergroot/verklein de tekst eventueel en selecteer Gereed.
  - Selecteer \_\_\_\_\_ om het lettertype of de tekstkleur te wijzigen.
- 9 Sla de bewerkte video onder een nieuwe naam op.

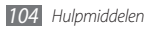

## Slim zoeken

Informatie over hoe u naar gegevens op uw toestel of op internet kunt zoeken.

#### Zoeken naar bestanden of gegevens op het toestel

- *]* Selecteer in de menustand **Slim zoeken**  $\rightarrow$  **Telefoon**.
- 2 Selecteer het tekstinvoerveld.
- 3 Tik op 🖳 om de zoekresultaten te actualiseren.
- 4 Selecteer de gewenste gegevens.

#### > Zoeken op de site van Samsung Mobile

Selecteer in de menustand **Slim zoeken**  $\rightarrow$  **Mobiele inhoud**.

- 2 Selecteer het tekstinvoerveld.
- 3 Geef een trefwoord in en tik op Q.
- 4 Selecteer de gewenste gegevens.
- Of deze optie daadwerkelijk beschikbaar is, is afhankelijk van uw regio of serviceprovider.

#### > Op het web zoeken

Selecteer in de menustand Slim zoeken  $\rightarrow$  Internet.

- 2 Selecteer het tekstinvoerveld.
- 3 Geef een trefwoord in.
- 4 Selecteer Selecteer for the op de internetpagina die u wilt openen.

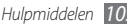

# Instellingen

## Het menu Instellingen openen

- *I* Selecteer in de menustand **Instellingen**.
- 2 Selecteer een instellingscategorie en selecteer een optie.
- *3* Pas de instelling aan en selecteer **Terug** of **Instellen**.

## Vliegtuigstand

Hiermee schakelt u alle draadloze voorzieningen van het apparaat uit. U kunt alleen diensten gebruiken waarvoor geen netwerk vereist is.

## Connectiviteit

- Bluetooth: de Bluetooth-voorziening inschakelen om op afstand informatie uit te wisselen. ► blz. 82
- Wi-Fi: de WLAN-voorziening inschakelen om verbinding met internet of andere netwerkapparaten te maken. ► blz. 85

- AllShare: de DLNA-service inschakelen om mediabestanden tussen DLNA-apparaten te delen. ► blz. 87
- Synchroniseren: een synchronisatieprofiel instellen. ► blz. 80
- Locatie: de instellingen voor GPS-verbindingen aanpassen.
   blz. 90
  - Locatieservices inschakelen: Schakel deze functie in om uw positie via GPS te bepalen.
  - Geavanceerd GPS: Stel deze optie in om uw GPS-ontvangst te optimaliseren.
  - Netwerkpositie inschakelen: Stel deze optie in om uw locatie te bepalen via toegangspunt (AP)-apparaten in uw omgeving.
  - Sensorondersteuning inschakelen: Schakel deze functie in om de positioneerprestaties van de voetganger-sensors te verbeteren.
  - **Mijn positie**: Uw huidige positie bekijken met gebruikmaking van breedtegraad, lengtegraad en hoogte.
  - **Profielen**: Een verbindingsprofiel voor gebruik van GPS selecteren.

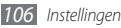

- Netwerk: Open of wijzig de volgende instellingen om te bepalen hoe de telefoon netwerken selecteert en netwerkverbindingen tot stand brengt.
  - Netwerk kiezen: de netwerkselectiemethode instellen op automatisch of handmatig.
  - Netwerkmodus: een netwerkband selecteren.
  - Verbindingen: verbindingsprofielen voor netwerkfuncties instellen.
  - **Certificaten**: certificaten weergeven die nodig zijn voor netwerkdiensten.
- **Roaming**: het gebruik van dataservices tijdens verblijf buiten uw eigen netwerkgebied (roaming) instellen.
- Pakketgegevens gebruiken: stel deze optie in om pakketgeschakelde datanetwerken voor netwerkdiensten toe te staan.
- **Gegevensteller pakket**: hiermee kunt u bekijken hoeveel gegevens u hebt verzonden en ontvangen.
- USB: instellen welke USB-stand moet worden ingeschakeld wanneer u de telefoon op een pc aansluit. ► blz. 92

• TV-uit: het videocoderingssysteem van uw tv selecteren voor een goede verbinding met de tv. ► blz. 92

## Geluidsprofielen

Selecteer het geluidsprofiel dat u wilt gebruiken of pas de geluidsopties in profielen naar wens aan.

U kunt een profiel aanpassen door een profiel te selecteren en de volgende geluidsopties aan te passen:

- Oproep:
  - **Type berichtsignaal**: selecteer hoe u op de hoogte wordt gesteld van inkomende gesprekken.
  - Beltoon: selecteer een beltoon waarmee u door middel van een melodie op de hoogte wordt gebracht van inkomende gesprekken.
  - **Trilsignaal**: selecteer een type trilling om in combinatie met de gespreksbeltoon te gebruiken.
  - Pas het volume van de gespreksbeltoon aan met de schuifregelaar onder aan het scherm.

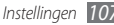

- Bericht en e-mail:
  - **Type berichtsignaal**: selecteer hoe u op de hoogte wordt gesteld van inkomende berichten.
  - Waarschuwingstoon: selecteer een beltoon waarmee u door middel van een melodie op de hoogte wordt gebracht van inkomende berichten.
  - Pas het volume van de berichtbeltoon aan met de schuifregelaar onder aan het scherm.
- Systeem: hiermee past u het volume voor systeemgeluiden aan.

## **Display en verlichting**

Open en wijzig de volgende instellingen om het display en het gebruik van licht op de telefoon te regelen.

- Achtergrond: een achtergrondafbeelding selecteren voor het stand-byscherm.
- **Thema**: een gedownload bestand selecteren voor het standby-scherm.
- Lettertype: een lettertype selecteren.
- Helderheid: de helderheid van het scherm instellen.

 Verlichtingstijd: instellen na hoeveel tijd de achtergrondverlichting van het telefoonscherm moet worden uitgeschakeld.

## Algemeen

Open en wijzig de volgende instellingen om algemene instellingen voor de telefoon te beheren:

- Taal weergeven: een taal voor het scherm van het apparaat selecteren.
- Toetsenbordtaal: invoertalen voor het toetsenbord selecteren.
- **Gebaren**: Open en wijzig de volgende instellingen om bewegingsherkenning voor de telefoon te beheren:
  - **Dubbel tikken (Sneltoetsen)**: selecteer een toepassing die u wilt openen door twee keer snel op het apparaat te tikken wanneer dit zich in de standby-stand bevindt.
  - **Richting**: een toepassing activeren door de telefoon te draaien of kantelen.

**Stand wijzigen**: instellen of de interface automatisch moet worden gedraaid als het apparaat wordt gedraaid.

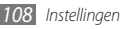
**Items laten stromen in kantelrichting**: instellen of er gescrolld word door de telefoon in een bepaalde richting te kantelen.

- Kantelen (tijdelijk dempen): de functie Tijdelijk dempen inschakelen waarmee alle telefoongeluiden worden uitgeschakeld wanneer de telefoon op de kop wordt neergelegd.
- Neerleggen (luidsprekerstand): de bewegingsdetectiefunctie voor de luidsprekerstand inschakelen waarmee de luidspreker kan worden ingeschakeld als de telefoon tijdens een telefoongesprek op een vlakke ondergrond wordt neergelegd.
- Aanraken: feedback door trilling, automatische vergrendeling en achtergrondverlichting instellen (geactiveerd door op het scherm te tikken).
  - Feedback trilsignaal: de intensiteit van de trilling aanpassen.
  - Touchscreen autom. vergrend.: instellen dat het touchscreen automatisch vergrendeld wordt.
  - Achtergrondverlichting aan: instellen of de achtergrondverlichting met de vergrendeltoets of een andere toets wordt ingeschakeld.

- Licentie: de instellingen in verband met licentiesleutels aanpassen, zoals tracking, waarschuwing voor verlopen van licentie, of downloaden naar buitenlandse netwerken.
- Meldingen gebeurtenissen: een melding voor inkomende chatberichten, SMS- en MMS-berichten en spraakberichten tijdens de overdracht van bestanden in- of uitschakelen. Tevens kunt u instellen dat de inhoud van inkomende berichten wordt weergegeven.

### Datum en tijd

Open en wijzig de volgende instellingen om te bepalen hoe de tijd en datum op de telefoon worden weergegeven:

- Tijdzone: uw eigen tijdzone instellen.
- Datum en tijd: de huidige datum en tijd handmatig instellen.
- Tijdnotatie: de tijdnotatie selecteren.
- Datumnotatie: de datumnotatie selecteren.
- Tijd automatisch bijwerken: automatisch de tijd bijwerken wanneer u naar een andere tijdzone reist.
- Zomertijd: zomer- en wintertijd in- of uitschakelen.

### Menu en widgets

- Aanpasbare menuvolgorde: instellen dat de symbolen in het hoofdmenuscherm automatisch van locatie wisselen.
- Widget:
  - Widgetprofielen: een verbindingsprofiel voor gebruik met de widgets selecteren.
  - Gedownloade widgets: de lijst met gedownloade widgets weergeven.
  - Vrijwaring: De widget-vrijwaring bekijken.

### Toepassingen

Open en wijzig de volgende instellingen om de toepassingen van de telefoon te beheren:

### > Oproep

de instellingen voor oproepfuncties aanpassen:

• Alle oproepen:

- Mijn nummer tonen: uw mobiele nummer aan de ontvangers tonen (voor gebruik van deze functie moet de SIM- of USIM-kaart zijn geplaatst).
- Automatisch weigeren: een lijst samenstellen van bellers die automatisch moeten worden geweigerd.
- Prefix bellen: een kengetal instellen.
- **Oproep met bericht weigeren**: een bericht selecteren dat naar de beller moet worden gestuurd als u een oproep weigert.
- Antwoordmodus: instellen hoe u opneemt; door op
   [ >] of een willekeurige toets te drukken, of door de
   telefoon na een opgegeven periode automatisch te laten
   opnemen (alleen beschikbaar wanneer een headset is
   aangesloten).
- Statustonen oproep: geluidssignalen voor het tot stand brengen of verbreken van een verbinding, voor de minutenteller of het beëindigen van een telefoongesprek in- of uitschakelen.
- Waarschuwing bij oproep: signalen tijdens een gesprek in- of uitschakelen.

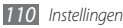

- Spraakoproep:
  - **Oproepen doorschakelen:** oproepen doorschakelen naar een ander nummer.
  - **Oproepen blokkeren**: inkomende of uitgaande oproepen blokkeren.
  - **Wisselgesprek**: opties voor omgaan met een inkomend gesprek terwijl u al aan de telefoon bent.
  - Automatisch herhalen: instellen dat een nummer waarmee de verbinding niet gelukt is automatisch opnieuw wordt gebeld.
- Video-oproep:
  - **Standaardafbeelding**: een afbeelding instellen die aan de andere partij wordt getoond.
  - Eigen video in ontvangen oproep: instellen of uw live- of standaardafbeelding aan de andere partij wordt getoond.
  - **Opties voor mislukte gesprekken gebruiken**: selecteren of er moet worden geprobeerd een spraakoproep tot stand te brengen wanneer een video-oproep mislukt.
  - **Hoofddisplay**: een afbeelding selecteren die in het hoofdscherm wordt weergegeven.

- Grootte hoofddisplay: de grootte van het hoofdscherm instellen.
- Oproepen doorschakelen: oproepen doorschakelen naar een ander nummer.
- **Oproepen blokkeren**: oproepen van gespecificeerde nummers blokkeren.
- Automatisch herhalen: instellen dat een nummer waarmee de verbinding niet gelukt is automatisch opnieuw wordt gebeld.
- Nepoproep: de instellingen voor nepoproepen aanpassen.
   blz. 36

### > Berichten

De instellingen voor berichtfuncties aanpassen:

- Algemene instellingen:
  - Kopie opslaan: instellen of een kopie van berichten bewaard wordt.
  - Verwijderen per map: een berichtenmap selecteren om te verwijderen.

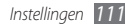

- Automatisch verwijderen: instellen of berichten automatisch worden verwijderd.
- Berichten blokkeren: berichten van opgegeven adressen en berichten met opgegeven onderwerpen blokkeren.
- Waarschuwingstoon: hier kunt u opgeven hoe vaak de telefoon moet melden dat er een nieuw bericht is.
- SMS-berichten:
  - Ondersteunde tekenset: selecteer een type tekencodering. Het gebruik van de Unicode-codering brengt het maximumaantal tekens in een bericht ongeveer tot de helft terug.
  - **Antwoordpad**: ontvangers in staat stellen u antwoord te sturen via uw berichtenserver.
  - **Ontvangstbevestiging vragen**: instellen dat u op de hoogte wordt gesteld wanneer uw berichten zijn afgeleverd.
  - **SMS-centrale**: het adres van de SMS-berichtencentrale ingeven.
  - **Opslaan in**: selecteren waar nieuwe tekstberichten worden opgeslagen.

- MMS-berichten:
  - Verzendopties:

**Prioriteit**: de prioriteit voor uw berichten instellen. **Vervallen**: instellen hoelang uw berichten op de MMSserver worden bewaard.

**Aflevertijd**: instellen hoelang moet worden gewacht voordat berichten worden verzonden.

Ontvangstbevestiging vragen: samen met uw bericht een verzoek om een ontvangstbevestiging sturen, zodat u op de hoogte wordt gesteld wanneer uw berichten ontvangen zijn.

Leesbevestiging vragen: samen met uw bericht een verzoek om een leesbevestiging sturen, zodat u op de hoogte wordt gesteld wanneer uw berichten gelezen zijn.

**Mijn visitekaartje toevoegen**: instellen of uw visitekaartje bij uitgaande berichten wordt gevoegd.

- Ontvangstopties:

**Downloadtype**: instellen hoe nieuwe multimediaberichten worden gedownload.

**Ontvangstbevestiging verzenden**: instellen dat u op de hoogte wordt gesteld wanneer uw berichten zijn afgeleverd.

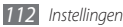

Leesbevestiging verzenden: instellen dat afzenders door het netwerk op de hoogte worden gesteld wanneer u hun berichten leest.

**Anoniem toestaan**: instellen of u wel of niet berichten van onbekende afzenders wilt ontvangen.

**Reclame toestaan**: instellen of u reclameberichten wilt ontvangen.

- **MMS-profielen**: een verbindingsprofiel instellen voor het verzenden en ontvangen van berichten.
- Berichtgrootte: de maximaal toegestane grootte voor berichten selecteren. De maximale berichtgrootte kan per land verschillen.
- Formaat van afbeelding automatisch aanpassen: instellen of een afbeelding die aan een MMS-bericht wordt toegevoegd, automatisch wordt verkleind.
- Aanmaakmodus: een stand voor het maken van MMSberichten selecteren. U kunt berichten met allerlei inhoud en van allerlei grootten maken, en instellen dat u meldingen over het type inhoud of de grootte van berichten wilt ontvangen.

- **Standaardstijl**: de standaardeigenschappen van berichten instellen, zoals het type, de grootte en de kleur van de letters en de achtergrondkleur.
- Serverberichten:
  - **Ontvangstopties**: instellen of u serverberichten van de webserver wilt ontvangen.
  - Service laden: instellen of bij het openen van een serverbericht de gekoppelde servicewebpagina ook wordt geopend.
- Infoberichten:
  - **Inschakelen**: de functie voor infoberichten in- of uitschakelen.
  - **Kanalen**: instellen of u berichten van alle kanalen, of van Mijn kanalen wilt ontvangen.
  - Mijn zenders: uw favoriete kanalen selecteren.
  - Taal: de taal van uitgezonden berichten instellen.
- Voicemailnummer: naam en adres van de voicemailcenter opgeven.
- SOS-berichten: SOS-berichten instellen voor geval van nood.
   ► blz. 44

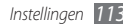

### E-mail

- E-mailaccounts: e-mailaccounts bekijken, instellen en verwijderen.
- Verzendopties:
  - Standaard account: een standaard-e-mailaccount selecteren. Deze optie verschijnt alleen als u twee of meer accounts heeft

Van: uw e-mailadres als adres van de afzender ingeven.

Prioriteit: de prioriteit voor uw berichten instellen.

Kopie opslaan: instellen of er een kopie van verzonden berichten op de server wordt bewaard.

Beantwoorden met oorspronkelijke tekst: instellen of het oorspronkelijke bericht bij uw antwoord wordt gevoegd.

Doorsturen met bestanden: instellen of bij het doorsturen van berichten bijlagen ook worden doorgestuurd.

Leesbevestiging vragen: samen met uw bericht een verzoek om een leesbevestiging sturen, zodat u op de hoogte wordt gesteld wanneer uw berichten gelezen zijn.

Ontvangstbevestiging vragen: samen met uw bericht een verzoek om een ontvangstbevestiging sturen, zodat u op de hoogte wordt gesteld wanneer uw berichten gelezen zijn.

Mijn visitekaartje toevoegen: instellen of uw visitekaartje bij uitgaande berichten wordt gevoegd.

Altiid CC aan miizelf: instellen of u een kopie van alle uitgaande berichten op uw e-mailadres ontvangt.

Handtekening toevoegen: instellen of uw handtekening bij uitgaande berichten wordt gevoegd.

Handtekening: uw handtekening ingeven.

- Andere accountinstellingen aanpassen.
- Ontvangstopties:
  - E-mailgrootte: Selecteer de maximaal toegestane grootte voor uw berichten
  - Leesbevestiging verzenden: instellen dat het netwerk de afzender informeert wanneer u zijn bericht leest.
  - Externe afbeeldingen laden: instellen dat in een e-mailbericht opgenomen afbeeldingen ook geladen worden
- Opties voor wissen: selecteren of berichten op de telefoon of de telefoon en de server worden gewist.
- E-mail blokkeren: e-mail van opgegeven adressen en met opgegeven onderwerpen blokkeren.

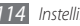

• E-mailprofielen: een verbindingsprofiel instellen voor het verzenden en ontvangen van berichten.

### Contacten

de instellingen voor de telefoonlijst aanpassen.

- Gebruikt geheugen: hier kunt u instellen waar u nieuwe contacten wilt opslaan en vanuit welk geheugen u de contacten wilt weergeven.
- Weergavevolgorde: instellen hoe namen van contacten worden weergegeven.
- Eigen nummers: uw eigen nummers opslaan en beheren.
- Servicenummers: uw serviceprovider bellen om benodigde te krijgen.

### > Agenda

De instellingen voor de agenda aanpassen.

- Agenda's: een standaardagenda selecteren.
- Agenda synchroniseren: een onlineagenda met de agenda op de telefoon synchroniseren. ► blz. 80
- Weergave: de standaardagendaweergave instellen (maand of dag).

• Begindag: de eerste dag van de week instellen (zondag of maandag).

### Internet

Een verbindingsprofiel voor internettoegang selecteren. ▶ blz. 75

### > Mediaspeler

De instellingen voor de MP3-speler en videospeler aanpassen.

- Instellingen MP3-speler: de opties van de MP3-speler instellen.
  - ▶ blz. 63
- VOD-instellingen: selecteer een verbindingsprofiel voor het afspelen van Video-On-Demand-materiaal (VOD).

### Samsung Apps

 Updatemelding: een netwerkverbinding (een Wi-Fi-netwerk of gegevensnetwerk met packet switching) selecteren voor het ontvangen van updateberichten voor toepassingen van Samsung Apps.

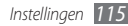

 Netwerkprofielen: om Samsung Apps te gebruiken selecteert u een netwerkverbindingsprofiel dat standaard door uw serviceprovider is ingesteld of u downloadt de toepassingen van Samsung Apps. Als standaard geen verbindingsprofiel is ingesteld, adviseren wij u contact op te nemen met uw serviceprovider voor informatie over de instellingen.

### Foto upload-instellingen

- Uploaddetails: de gegevens van uw laatste upload bekijken.
- Bloglijsten: de lijst met websites of blogs bijwerken.
- Foto upload-profielen: een verbindingsprofiel voor het uploaden van foto's selecteren.
- Vrijwaring: de algemene verklaring van vrijwaring weergeven.

### > Sociale netwerkprofielen

Selecteer het verbindingsprofiel dat u wilt gebruiken voor community websites.

### Installatie-instellingen

 Standaard installatielocatie: de standaardgeheugenlocatie selecteren waar nieuwe toepassingen worden geïnstalleerd.

### Beveiliging

Open en wijzig de volgende instellingen om uw telefoon en gegevens te beveiligen:

- Telefoonblokkering: de telefoonvergrendeling in- of uitschakelen. Deze functie zorgt dat de telefoon pas kan worden gebruikt nadat het telefoonwachtwoord is ingevoerd.
- Privacyblokkering: diverse typen gegevens als privégegevens instellen. Privégegevens zijn alleen met het telefoonwachtwoord toegankelijk.
- Mobiel opsporen: de functie Mobiel opsporen in- of uitschakelen. Deze functie helpt u uw telefoon in geval van verlies of diefstal terug te vinden. ► blz. 27
- Wachtwoord wijzigen: het telefoonwachtwoord wijzigen.
- SIM-blokkering: de functie voor SIM-kaartvergrendeling in- of uitschakelen. Deze functie zorgt dat u het wachtwoord voor de SIM- of USIM-kaart moet ingeven wanneer u de kaart verwisselt.
- **PIN-blokkering**: de functie voor PIN-blokkering in- of uitschakelen. Deze functie zorgt dat de telefoon pas kan worden gebruikt nadat de PIN-code is ingevoerd.

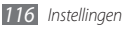

- PIN wijzigen: de PIN-code van de SIM-kaart of USIM-kaart wijzigen.
- FDN-modus: de FDN-modus (Fixed Dialling Mode) in- of uitschakelen. In deze modus kunt u alleen telefoonnummers in de FDN-lijst bellen.
- PIN2 wijzigen: de PIN2-code wijzigen, die dient ter beveiliging van de primaire PIN-code.

### Geheugen

Open en wijzig de volgende instellingen om het geheugengebruik van de telefoon te beheren:

 Details geheugenkaart: wanneer een geheugenkaart is geplaatst, vindt u hier informatie over de geheugenkaart. U kunt de geheugenkaart ook formatteren of de naam van de kaart wijzigen.

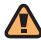

Als u een geheugenkaart formatteert, worden alle geselecteerde gegevens definitief van de kaart verwijderd.

• Standaardgeheugen: selecteer de standaardgeheugenlocatie om bestanden in op te slaan.

- Geheugenstatus: het gebruikte en beschikbare geheugen voor verschillende bestandstypen weergeven.
- **Telefoongeheugen wissen**: de geselecteerde gegevens in het telefoongeheugen wissen.

### Resetten

U kunt de fabriekswaarden (ofwel standaardwaarden) van diverse instellingen herstellen. Selecteer voor welke instellingen u de fabriekswaarden wilt herstellen. U kunt de instellingen pas herstellen nadat u het wachtwoord voor de telefoon hebt ingevoerd.

### **Over het toestel**

- Systeem info: de hoeveelheid batterijvermogen, processorgebruik en opslaggeheugen controleren. U kunt ook het typenummer van uw telefoon en Wifi- en Bluetooth MAC-adressen nagaan.
- DivX(R) VOD: uw codes voor het registreren en opheffen van de registratie controleren. Voor het afspelen van DivXvideobestanden moet u uw telefoon eerst met de code bij de DivX-website registreren.

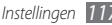

• Open source-licenties: de open source-licenties van gedownloade programma's controleren.

### **Special**

Gebruikmaken van een aantal extra diensten die door uw provider worden aangeboden. Afhankelijk van uw SIM- of USIM-kaart is dit menu mogelijk wel beschikbaar, maar wordt het anders genoemd.

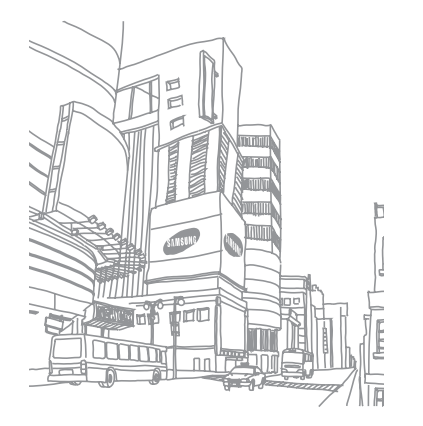

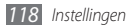

## Problemen oplossen

Bij het inschakelen of tijdens het gebruik van de telefoon wordt u om een van de volgende codes gevraagd:

| Code       | Probeer het volgende om het probleem op te lossen:                                                                                                    |
|------------|----------------------------------------------------------------------------------------------------|
| Wachtwoord | Als de telefoonvergrendeling is<br>ingeschakeld, moet u het wachtwoord<br>ingeven dat u voor de telefoon hebt<br>ingesteld.                                                                                                    |
| PIN        | Wanneer u de telefoon voor de eerste keer<br>gebruikt of wanneer de het gebruik van een<br>PIN-code is ingeschakeld, moet u de PIN-<br>code ingeven die bij de SIM- of USIM-kaart<br>is verstrekt. U kunt deze functie uitschakelen<br>in het menu <b>PIN-blokkering</b> . |

|  | Code | Probeer het volgende om het probleem op te lossen:                                                                                                    |
|--|------|----------------------------------------------------------------------------------------------------|
|  | PUK  | De SIM- of USIM-kaart is vergrendeld. Dit<br>gebeurt meestal als u meerdere keren een<br>onjuiste PIN-code hebt ingevoerd. U moet<br>de PUK-code ingeven die u van uw provider<br>hebt gekregen.     |
|  | PIN2 | Wanneer u een menu wilt openen waarvoor<br>PIN2-code vereist is, dient u de PIN2-code<br>in te geven die met de SIM- of USIM-kaart is<br>meegeleverd. Raadpleeg uw provider voor<br>meer informatie. |

### Op de telefoon wordt 'Service niet beschikbaar' of 'Netwerkfout' weergegeven

- Als u zich op een plek bevindt waar het signaal zwak of de ontvangst slecht is, valt de verbinding mogelijk weg. Ga naar een andere plek en probeer het opnieuw.
- Zonder abonnement kunt u sommige opties niet gebruiken. Neem voor meer informatie contact op met uw provider.

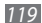

## Het touchscreen reageert langzaam of niet naar behoren

Probeer het volgende als uw telefoon een touchscreen heeft en dit scherm niet naar behoren reageert:

- Verwijder eventuele beschermende bedekkingen van het touchscreen. Voor een telefoon met touchscreen kunt u beter geen beschermende bedekkingen gebruiken, omdat de telefoon uw invoer hierdoor mogelijk niet kan herkennen.
- Zorg dat uw handen schoon zijn wanneer u op het touchscreen tikt.
- Start de telefoon opnieuw op om eventuele tijdelijke softwarefouten te verhelpen.
- Controleer of de meest recente versie van de telefoonsoftware is geïnstalleerd.
- Als het touchscreen gekrast of beschadigd is, breng de telefoon dan naar uw plaatselijke Samsung Service Center.

### Gesprekken worden afgebroken

Als u zich op een plek bevindt waar het signaal zwak of de ontvangst slecht is, bestaat het risico dat de netwerkverbinding wordt verbroken. Ga naar een andere plek en probeer het opnieuw.

### Uitgaande oproepen worden niet verbonden

- Controleer of u op de nummerkeuzetoets hebt gedrukt.
- Controleer of u via het juiste mobiele netwerk belt.
- Controleer of het gekozen telefoonnummer niet is geblokkeerd.

### Inkomende oproepen worden niet verbonden

- Controleer of de telefoon is ingeschakeld.
- Controleer of u via het juiste mobiele netwerk belt.
- Controleer of het telefoonnummer van de beller niet is geblokkeerd.

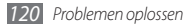

## Anderen horen u niet praten tijdens een telefoongesprek

- Controleer of u de ingebouwde microfoon niet blokkeert.
- Zorg ervoor dat u de microfoon dicht bij uw mond houdt.
- Als u een headset gebruikt, controleert u of deze goed is aangesloten.

### Slechte geluidskwaliteit

- Controleer of u de interne antenne van de telefoon niet blokkeert.
- Als u zich op een plek bevindt waar het signaal zwak of de ontvangst slecht is, valt de verbinding mogelijk weg. Ga naar een andere plek en probeer het opnieuw.

## U krijgt geen verbinding wanneer u via contacten belt

• Controleer of het juiste nummer is opgeslagen in de lijst met contacten.

- Geef het nummer zo nodig opnieuw in en sla het op.
- Controleer of het telefoonnummer van het contact niet is geblokkeerd.

## De telefoon laat een pieptoon horen en het batterijpictogram knippert

De batterij is bijna leeg. Laad de batterij op of vervang deze om de telefoon te gebruiken.

## De batterij wordt niet goed opgeladen of de telefoon wordt uitgeschakeld

- De batterijpolen zijn mogelijk vuil. Veeg de beide goudkleurige polen schoon met een schone, zachte doek en probeer de batterij opnieuw op te laden.
- Als de batterij niet meer volledig kan worden opgeladen, voert u de batterij af volgens de plaatselijke verordeningen en plaatst u een nieuwe batterij.

### De telefoon is warm

Bij langdurig gebruik van toepassingen op de telefoon of bij gebruik van toepassingen die meer energie vereisen, kan de telefoon warm raken. Dit is normaal en is niet van invloed op de levensduur of prestaties van de telefoon.

## Bij het starten van de cameratoepassing verschijnen foutmeldingen

Voor het gebruik van de camera moet de mobiele telefoon over voldoende vrij geheugen en batterijvermogen beschikken. Als u bij het starten van de camera een foutmelding krijgt, probeert u het volgende:

- Laad de batterij op of vervang deze door een batterij die volledig is opgeladen.
- Maak geheugen vrij door bestanden naar een pc over te brengen of bestanden op de telefoon te wissen.
- Start de telefoon opnieuw op. Als u na het uitvoeren van deze tips nog steeds problemen met de camera hebt, neemt u contact op met een Samsung Service Center.

## Bij het starten van de FM-radiotoepassing verschijnen foutmeldingen

De FM-radio op uw mobiele telefoon gebruikt het headsetsnoer als antenne. Als er geen headset is aangesloten, zal de FM-radio geen zenders kunnen ontvangen. Om de FM-radio te kunnen gebruiken, moet u eerst de headset goed hebben aangesloten. Vervolgens zoekt u naar beschikbare radiostations en slaat u deze op.

Als u na het uitvoeren van deze stappen de FM-radio nog steeds niet kunt gebruiken, probeert u of u het gewenste station met een andere radio-ontvanger kunt ontvangen. Is dit het geval, dan heeft uw telefoon wellicht onderhoud nodig. Neem contact op met een Samsung Service Center.

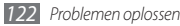

## Bij het openen van muziekbestanden verschijnen foutmeldingen

Sommige muziekbestanden kunnen niet op uw mobiele telefoon worden afgespeeld. Dit kan allerlei oorzaken hebben. Als u bij het openen van muziekbestanden op uw telefoon foutmeldingen krijgt, probeert u het volgende:

- Maak geheugen vrij door bestanden naar een pc over te brengen of bestanden op de telefoon te wissen.
- Controleer of het muziekbestand geen DRM-beveiliging (Digital Rights Management) heeft. Als het bestand over een DRM-beveiliging beschikt, moet u ervoor zorgen dat u over de juiste licentie of code beschikt om het bestand te kunnen afspelen.
- Controleer of het bestandstype door de telefoon wordt ondersteund.

## Er worden geen andere Bluetooth-apparaten gevonden

- Controleer of de Bluetooth-voorziening op uw telefoon is ingeschakeld.
- Controleer of de Bluetooth-voorziening is ingeschakeld op het apparaat waarmee u verbinding wilt maken.
- Zorg dat uw telefoon en het andere Bluetooth-apparaat zich binnen het maximale Bluetooth-bereik bevinden (10 meter).

Als met deze tips het probleem niet kan worden opgelost, neemt u contact op met een Samsung Service Center.

## Er wordt geen verbinding tot stand gebracht als de telefoon op een pc is aangesloten

- Controleer of de gebruikte pc-datakabel compatibel met de telefoon is.
- Controleer of de juiste stuurprogramma's op de pc zijn geïnstalleerd en of deze up-to-date zijn.

## Uw apparaat is vastgelopen of er is een onherstelbare fout opgetreden

Als het apparaat vastloopt of niet meer reageert, moet u mogelijk programma's sluiten of het apparaat resetten om het weer volledig te kunnen gebruiken. Als het apparaat nog wel reageert, maar een bepaald programma blijft hangen, sluit u het programma af via Taakbeheer. Als uw toestel niets meer doet en nergens op reageert, houdt u [ ] gedurende 8 tot 10 seconden ingedrukt tot het toestel zichzelf uitschakelt en automatisch weer inschakelt.

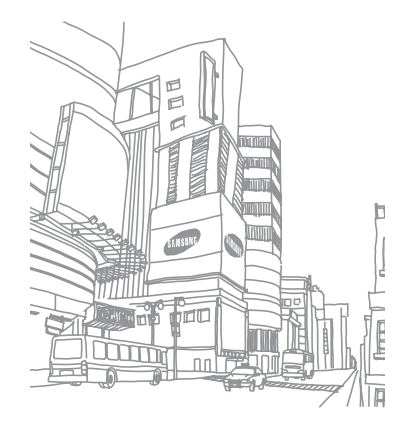

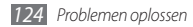

## Informatie over veiligheid en gebruik

U moet de volgende informatie over veiligheid en gebruik in acht nemen om de telefoon veilig te gebruiken.

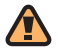

### Veiligheidswaarschuwingen

## Houd de telefoon buiten het bereik van kleine kinderen en huisdieren

Houd de telefoon en alle bijbehorende onderdelen en accessoires buiten het bereik van kleine kinderen en huisdieren. Kleine onderdelen vormen verstikkingsgevaar of kunnen schadelijk zijn wanneer zij worden ingeslikt.

### Bescherm uw gehoor

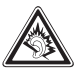

Overmatige blootstelling aan harde geluiden kan leiden tot gehoorbeschadiging. Zet het geluidsvolume altijd laag voordat u de oortelefoons in de geluidsbron steekt. Gebruik alleen het minimale geluidsniveau dat nodig is om uw gesprek of muziek te kunnen horen.

## Installeer mobiele telefoons en apparatuur voorzichtig

Zorg ervoor dat mobiele telefoons en bijbehorende apparatuur veilig in de auto zijn bevestigd. Vermijd het plaatsen van telefoon en accessoires op een plek waar de airbag zich zou ontvouwen. Verkeerd geïnstalleerde draadloze apparaten kunnen ernstig letsel veroorzaken als airbags zich snel ontvouwen.

## Behandel batterijen en oplader voorzichtig en geef deze af volgens de voorschriften

 Gebruik alleen batterijen en opladers die door Samsung zijn goedgekeurd en die specifiek voor uw telefoon zijn ontworpen.

Informatie over veiligheid en gebruik

Incompatibele batterijen en opladers kunnen ernstige verwondingen veroorzaken of de telefoon beschadigen.

- Gooi batterijen en telefoons nooit in het vuur. Volg alle plaatselijke voorschriften bij het afvoeren van gebruikte batterijen en toestellen.
- Leg batterijen of telefoons nooit in of op verwarmingsapparaten, zoals een magnetron, kachel of radiator. Batterijen kunnen exploderen als ze te heet worden.
- U dient de batterij nooit in te drukken of te doorboren. Stel de batterij niet bloot aan hoge externe druk om interne kortsluiting en oververhitting te voorkomen.

### Voorkom verstoring van pacemakers

Houd minimaal 15 cm afstand tussen mobiele telefoons en pacemakers om mogelijke storing te voorkomen. Dit wordt aangeraden door fabrikanten en de onafhankelijke onderzoeksgroep Wireless Technology Research.

Als u vermoedt dat uw telefoon storing veroorzaakt in een pacemaker of andere medische apparatuur, zet u de telefoon meteen uit en neemt u contact op met de fabrikant van de pacemaker of medische apparatuur voor hulp.

## Schakel de telefoon uit in omgevingen met potentieel explosiegevaar

Gebruik de telefoon niet bij een tankstation of in de buurt van brandstoffen of chemicaliën. Schakel de telefoon uit wanneer dit wordt aangegeven met waarschuwingsaanwijzingen of -instructies. De telefoon kan explosies of brand veroorzaken in en bij opslaglocaties voor brandstof en chemicaliën en gebieden waarin explosies plaatsvinden. Bewaar geen ontvlambare vloeistoffen, gassen en explosief materiaal in dezelfde ruimte als de telefoon of de onderdelen of accessoires van de telefoon.

## Beperk het risico van letsel door vaak herhaalde bewegingen

Houd de telefoon tijdens gebruik ontspannen vast, druk licht op de toetsen, gebruik speciale functies waardoor u op minder toetsen hoeft te drukken (zoals standaardberichten en voorspellende tekst) en pauzeer regelmatig.

### Gebruik de telefoon niet als het scherm gebarsten of gebroken is

Glas- of acrylaatscherven kunnen leiden tot letsel aan uw hand en gezicht. Laat het scherm vervangen bij een Samsung Service Center. De garantie van de fabrikant is niet van toepassing op schade die is veroorzaakt door onvoorzichtige behandeling.

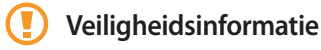

### Verkeersveiligheid voor alles

Gebruik uw telefoon bij voorkeur niet tijdens het rijden en houd u aan alle regels voor het gebruik van mobiele telefoons in de auto. Gebruik handsfree accessoires waar mogelijk.

### Volg alle veiligheidsvoorschriften en regelgeving

Houd u aan alle voorschriften waarmee het gebruik van een mobiele telefoon in een bepaald gebied wordt beperkt.

### Gebruik alleen door Samsung goedgekeurde accessoires

Het gebruik van incompatibele accessoires kan de telefoon beschadigen of letsel veroorzaken.

### Schakel de telefoon uit als u zich in de nabijheid van medische apparatuur bevindt

De telefoon kan storingen veroorzaken in medische apparatuur in ziekenhuizen en andere zorginstellingen. Volg alle voorschriften, waarschuwingsmededelingen en aanwijzingen van medisch personeel op.

### Zet de telefoon uit of schakel de draadloze functies uit wanneer u zich in een vliegtuig bevindt

De telefoon kan storing in de apparatuur van het vliegtuig veroorzaken. Houd u aan alle voorschriften van de luchtvaartmaatschappij en zet uw telefoon uit of schakel deze over naar een stand waarin alle draadloze functionaliteit is uitgeschakeld als dit door de bemanning van het vliegtuig wordt gevraagd.

Informatie over veiligheid en gebruik 127

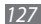

### Bescherm batterijen en opladers tegen schade

- Vermijd blootstelling van batterijen aan extreme temperaturen (onder 0° C of boven 45° C).
- Door extreme temperaturen kan de telefoon vervormen en kunnen de oplaadcapaciteit en levensduur van de telefoon en de batterijen afnemen.
- Voorkom dat batterijen in aanraking komen met metalen voorwerpen. Dit kan een verbinding vormen tussen de plus- en minpolen van uw batterijen en tijdelijke of permanente schade aan batterijen veroorzaken.
- Gebruik nooit een beschadigde oplader of batterij.

### Behandel de telefoon voorzichtig en verstandig

 Haal de telefoon niet uit elkaar. Daardoor kunt u een elektrische schok krijgen.

- Laat uw telefoon niet nat worden. Vloeistoffen kunnen ernstige schade veroorzaken; hierbij verandert het label in de telefoon dat waterschade aanduidt, van kleur. Raak de telefoon niet aan met natte handen. De garantie van de fabrikant is niet van toepassing op waterschade aan de telefoon.
- Gebruik of bewaar de telefoon niet op een stoffige, vuile locatie om beschadiging van de bewegende onderdelen te voorkomen.
- De telefoon bevat ingewikkelde elektronica. Bescherm de telefoon tegen schokken en ruw gebruik om ernstige schade te voorkomen.
- Gebruik geen verf op de telefoon, omdat verf bewegende delen kan verstoppen, waardoor de telefoon niet goed meer werkt.
- Als uw telefoon een cameraflitser of -lamp heeft, gebruik deze dan niet vlakbij de ogen van mensen of dieren.
- De telefoon kan worden beschadigd bij blootstelling aan magnetische velden. Gebruik geen telefoonhoesjes of accessoires met magnetische sluitingen en laat de telefoon niet gedurende langere tijd in contact komen met magnetische velden.

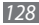

## Voorkom storing met andere elektronische apparatuur

De telefoon zendt RF-signalen (Radio Frequency) uit die storing kunnen veroorzaken in elektronische apparatuur die niet of niet voldoende is beschermd, zoals pacemakers, gehoorapparaten, medische apparatuur en andere apparatuur thuis of in de auto. Vraag advies bij de fabrikant van uw elektronische apparatuur om mogelijke problemen met storing op te lossen.

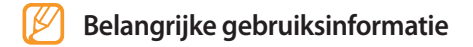

### Gebruik de telefoon in de normale positie

Voorkom contact met de interne antenne van de telefoon.

### Laat de telefoon alleen repareren door bevoegd personeel

Wanneer u de telefoon laat repareren door onbevoegd personeel, kan de telefoon worden beschadigd en geldt de garantie niet meer.

### Zorg voor een optimale levensduur van batterij en oplader

- Laat batterijen niet langer dan een week achtereen opladen, aangezien te veel opladen niet bevorderlijk is voor de levensduur.
- Batterijen die niet worden gebruikt, ontladen zich na verloop van tijd en moeten voor gebruik opnieuw worden opgeladen.
- Laat de stekker van de oplader niet in het stopcontact zitten als u de oplader niet gebruikt.
- Gebruik de batterijen alleen voor het doel waarvoor ze zijn bedoeld.

## Wees voorzichtig met SIM-kaarten en geheugenkaarten

- Verwijder een kaart niet wanneer via de telefoon gegevens worden overgedragen of geopend. Dit kan leiden tot verlies van gegevens en/of beschadiging van de kaart of telefoon.
- Bescherm kaarten tegen sterke schokken, statische elektriciteit en elektrische storing van andere apparaten.

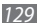

 Raak geen goudkleurige contactpunten of polen aan met uw vingers of met metalen voorwerpen. Veeg, indien nodig, geheugenkaarten schoon met een zachte doek.

### Zorg dat contact met nooddiensten mogelijk blijft

In bepaalde gebieden of omstandigheden kunt u mogelijk geen alarmnummers bellen. Voordat u naar afgelegen of minder ontwikkelde gebieden afreist, moet u daarom een alternatieve methode achter de hand houden om contact op te kunnen nemen met nooddiensten.

## Informatie over het SAR-certificaat (Specific Absorption Rate)

Uw telefoon voldoet aan de standaarden die in de EU zijn opgesteld voor blootstelling aan radiofrequentie-energie die wordt afgegeven door radio- en telecommunicatieapparatuur. Deze standaarden verbieden de verkoop van mobiele apparaten die het maximumniveau voor blootstelling overschrijden, de zogenaamde SAR (Specific Absorption Rate), van 2,0 watt per kilogram. Tijdens testen werd de maximale SAR voor dit model vastgesteld op 0,988 watt per kilogram. Bij normaal gebruik is de feitelijke SAR waarschijnlijk veel lager, aangezien de telefoon zo is ontworpen dat slechts de minimaal benodigde hoeveelheid RF-energie wordt gebruikt voor het verzenden van een signaal naar het dichtstbijzijnde basisstation. Door waar mogelijk automatisch lagere niveaus te gebruiken, beperkt de telefoon blootstelling aan RF-energie nog verder.

De conformiteitsverklaring achterin deze gebruiksaanwijzing geeft aan dat de telefoon voldoet aan de richtlijn van de EU betreffende radioapparatuur en telecommunicatieeindapparatuur. Ga naar de website van Samsung over mobiele telefoons voor meer informatie over SAR en de gerelateerde EU-standaarden.

### Correcte verwijdering van dit product

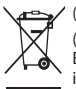

(elektrische & elektronische afvalapparatuur)

(Van toepassing in de Europese Unie en andere Europese landen waar afval gescheiden wordt ingezameld)

Dit merkteken op het product, de accessoires of het informatiemateriaal duidt erop dat het product en zijn elektronische accessoires (bv. lader, headset, USB-kabel) niet met ander huishoudelijk afval verwijderd mogen worden aan het einde van hun gebruiksduur. Om mogelijke schade aan het milieu of de menselijke gezondheid door ongecontroleerde afvalverwijdering te voorkomen, moet u deze artikelen van andere soorten afval scheiden en op een verantwoorde manier recyclen, zodat het duurzame hergebruik van materiaalbronnen wordt bevorderd.

Huishoudelijke gebruikers moeten contact opnemen met de winkel waar ze dit product hebben gekocht of met de gemeente waar ze wonen om te vernemen waar en hoe ze deze artikelen milieuvriendelijk kunnen laten recyclen. Zakelijke gebruikers moeten contact opnemen met hun leverancier en de algemene voorwaarden van de koopovereenkomst nalezen. Dit product en zijn elektronische accessoires mogen niet met ander bedrijfsafval voor verwijdering worden gemengd.

## Correcte behandeling van een gebruikte accu uit dit product

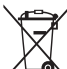

(Van toepassing op de Europese Unie en andere Europese landen met afzonderlijke inzamelingssystemen voor accu's en batterijen)

Dit merkteken op de accu, handleiding of verpakking geeft aan dat de accu in dit product aan het einde van de levensduur niet samen met ander huishoudelijk afval mag worden weggegooid.

De chemische symbolen Hg, Cd of Pb geven aan dat het kwik-, cadmium- of loodgehalte in de accu hoger is dan de referentieniveaus in de Richtlijn 2006/66/EC. Indien de gebruikte accu niet op de juiste wijze wordt behandeld, kunnen deze stoffen schadelijk zijn voor de gezondheid van mensen of het milieu. Ter bescherming van de natuurlijke hulpbronnen en ter bevordering van het hergebruik van materialen, verzoeken wij u afgedankte accu's en batterijen te scheiden van andere soorten afval en voor recycling aan te bieden bij het gratis inzamelingssysteem voor accu's en batterijen in uw omgeving.

#### Vrijwaring

Bepaald materiaal en bepaalde services die via dit apparaat beschikbaar zijn, zijn het eigendom van derden en worden beschermd door het auteursrecht, patenten, handelsmerken en/of andere wetgeving met betrekking tot intellectueeleigendomsrecht. Dergelijk materiaal en dergelijke services worden alleen voor persoonlijke, nietcommerciële doeleinden beschikbaar gesteld. Het is verboden om materiaal of services te gebruiken op een manier die niet door de eigenaar van het materiaal of de leverancier van de service is toegestaan. Zonder het voorafgaande te beperken, is het verboden om enig materiaal of enige services die via dit apparaat worden weergegeven, via welk medium en op welke manier dan ook aan te passen, te kopiëren, opnieuw te publiceren, te uploaden, op het web te plaatsen, te verzenden, te verkopen, daarvan afgeleide werken te maken, het te exploiteren of te distribueren, tenzii uitdrukkeliik

toegestaan door de desbetreffende materiaaleigenaar of serviceleverancier.

"MATERIAAL EN SERVICES VAN DERDEN WORDEN GELEVERD IN DE STAAT WAARIN DEZE VERKEREN. SAMSUNG GEEFT MET BETREKKING TOT HET MATERIAAL EN DE SERVICES DIE WORDEN GELEVERD GEEN ENKELE GARANTIE WAT BETREFT GESCHIKTHEID VOOR ENIG DOEL, UITDRUKKELIJK NOCH GEÏMPLICEERD, SAMSUNG ONTKENT UITDRUKKELIJK ELKE GEÏMPLICEERDE GARANTIE. INCLUSIEF MAAR NIET BEPERKT TOT GARANTIES VAN VERKOOPBAARHEID OF GESCHIKTHEID VOOR EEN BEPAALD DOEL, SAMSUNG GEEFT GEEN ENKELE GARANTIE MET BETREKKING TOT DE NAUWKEURIGHEID. GELDIGHEID, ACTUALITEIT, LEGALITEIT OF VOLLEDIGHEID VAN ENIG MATERIAAL OF ENIGE SERVICE DIE VIA DIT APPARAAT BESCHIKBAAR WORDT GESTELD EN SAMSUNG KAN ONDER GEEN ENKELE OMSTANDIGHEID, INCLUSIEF NALATIGHEID, AANSPRAKELUK WORDEN GESTELD VOOR ENIGE DIRECTE, INDIRECTE, INCIDENTELE OF SPECIALE SCHADE OF GEVOLGSCHADE, ADVOCATENHONORARIA, ONKOSTEN OF ENIGE ANDERE SCHADE DIE VOORTVLOEIT UIT, OF IN VERBAND STAAT MET, ENIGE INFORMATIE HIERIN, OF ALS GEVOLG VAN HET GEBRUIK VAN ENIG MATERIAAL OF ENIGE SERVICE DOOR

#### U OF EEN DERDE, ZELFS NIET WANNEER WIJ VAN DE KANS OP DERGELLIKE SCHADE OP DE HOOGTE ZOUDEN ZUN GESTELD"

Services van derden kunnen op elk gewenst moment door Samsung worden beëindigd en Samsung geeft geen enkele garantie dat enig materiaal of enige service gedurende een bepaalde periode beschikbaar zal zijn. Materiaal en services worden door derden verzonden via netwerken en verzendfaciliteiten waarover Samsung geen controle heeft. Zonder de algemeenheid van deze verklaring van vrijwaring te beperken, wijst Samsung uitdrukkelijk alle verantwoordelijkheid of aansprakelijkheid van de hand met betrekking tot enige onderbreking of staking van enig materiaal of enige service die via dit apparaat beschikbaar wordt gesteld.

Samsung is verantwoordelijk noch aansprakelijk voor klantenservice met betrekking tot het materiaal en de services. Alle vragen en serviceverzoeken met betrekking tot het materiaal of de services dienen rechtstreeks aan de leveranciers van het materiaal of de services te worden gericht.

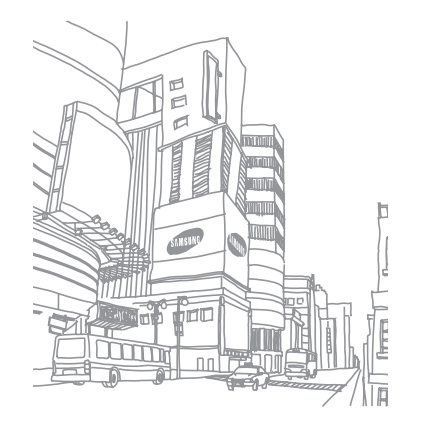

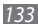

## Index

### achtergrond 26

#### afbeelding bewerken

aanpassen 101 effecten toepassen 101 transformeren 102 visueel element invoegen 102

#### afdrukken

afbeeldingen via Bluetooth 100 afbeeldingen via USB 100 gegevens via Bluetooth 84

#### agenda

items bekijken 71 items maken 71

#### alarm

afzetten 95 instellen 95 uitschakelen 95

### AllShare 87

automatisch weigeren 36

### batterij

installeren 8 opladen 10

### beltoon

spraakoproepen 107 verzenden 108 video-oproep 107

#### berichten

beheren 44 e-mailaccounts instellen 45 e-mailprofielen instellen 46 e-mail verzenden 46 e-mail weergeven 46 MMS-profielen instellen 40 MMS verzenden 41 MMS weergeven 42 SMS verzenden 40 SMS weergeven 42 SOS verzenden 44 standaardberichten gebruiken 43 voicemail beluisteren 43

### berichtenlijst 38

bestandsbeheer 98

### Bluetooth

apparaten zoeken en koppelen 83 Externe SIM-modus 85 gegevens afdrukken 84 gegevens ontvangen 84 gegevens verzenden 84 inschakelen 82

calculator 96

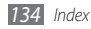

#### camera

camcorder aanpassen 57 camera aanpassen 53 foto's nemen 49 video's maken 55

#### contacten

kopiëren of verplaatsen 70 maken 68 zoeken 68

daily briefing 81

#### DLNA

zie AllShare

#### downloads

Java-games 67

#### e-mail

accounts instellen 45 profielen instellen 46 verzenden 46 weergeven 46

#### FDN-modus 37

#### FM-radio

luisteren naar 65 opnemen 65 stations opslaan 66

#### foto's

achtergrond instellen 100 afdrukken 100 foto maken in vintage-stand 53 maken 49 maken met scène 51 met beautyshot maken 52 met Smile shot maken 52 panoramafoto maken 53 reeks maken 52 weergeven 60

#### geheugenkaart

formatteren 14 plaatsen 12 verwijderen 14 geluidsprofielen 25 gesprekduur 39 GPS

bestanden updaten 91 locatie weergeven 91 navigatie gebruiken 91

helderheid, scherm 26

help 31

#### instellingen

algemeen 108 beveiliging 116 beweging 108 connectiviteit 106 display en verlichting 108 geheugen 117 geluid 107 geluidsprofielen 107 menu en widgets 110 netwerk 107 resetten 117 tijd en datum 109 toepassing 110 vliegtuigstand 15, 106

#### internet

zie webbrowser

#### Java-games

afspelen 67 downloaden 67

mediabrowser 60

#### menuscherm

ordenen 22 toegang 21 toevoegen 22

#### **MMS-berichten**

profielen instellen 40 verzenden 41 weergeven 42 mobiele navigatieservice van Samsung 91 mobiel opsporen 27 MP3-speler afspeellijsten maken 63 albums weergeven 63 bestanden toevoegen 61 muziek afspelen 61 multitasken 23 muziek afspelen 61 herkennen 64 zoeken 64 navigator 91 nepoproepen 36 notities maken 72 weergeven 73

oproepen

aannemen 32 beschikbare opties tijdens aesprek 33 beschikbare opties tijdens video 34 blokkeren 38 doorschakelen 37 headset gebruiken 33 internationale nummers 33 multiparty 34 nepoproep maken 36 tot stand brengen 32 weergeven van gemiste 35 weigeren 33 wisselgesprek 38 oproepen blokkeren 38 oproepen doorschakelen 37 oproepenlijst 38

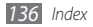

Pc-verbindingen massaopslag 93 Samsung Kies 93 Windows Media Plaver 93 PIN-blokkering 27 gwerty-toetsenbord 28 RSS-lezer 79 Samsung Kies 93 SIM-kaart installeren 8 vergrendelen 27 slim zoeken 105 SMS-berichten verzenden 40 weergeven 42 SOS-berichten 44

spraakmemo's afspelen 73 opnemen 73 spraakoproepen aannemen 32 opties gebruiken 33 tot stand brengen 32 spraakrecorder 73 stil, profiel 25 stopwatch 96 synchroniseren met een Exchange-server 47 met een webserver 80 met Windows Media Player 93 taakbeheer 23 taal 108

taken maken 72 weergeven 72 tekstinvoer 28 tekstnotities 72 telefoon aanpassen 24 indeling 16 in- of uitschakelen 15 instellingen 106 snelkoppelingenpaneel 19 standby-scherm 17 symbolen 18 toetsen 17 vergrendelen 26 telefoonliist

contacten toevoegen 68 contacten zoeken 68 contactpersonen ophalen 70

een visitekaartje maken 69 favoriete nummers instellen 69 groepen maken 70 telefoon vergrendelen 26 tijdelijk dempen 109 tijd en datum instellen 25 timer 96 toegangscodes 119 toetstoon type 108 volume 25 gebruiken 19 vergrendelen 20 TV-uitstand 92

uitpakken 8

USIM-kaart installeren 8 vergrendelen 27 verbindingen Bluetooth 82 DLNA 87 GPS 90 Pc 92 TV 92 WIAN 85

#### video-editor

effecten toevoegen 104 nieuwe video's maken 102 tekst toevoegen 104 video's bijsnijden 103 video's splitsen 104

#### video-oproepen

aannemen 32 opties gebruiken 34 tot stand brengen 32 video's

afspelen 58, 61 bewerken 102 maken 55 video's in slow motion opnemen 57 videospeler 58 voicemail 43 webbrowser favorieten toevoegen 77 profielen instellen 75 webpagina's bekijken 75 wereldklok instellen 95 widaets toegang 23 webwidgets beheren 24

Windows Media Player 93

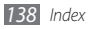

wisselgesprek 38

#### WLAN

inschakelen 85 netwerken zoeken en er verbinding mee maken 86 via WPS 87

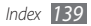

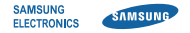

### Conformiteitsverklaring (R&TTE-richtlijn)

#### Wij, Samsung Electronics

verklaren onder onze eigen verantwoordelijkheid dat het product

### Mobiele GSM-telefoon : GT-S8500

waarop deze verklaring van toepassing is, voldoet aan de volgende standaarden en/of andere normatieve documenten.

| Veiligheid | EN 60950-1 : 2001+A11:2004     |
|------------|--------------------------------|
| SAR        | EN 50360 : 2001                |
|            | EN 62209-1 : 2006              |
| EMC        | EN 301 489-01 V1.6.1 (09-2005) |
|            | EN 301 489-01 V1.8.1 (04-2008) |
|            | EN 301 489-07 V1.3.1 (11-2005) |
|            | EN 301 489-17 V1.3.2 (04-2008) |
|            | EN 301 489-19 V1.2.1 (11-2002) |
|            | EN 301 489-24 V1.4.1 (09-2007) |
| Radio      | EN 301 511 V9.0.2 (03-2003)    |
|            | EN 300 328 V1.7.1 (10-2006)    |
|            | EN 301 908-1 V3.2.1 (05-2007)  |
|            | EN 301 908-2 V3.2.1 (05-2007)  |

Hierbij verklaren we dat [alle essentiële radiotests zijn uitgevoerd en dat] bovengenoemd product voldoet aan alle essentiële eisen die er in Richtlijn 1999/5/EC aan worden gesteld. De conformiteitsbeoordelingsprocedure waarnaar wordt verwezen in Artikel 10 en die wordt beschreven in Bijlage [IV] van Richtlijn 1999/5/ EC is uitgevoerd in samenwerking met de volgende aangemelde instantie(s):

BABT, Forsyth House, Churchfield Road, Walton-on-Thames, Surrey, KT12 2TD, UK\* Kenmerk: 0168

# €€0168

De technische documentatie wordt beheerd door:

Samsung Electronics QA Lab.

en wordt op verzoek ter beschikking gesteld. (Vertegenwoordiging in de EU)

Samsung Electronics Euro QA Lab. Blackbushe Business Park, Saxony Way, Yateley, Hampshire, GU46 6GG, UK\*

D.S. palez

2010.03.17

Yong-Sang Park / Algemeen directeur

(plaats en datum van uitgifte)

(naam en handtekening van bevoegde persoon)

\* Dit is niet het adres van het Samsung Service Center. Zie de garantiekaart of neem contact op met de winkel waar u de telefoon hebt aangeschaft voor het adres van het Samsung Service Center.

- \* Afhankelijk van de software van de telefoon of uw provider kan de inhoud van deze gebruiksaanwijzing op sommige plaatsen afwijken van uw telefoon.
- \* Drukfouten voorbehouden.

### Kies installeren (PC Sync) Ki Kies

- 1. Download de laatste versie van Kies vanaf de Samsung website (www.samsungmobile.com) en installeer deze op uw pc.
- 2. Selecteer in de menustand Instellingen → Connectiviteit → USB → Samsung Kies → Instellen.
- Verbind uw telefoon door middel van een PC-datakabel met uw pc.

Raadpleeg voor meer informatie de Help van Kies.

Printed in Korea Code No.:GH68-27648A Dutch. 05/2010. Rev. 1.1